| 1 U | JPS AEEEMBLY                          | 4  |
|-----|---------------------------------------|----|
|     | 1.1 Features                          | 4  |
|     | 1.2 UPS System Structure              | 4  |
|     | 1.3 Rectifier/Discharger              | 5  |
|     | 1.4 Battery/Charger                   | 5  |
|     | 1.5 Inverter                          | 5  |
|     | 1.6 Static Bypass                     | 6  |
|     | 1.7 Manual Bypass                     | 7  |
| 2 F | FRONT PANEL                           | 8  |
|     | 2.1 Panel Description                 | 8  |
|     | 2.2 Remote Monitoring                 | 8  |
|     | 2.3 Emergency Power Off               | 8  |
| 3   | INSTALLATION                          | 10 |
|     | 3.1 Mechanical Installation           | 10 |
|     | 3.2 Electrical Installation           | 13 |
|     | 3.3 Remote Emergency Power Off        | 13 |
| 4 I | NITIAL START-UP                       | 15 |
|     | 4.1 Start-Up Procedure                | 15 |
| 5 ( | OPERATING MODES                       | 17 |
|     | 5.1 General                           | 17 |
|     | 5.2 Normal Operation                  | 17 |
|     | 5.3 Battery Operation                 | 17 |
|     | 5.4 Bypass Operation                  |    |
|     | 5.5 Manual Bypass Operation           |    |
| 60  | OPEATING INSTRUCTIONS                 | 20 |
|     | 6.1 Switching On                      | 20 |
|     | 6.2 Switching Off                     | 20 |
|     | 6.3 Switching On from Manual Bypass   | 20 |
|     | 6.4 Switching Off to Manual Bypass    | 21 |
|     | 6.5 Emergency Power Off (Single Unit) | 21 |
|     | 6.6 Cold Start from Battery           | 21 |
| 7 E | DISPLAY PANEL                         | 23 |
|     | General 23                            |    |
|     | 7.1 Introduction                      | 23 |
|     | 7.1.1 Mimic Current Path              | 24 |
|     | 7.1.2 Audible Alarm (buzzer)          | 25 |
|     | 7.1.3 Functional Keys                 | 25 |
|     | 7.1.4 Battery Pack Indicator          | 25 |
|     | 7.2 LCD Display Type                  | 25 |
|     | 7.3 Detailed Description of Menu Item | 26 |
|     | 7.4 UPS Event Log                     |    |
| 8 F | REMOTE CONTROLED BY PC                |    |

# Content

| 8.1 General                                                             | 40 |
|-------------------------------------------------------------------------|----|
| 8.2 Remote Control via RS232                                            | 40 |
| 9 PARALLEL REDUNDANT SYSTEMS                                            | 41 |
| 9.1 General Description                                                 | 41 |
| 9.1.1 Field of Application                                              | 41 |
| 9.1.2 System Structure                                                  | 41 |
| 9.2 Installation                                                        | 41 |
| 9.2.1 General Information                                               | 41 |
| 9.2.2 Installation of a Complete Parallel Redundant System              | 41 |
| 9.2.3 Adding a new Unit to an Existing UPS System                       | 43 |
| 10 INITIAL START-UP OF REDUNDANT SYSTEM                                 | 45 |
| 10.1 Functional Check                                                   | 45 |
| 10.2 Initial Start-up                                                   | 45 |
| 11 TECHNICAL DATA                                                       | 46 |
| 11.1 Applicable Standards                                               | 46 |
| 11.2 Environmental Characteristics                                      | 46 |
| 11.3 Mechanical Characteristics                                         | 46 |
| 11.4 Electrical Characteristics (Input Rectifier)                       | 46 |
| 11.5 Electrical Characteristics (Intermediate DC Link)                  | 47 |
| 11.6 Electrical Characteristics (Inverter Output)                       | 47 |
| 11.7 Electrical Characteristics (Bypass Input)                          | 48 |
| 11.8 Efficiency                                                         | 48 |
| 12 CONNECTIONS                                                          | 49 |
| 12.1 System Wiring Diagram                                              | 49 |
| 12.2 Mechanical Drawing                                                 | 50 |
| 12.3 Connectors                                                         | 54 |
| 12.4 Cables Connection                                                  | 55 |
| 12.4.1 Cables Entry                                                     | 55 |
| 12.4.2 Cables Connection                                                | 57 |
| 13 FUNCTIONAL PRINCIPAL OF MAJOR BLOCK                                  | 59 |
| 13.1 PFC Power Board (DR2)                                              | 59 |
| 13.2 Input Power Board (DR1)                                            | 59 |
| 13.3 Inverter Circuit (DR3 Inverter Power Board+DR4 Output Power Board) | 60 |
| 13.4 Charger (in Input Power Board DR1)                                 | 60 |
| 13.5 Control Circuit                                                    | 61 |
| 13.6 Power Supply                                                       | 62 |
| 14 TROUBLE SHOOTING                                                     | 64 |
| 14.1 General                                                            | 64 |
| 14.2 Check UPS Status                                                   | 64 |
| 14.3 Adjust the Factors of Problem                                      | 64 |
| 14.4 Failure Diagnosis                                                  | 65 |
| 14.4.1 Maintenance Tools                                                | 65 |
| 14.4.2 Setting Method of UPS                                            | 66 |
| 14.4.3 Quick Start                                                      | 68 |

| 15  | OPTIONAL AND AUXILIARY PRODUCTION | 71 |
|-----|-----------------------------------|----|
|     | 15.1 Optional                     | 71 |
|     | 15.1.1 Parallel function          | 71 |
|     | 15.1.2 3/1 and 1/1 option         | 71 |
|     | 15.1.3 dust filter                | 71 |
|     | 15.1.4 Cold Start                 | 72 |
|     | 15.1.5 Charger Module             | 73 |
|     | 15.1.6 Wheels                     | 74 |
|     | 15.2 Auxiliary Production         | 75 |
|     | 15.2.1 PDU                        | 75 |
|     | 15.2.3 Maintenance Bypass Module  | 75 |
|     | 15.2.2 Battery Cabinet            | 76 |
| Арр | endix A WIRING CONNECTION         | 78 |

#### **1 UPS AEEEMBLY**

#### 1.1 Features

### CE

This equipment complies to EN62040-2/IEC62040-2 standard CE.

## **UPS FUNCTION**

The Uninterruptible power system (UPS) is connected between the user's equipment or load and mains supply. Its function is to guarantee a continuous and conditioned power supply to the critical load. Even in the case of a total black-out it will supply the load for a predetermined time. In addition, the UPS provide the following advantages in comparison with conventional supply systems.

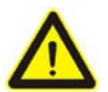

This is a class C product.

In a domestic environment, this product may cause radio interference, in which case, the user may be required to take additional measures.

#### 1.2 UPS System Structure

The basic power supply unit is an ac/dc/ac converter; the block diagram *Fig 1.1* illustrates six essential functional components:

Rectifier/Discharger (REC, DIS) Battery/Charger (BAT, CHG) Inverter (INV) Automatic inverter switch (SW) Static bypass (STB) Manual bypass (MSW)

All components are located in a single housing. They are explained in detail on the following pages.

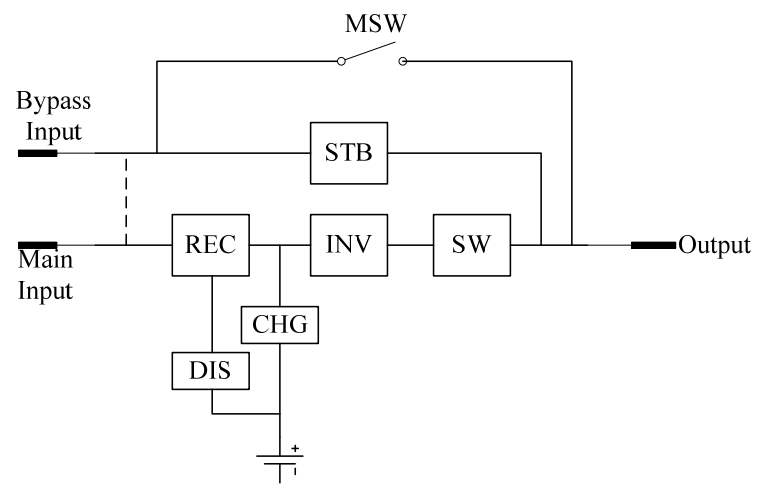

Fig 1. 1- UPS Block Diagram

#### 1.3 Rectifier/Discharger

The rectifier is a converter that converts ac voltage to dc voltage. The rectifier is connected to mains via the filter chokes which reduce the mains distortion created by the rectifier. The PFC is included in rectifier to reduce input current harmonic, increase input PF to be near 1 and boost voltage to be DC bus voltage. The dc output of the PFC feeds the inverter and the battery. The rectifier is designed to feed both the inverter at maximum load conditions and simultaneously the battery with maximum charging current.

When mains input power is failure, UPS transfers to battery mode. Battery discharge is connected to battery string and use same PFC converter as REC. It boost battery DC voltage to be DC bus voltage.

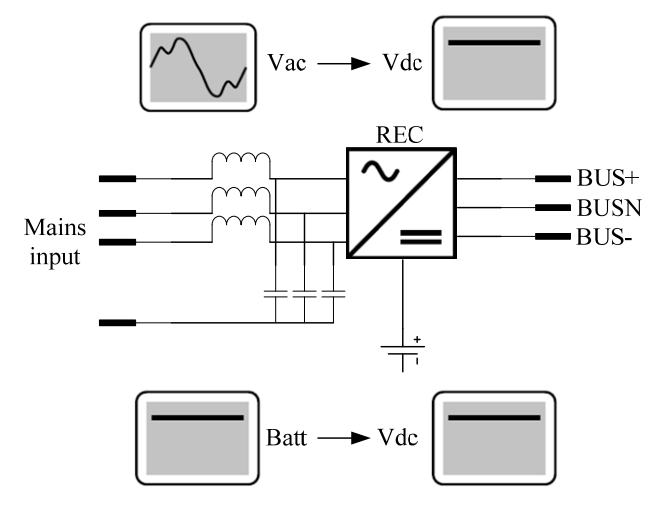

Fig 1. 2- Rectifier/Discharger

#### 1.4 Battery/Charger

The battery supplies power in case of a short interruption or a total breakdown of the ac mains source. In case of a mains input abnormal, the load will be fed by the battery. The battery is only capable of feeding the load for a certain time (autonomy time), depending on battery capacity and actual load. The number of cells within the battery depends on the battery type and may also vary due to specific customer requirements.

The battery string consist of two strings: positive string and negative string.

The standard number is 240cells(positive 120cells, negative 120cells) for lead-acid batteries. The battery capacity (Ah) depends on the UPS output power and the required autonomy time. Normally, the battery voltage is kept at 540Vdc (floating charge, maintenance-free lead battery, 2.25volts per cell). The battery charger is connected to DC bus, and supply the power to batteries. The charger current is constant when voltage boost charge, the voltage will be constant when floating charge or boosting charge. The charge current and charge voltage can be set via software.

#### 1.5 Inverter

The inverter converts dc voltage supplied by the rectifier to ac voltage of precisely stabilized amplitude and frequency that is suitable for power supply to most sophisticated electrical equipment. The inverter output voltage is generated by pulse width modulation (PWM). The use of a high switching frequency (20kHz) for the PWM, an ac filter circuit consisting of choke and capacitor and a dedicated control

logic, T-type 3-level topology, assure a very low output voltage distortion (see "Technical Data" section).

The inverter control logic restricts the maximum output current to 150% of the nominal current in case of a short circuit. In case of overload (up to 150% linear load of the nominal current), the output voltage is kept constant. For higher currents the output voltage is reduced.

The inverter power modules are fully protected from severe short circuits by means of a saturation monitor or "electronic fuse".

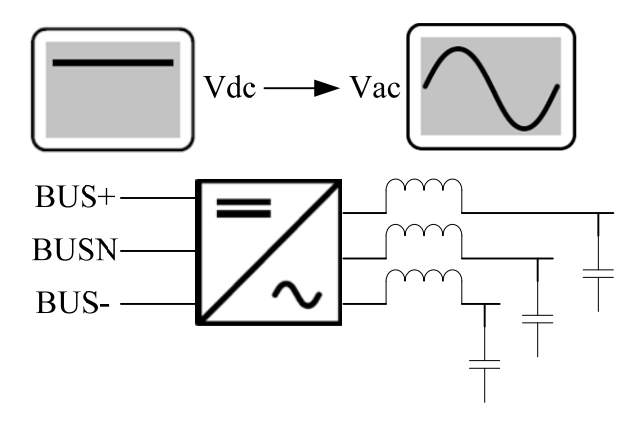

Fig 1. 3- Inverter Block Diagram

#### 1.6 Static Bypass

The block diagram illustrates the two static switch units that use thyristors as switching elements. During normal UPS operation, SW is closed and STB is opened, thus connecting the load to the inverter output.

During overload or inverter failure conditions, SW is switched off and STB is switched on, providing power supply from a backup source. By always actuating both switches together for a short period, an uninterrupted power supply during the switching is ensured. This is an essential condition to reliably meet all power supply requirements for connected sensitive equipment.

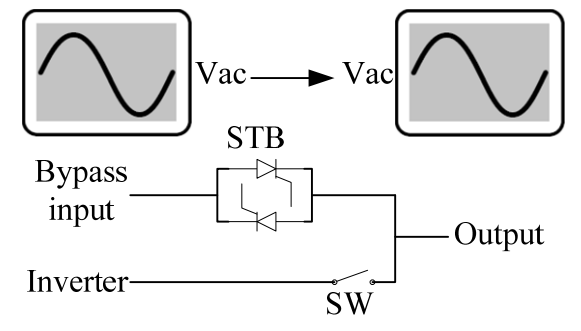

Fig 1. 4- Static Bypass Block Diagram

#### **Transfer conditions Inverter-Bypass**

a) Voltage and frequency of the bypass line have to be within tolerance limits, and the inverter has to be synchronized with the bypass line.

- b) Under overload or inverter or rectifier failure conditions, the UPS switches to bypass operation.
- c) If the conditions under a) are not met, the inverter stops under inverter failure conditions.

## **1.7 Manual Bypass**

The manual bypass function is to supply power directly to the connected load during UPS system failure or maintenance. The bypass consists essentially of one switch. With this series UPS systems, commutation from different operating modes to manual bypass will take place without interruption. With the maintenance bypass on, the power supply system may be completely switched off, thus permitting maintenance of power modules and bypass modules to be carried out safely (if cabinet need to be maintained external maintenance bypass is required to disconnect all power in cabinet).

## **2 FRONT PANEL**

### 2.1 Panel Description

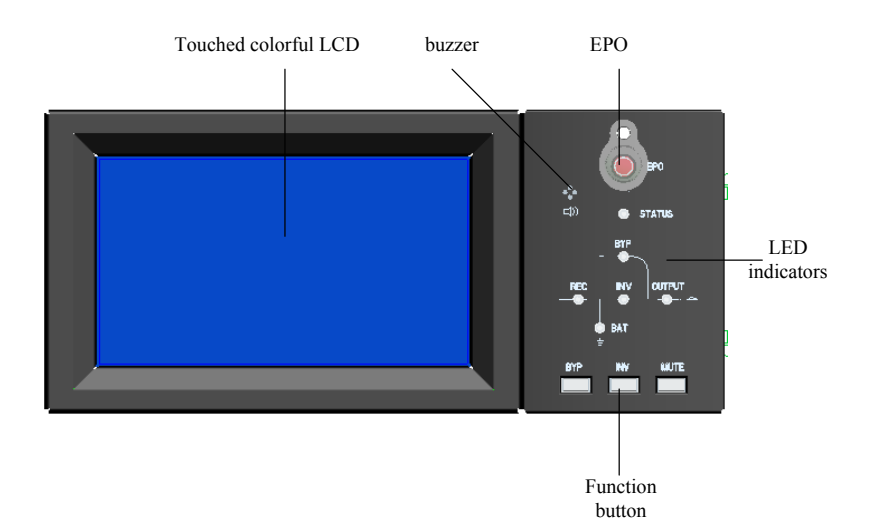

Fig 2. 1 Front panel of RM090/15X,RM060/10X,RM060/15X,RM045/15X

Front panel as Fig 2.1 consists of colorful LCD, buzzer, EPO, function button, LED indicators.

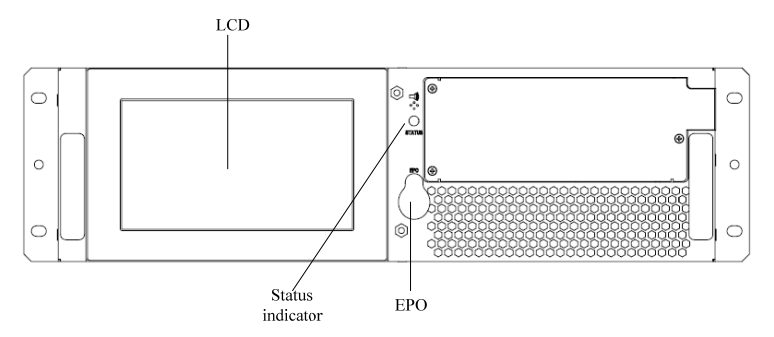

Fig 2. 2 Front panel of RM040/10X,RM020/10X,RM030/13X Front panel as Fig 2.2 consists of colorful LCD, one buzzer, EPO and one status LED.

## 2.2 Remote Monitoring

The front panel provides several types for remote monitoring of the UPS status: Connection with a PC via RS232 interface, managed by a dedicated monitoring software PowerMTR; Connection with Remote Panel via RS485 interface; Connection with a external equipment (generator, BCB...) via dry contactor ports. See "Remote Control and Signalling" chapter of "PCB Description" section.

## 2.3 Emergency Power Off

Emergency Power Off (E.P.O) button is located on the right side of the front LCD. By pushing EPO button both static bypass and battery charger, rectifier and inverter are switched off and alarms "EPO", thus indicating that the EPO function has been activated. See "Operation" section for EPO Operating Instructions.

In the case of parallel and hot-standby configurations, activating E.P.O. on one unit, automatically switches off the entire system.

## **3** INSTALLATION

#### 3.1 Mechanical Installation

### **Equipment Delivery and Storage**

After delivery, check equipment for damages that may have occurred during shipment. The shipper and your agency must be notified in writing about damages due to shipment, including a detailed description of visual defects. If you do not wish to install the equipment immediately, please observe the following storage recommendations:

Store equipment in a vertical position in a well conditioned room, protected against humidity. Do not store the equipment in close proximity to frequently used passageways and keep it away from movable parts.

If the UPS system is already unpacked, please ensure storage in a clean environment protected from dust, away from heat sources.

#### Handling the UPS system

The UPS can be lifted and moved by means of a lifting truck or a fork lifter.

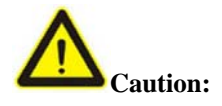

Secure equipment against being knocked over

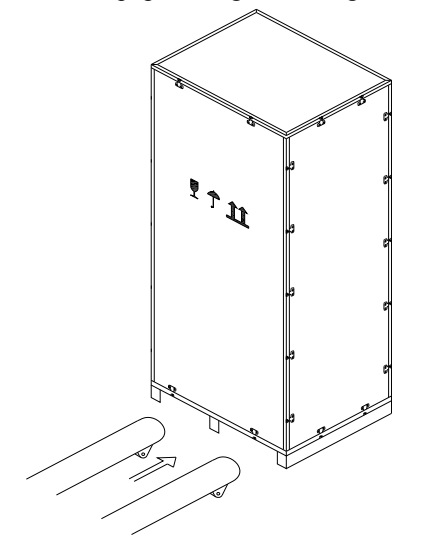

#### Fig 3. 1- Moving the UPS

The UPS system should be installed in a dry, clean and lockable room. Provisions have to be made to remove heat created by the system. Under all installation conditions, the unrestricted flow of cooling air must be assured.

|           | Net Weight (kg+-10%) | Net Weight with power | Static Load (kg/m2) with |
|-----------|----------------------|-----------------------|--------------------------|
|           |                      | modules (kg+-10%)     | power modules            |
| PM10X     | 13.3                 | /                     | 51.7                     |
| PM15X     | 13.5                 | /                     | 52.5                     |
| RM020/10X | 30.5                 | 57.1                  | 168.9                    |
| RM040/10X | 41                   | 97.7                  | 289                      |
| RM060/10X | 70                   | 150.8                 | 414                      |
| RM090/15X |                      | 152                   | 417                      |

#### Weight

#### **Floor Space Required**

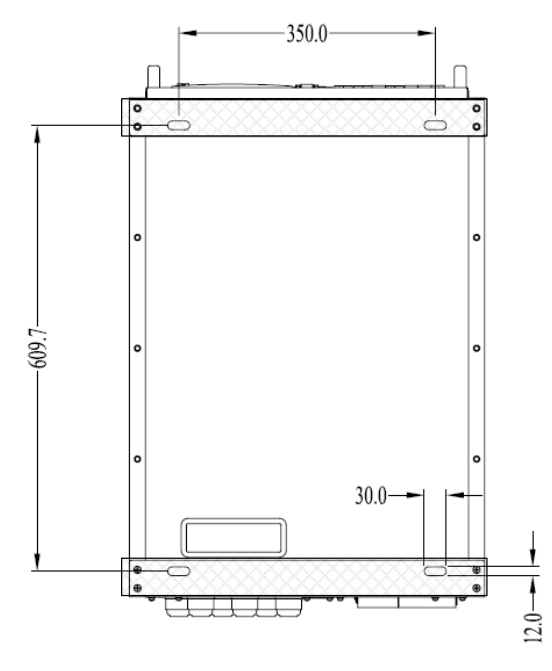

Fig 3. 2- Floor Space of 2-modules and 4-modules cabinet

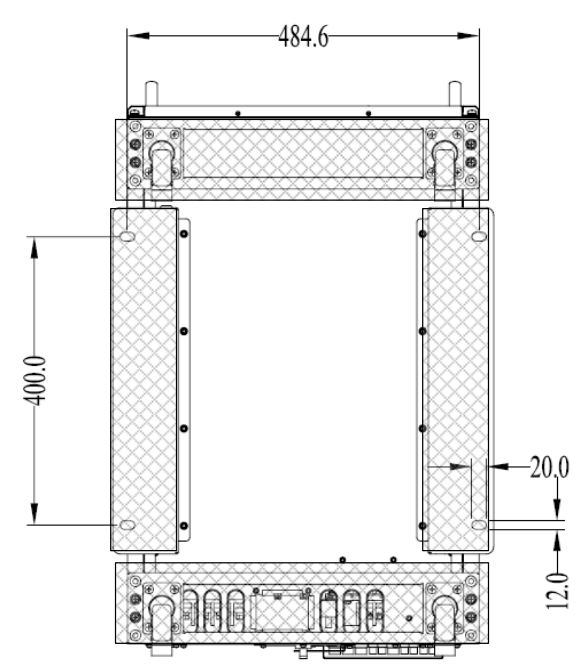

Fig 3. 3- Floor Space of 6-modules cabinet

Power Modules Installation

- 1. Remove two side metal strips. Loose 4 screws as *Fig 3.4*. Push the strips up-forward and take away.
- 2. Remove slot covers and then insert power modules as *Fig 3.5*. Push power modules into cabinet from bottom to top one by one. Then tighten the power modules with screws.

#### Note:

If power modules are not full of cabinet, please recover the slot covers to the remained slots.

3. Cover the two side metal strips. Loose 4 screws as *Fig 3.6* but not remove them. Hang the strips on the screws and then tighten screws.

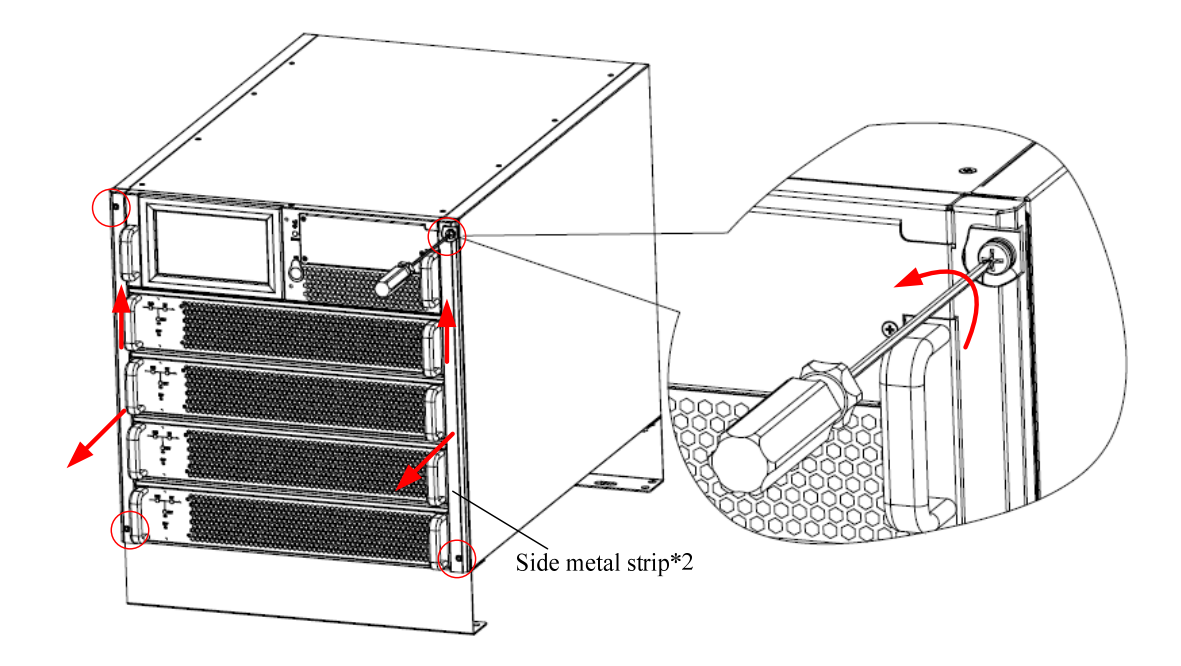

Fig 3. 4- Remove Side Metal Strips

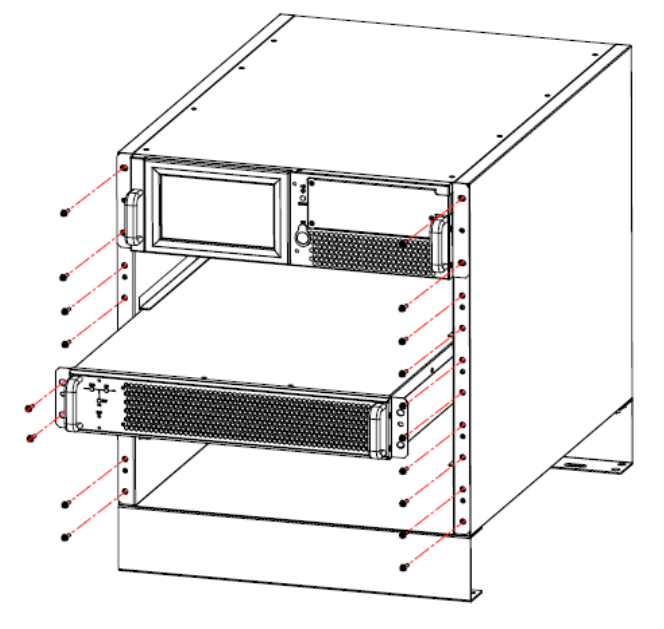

Fig 3. 5- Install Power Modules

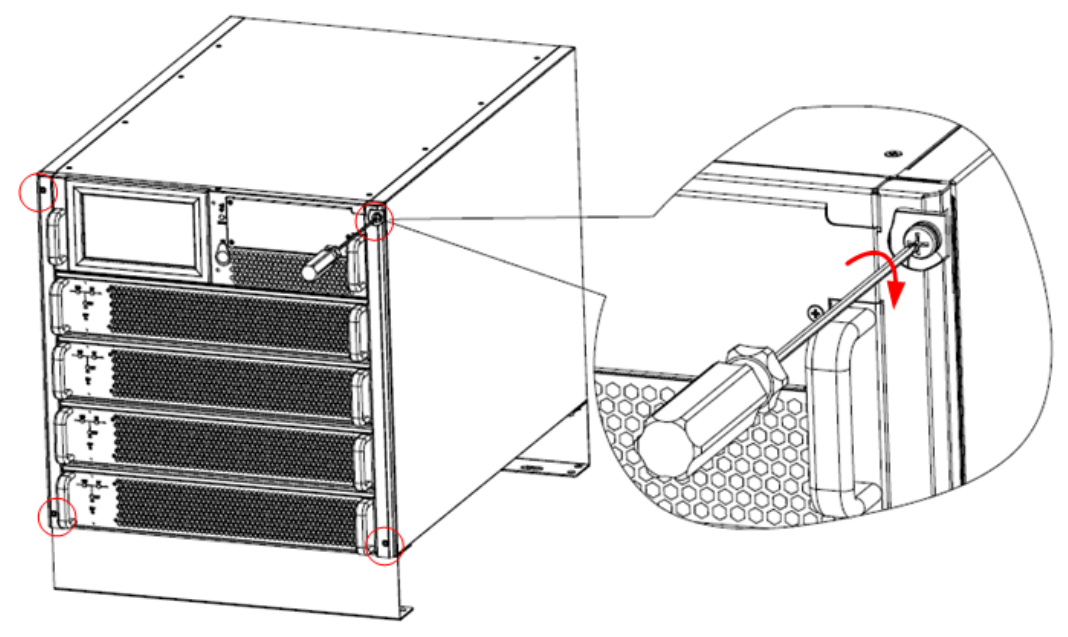

Fig 3. 6- Cover the Strips Back

#### **3.2 Electrical Installation**

This equipment must be installed by service personnel.

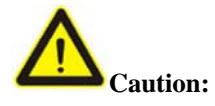

Earth leakage protection: this equipment has high leakage current towards protective earthing. Earth leakage circuit breakers shouldn't be installed upstream from this equipment.

High leakage current-it is essential to effect the protective earthing connection before connecting the power supply.

All primary power switches installed remote from the UPS area will be fit with the following label: "Isolate Uninterruptible Power System (UPS) before working on this circuit".

#### General

All electrical connections must be made in accordance with local standards. The values given for cable cross-sections have to be observed. They are valid for voltages 380/220 V, 400/230 V and 415/240 V. Ensure clockwise connection of conductors L1, L2 and L3 at the input terminals.

If possible, install battery cables separately from other power cables in order to avoid possible RF interference. Before wiring, open all system switches plus the battery switch.

| Rating(kVA) | Mains input | Bypass input | Battery input | Earth | Output |
|-------------|-------------|--------------|---------------|-------|--------|
| 20          | 4*16        | 4*16         | 3*25          | 16    | 4*16   |
| 40          | 4*25        | 4*25         | 3*35          | 25    | 4*25   |
| 60          | 4*35        | 4*35         | 3*50          | 25    | 4*35   |
| 90          | 4*50        | 4*50         | 3*70          | 35    | 4*50   |

#### 3.3 Remote Emergency Power Off

A Remote Emergency Power Off may be connected to the system. The connection terminals are J4 pin1 and pin2 on the dry contactor board. Firing PCB when using a normally closed, voltage-free contact as

a pushbutton.

Or pin3 and pin4 of J4 on the dry contactor board. Firing PCB when using a normally opened, voltage-free contact as a pushbutton.

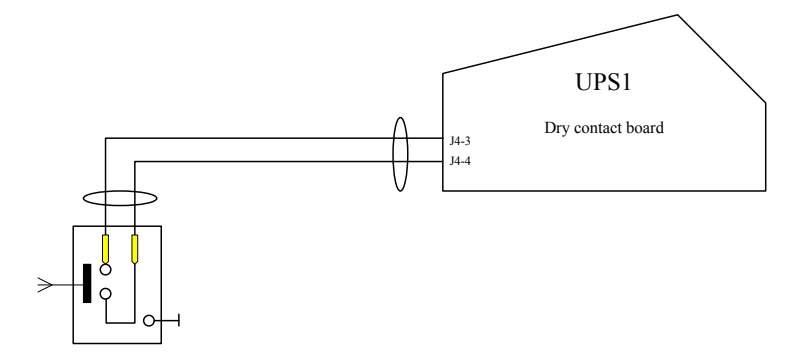

Fig 3. 7- Single Unit (with N.O contact)

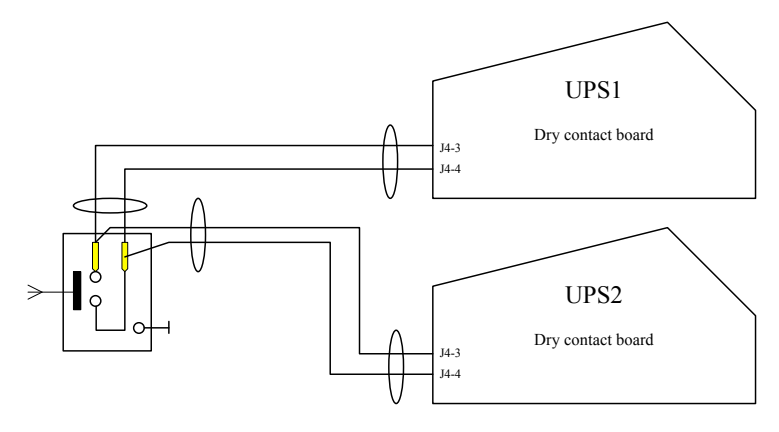

Fig 3. 8- Parallel System (with N.O. contact)

For hot-standby or parallel redundant systems, when using remote E.P.O. with N.O. contact, it is sufficient to feed one contact into one unit only. The connection terminals are the same as for the stand alone unit. When using remote E.P.O. with N.C. contact it is necessary to have one pushbutton with two normally closed contacts. The connection terminals are the same as for the stand alone unit.

The remote E.P.O. function when activated will shutdown all rectifiers and all inverters and inverter switches and static bypass. Only rectifier and bypass control will remain on.

#### **4 INITIAL START-UP**

#### 4.1 Start-Up Procedure

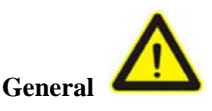

With the Start Up procedure the correct installation of the UPS is checked. It must be carried out by specialized personnel.

Safety precautions according to the national safety standards must be applied.

For direct control of current, voltage, UPS output power and UPS operating status by the PANEL refer to section "Front panel" of "Service Manual".

Should problems arise during the Start Up Procedure, call for service assistance.

#### Preparation

For carrying out the Start Up Procedure you need a multi-meter with 0.1% accuracy, a large screwdriver for the terminals and a small screwdriver for potentiometers.

The installation of the UPS must have been carried out according to chapter 3.

Check that the ventilation system of the UPS room is ready to operate.

Check that all switches are open.

A: Mains Input Power Supply Check

Switch on the external mains supply to the UPS.

Check that the supply voltage at terminals A-N, B-N, C-N is within  $\pm 15\%$  of the UPS rated voltage.

Close mains input switch and bypass input switch

REC is starting on and REC LED is flash illuminated and then stays green: REC green

When REC is ready, BYP is starting on and BYP LED is illuminated green: REC, BYP green

INV is starting on, INV LED is flash illuminated. After about 2 minutes, INV is on: REC, INV green, BYP dark. OUT green.

Bill durk. 001 groom.

B: Battery Voltage Check

Check if the batteries number is same as setting on the LCD panel.

Check the battery voltage between battery breaker BATT+ and BATTN, BATTN and BATT-.

Close external battery breaker.

Battery charger starts on, "Battery connected" displayed on the LCD: BAT LED green.

C: Current Share Check

Check if all power modules share load current on LCD: the output current difference between modules is less than 3%, normally less than 0.3A

D: DC bus voltage check

Check DC bus voltage of power modules on LCD: the DC bus voltage must be steady and positive voltage and negative voltage is same. Normally is 360Vdc, 380Vdc or 390Vdc.

E: Charging Current Check

Connect the load to the UPS. Open mains input switch.

The load is now supplied by the batteries.

Discharge the batteries for about 2 minutes or longer if the connected load is smaller than nominal load.

Close mains input switch again. After 30 seconds, check the battery current displayed on LCD.

If the current is same as setting.

## Notes:

Charger current: Ichg=Po/Vfloat\*x, x is the adjusted parameter of charging current on LCD.

F: Transfer Test

The UPS is working normally now, and the load is supplied by UPS.

Switch off mains input switch, UPS transfers to battery mode. After 10 seconds, switch on mains input switch, UPS transfer back to normal mode. Repeat at least 3 times.

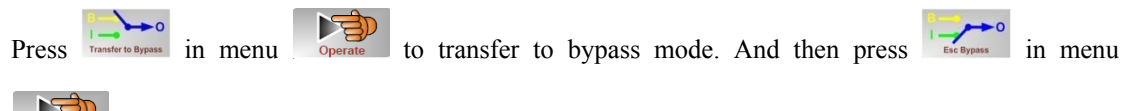

to transfer back to inverter. Repeat at least 3 times.

The Start-Up procedure has been successfully completely now.

#### **5 OPERATING MODES**

## 5.1 General

The standard on-line UPS-system composes of four different operating modes to ensure the uninterrupted power supply of the load under various conditions. Transitions between these operating modes are performed without interruption of the power supply to the load.

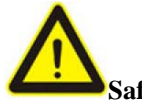

## Safety concept

- In "Normal Operation" any failure, internal or external, will transfer the UPS system either to "battery operation" or to "bypass operation".
- In "Battery Operation" or "Bypass operation" an additional failure may interrupt the power supply to the load, depending on the kind of failure. In both operating modes the UPS signals a failure condition to indicate that any additional failures bears the risk of interrupting the power supply to the load.
- "Manual Bypass Operation" is used to supply the load directly from mains during maintenance or repair work.

#### **5.2 Normal Operation**

"Normal Operation" is the standard operating mode of the UPS

Mains power is present.

The rectifier converts ac power to dc power which charges the batteries and feeds the inverter. The inverter converts this dc power to ac power used to feed the connected load.

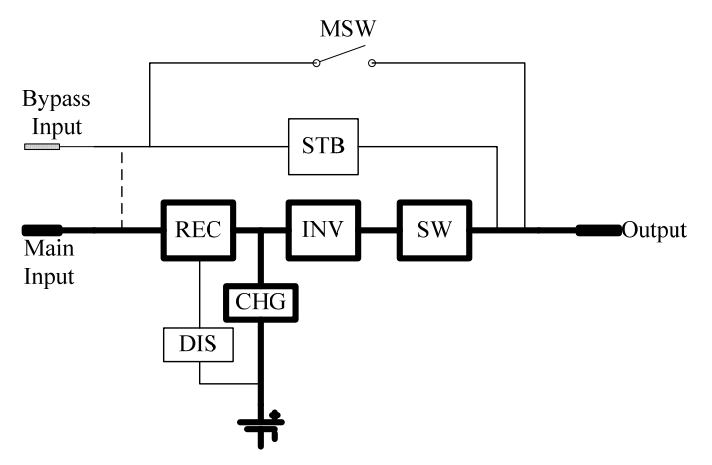

Fig 5. 1- Normal Operation

## **5.3 Battery Operation**

The "Battery Operation" mode is activated by a mains failure or rectifier failure

- The mains input supplies no power.
- The battery supplies the required dc power to the discharger/PFC.
- The discharger supplies dc power to the inverter.

- The inverter supplies ac power to the load as described above.
- Power will only be supplied to the load for a certain period of time depending on the battery capacity.

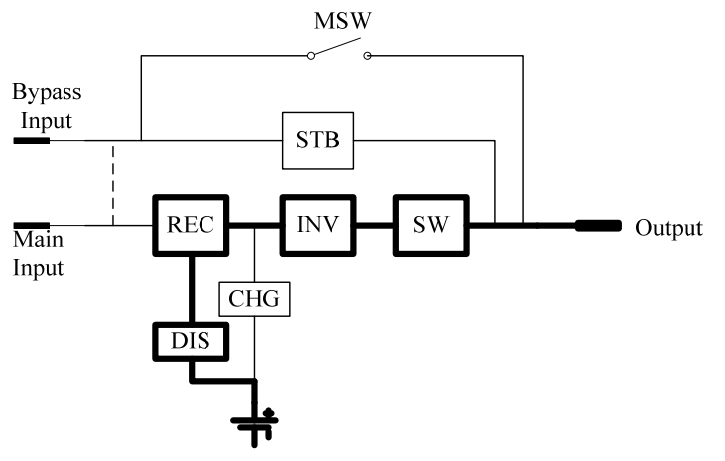

Fig 5. 2- Battery Operation

## **5.4 Bypass Operation**

The "Bypass Operation is activated by an inverter failure or overload

- The rectifier supplies dc power only to the battery.
- The inverter switch SW opens automatically after the static bypass switch STB is closed.
- The load is supplied directly from mains through the static bypass.

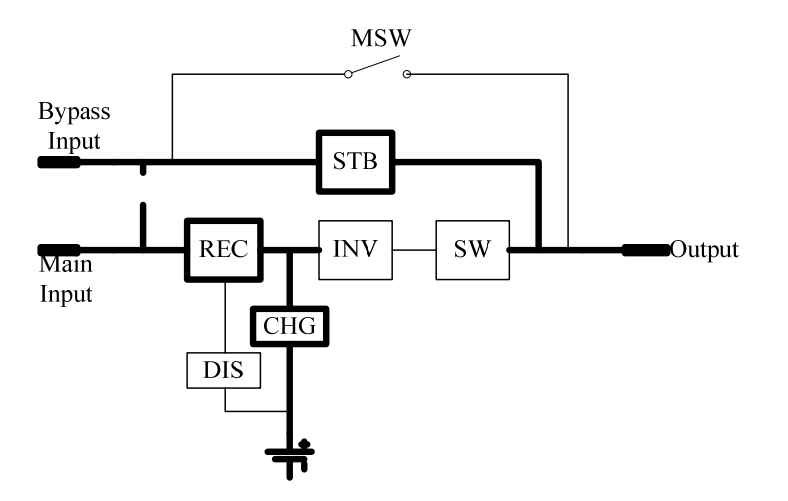

Fig 5. 3- Bypass Operation

#### **5.5 Manual Bypass Operation**

The "Manual Bypass Operation" mode is used to supply the load directly from mains during manual mode.

- In this mode, the individual functional components are completely separated from the load.
- Power for the load is supplied directly from mains through manual switch MSW.
- Power modules and bypass modules can be maintained in this mode.

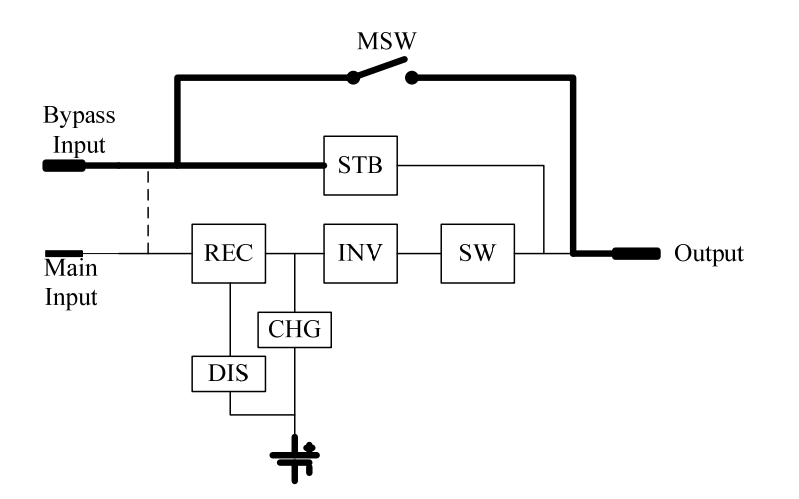

Fig 5. 4- Manual Bypass Operatio

#### **6 OPEATING INSTRUCTIONS**

#### 6.1 Switching On

Initial UPS Operating Mode

The UPS is switched off, the load is not supplied, and all power switches are open.

Operating Steps:

Switch on the bypass breaker if is 2-modules or 4-modules cabinet.

Switch on the external mains and bypass input supply for the UPS.

The UPS performs a self-test and the rectifier starts automatically.

The bypass switches on automatically.

Wait for about 2 minutes, the inverter starts on automatically.

Switch on battery switch.

Final UPS Operating Mode:

The UPS is now in normal operation mode, as described in chapter "FRONT PANEL", the green LEDs "REC", "INV", "OUT", "STATUS" on the front panel must be illuminated. And the power flow on the LCD is also illuminated.

## 6.2 Switching Off

Initial UPS Operating Mode:

The UPS is in any operating mode described in chapter 5. All power switches except MSW are closed, and the load is fed either through the inverter or the static bypass.

Operating Steps:

Open external output switch for load.

Open external mains input switch.

Open external battery switch.

Open external bypass input switch if available.

After opening the external bypass input switch or battery switch, the display is only powered by the DC capacitors and will fade out within a few seconds.

Final UPS Operating Mode:

The UPS is now completely de-energized. The load is no longer supplied.

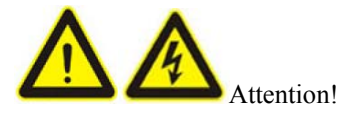

Although all power switches are opened and the load is no longer supplied by the UPS, there is still voltage at the inputs of the power switches and at the respective terminals and at the DC capacitors.

## 6.3 Switching On from Manual Bypass

Initial UPS Operating Mode:

The UPS is switched off, the load is supplied by the manual bypass, and all power switches except MSW are open.

Operating Steps:

Switch on the bypass breaker to supply for the bypass of UPS. The BYP and OUT LEDs are continually illuminated and the current displayed on LCD flows through manual bypass and static bypass in parallel. Open manual bypass switch MSW. Not the load is only supplied by the static bypass. Switch on mains input switch if split-bypass input is applied. The UPS performs a self-test and the rectifier and the inverter start automatically. After about 2 minutes, UPS transfer from bypass to inverter. Close external battery switch.

#### 6.4 Switching Off to Manual Bypass

Initial UPS Operating Mode:

The UPS is in any operating mode described in chapter 5. All power switches except MSW are closed, and the load is fed either through the inverter or the static bypass.

Transfer bypass mode if in inverter.

Open external battery bypass.

Close manual bypass switch.

Now the load is supplied by the static bypass and manual bypass in parallel.

Switch off bypass input switch.

Switch off mains input switch if split-bypass input is applied.

#### 6.5 Emergency Power Off (Single Unit)

Initial UPS Operating Mode:

The UPS is in any operating mode described in chapter 5.

Operating Steps:

Press EPO button beside the LCD.

After 3 seconds, all the converters include rectifier, inverter, bypass, charger, inverter are switched off now. UPS alarms "EPO". Switch off mains input and bypass input switches to shutdown UPS completely. Then open external battery breaker.

Reset after activating EPO

EPO function is cleared after shutdown UPS completely.

If LCD is still on, press in menu operate to reset UPS.

## 6.6 Cold Start from Battery

Note: this funciton is available only in professional power module, and it can not be installed in standard power module.

Operating Steps:

- 1. Press "cold start" button on the front panel
- 2. The power module starts on and finishes starting after 2 minutes
- 3. LCD starts on
- 4. Press "cold start" buttons on the front panel of other power modules

5. UPS works at battery mode after about 2 minutes

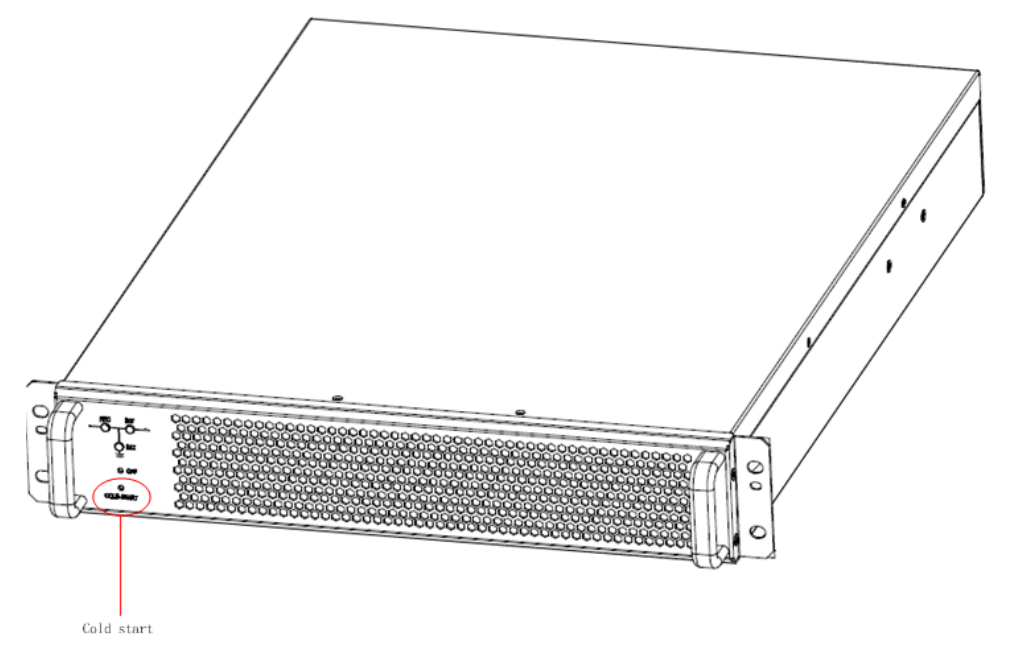

Fig 6. 1 Power Module with Cold Start Function

## 7 DISPLAY PANEL

## General

The front panel is the user-interface of the UPS. It is a DSP controlled panel and provides the following functions:

- Alarms are indicated by red LEDs indicators on the right side.
- Measured values are shown in the colorful LCD.
- The UPS status is indicated by both of LEDs and LCD in the block diagram of the UPS.
- Remote monitoring interfaces via RS232 and RS485, or options SNMP card.
- Use function buttons or touched LCD to operate the UPS.

The front panel performs all function of the UPS.

As UPS systems often will be installed in datacenters, it is desirable to leave all operation functions inside the UPS cubicle, in order to prevent erroneous operation by untrained personnel.

# 7.1 Introduction

The operator control and display panel is located on the front panel of the UPS. Through the LCD panel, the operator can operate and control the UPS, and check all measured parameters, UPS and battery status, event and history logs. The operator control panel is divided into three functional areas as shown in *fig.7-1*: mimic current path, LCD display & Menu, control and operation button. The detailed description of control and display panel is shown in *table.7-1*.

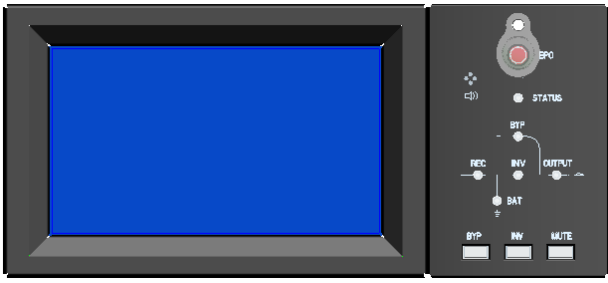

(a) Panel of RM030/10X,RM045/15X,RM060/10X,RM090/15X,RM060/15X

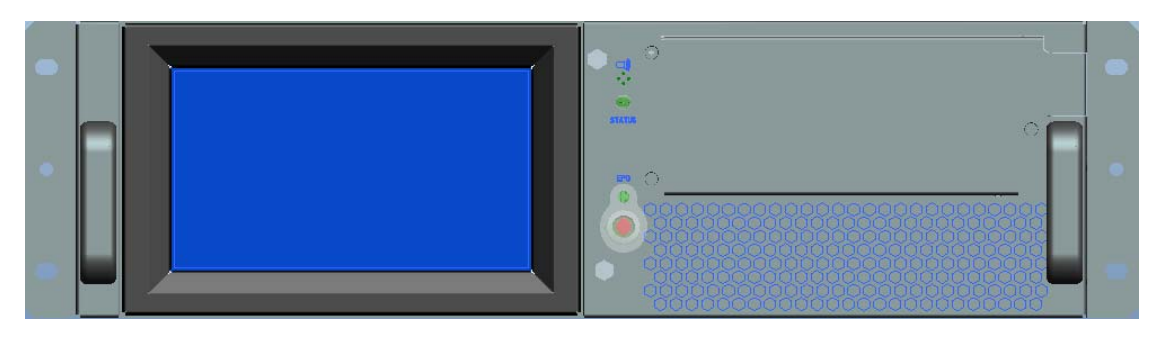

(b) Panel of RM020/10X, RM030/15X, RM040/10X

Fig.7-1: UPS operator control and display panel

| Table.7-1: Description of UP\$ | S Operator Control | and Display Panel |
|--------------------------------|--------------------|-------------------|
|--------------------------------|--------------------|-------------------|

| Indicator | Function  |              | Button | Funct | ion        |       |
|-----------|-----------|--------------|--------|-------|------------|-------|
| DEC       | Rectifier | indicator(6- | EDO    | EPO   | (emergency | power |
| KEC       | modules)  |              | EFO    | off)  |            |       |

| BAT    | Battery indicator(6-<br>modules) | HOME                      | Back to main<br>menu(6-modules)                                                                         |
|--------|----------------------------------|---------------------------|----------------------------------------------------------------------------------------------------|
| ВҮР    | Bypass<br>indicator(6-modules)   | Left arrow<br>Right arrow | Select main menu items;<br>switch between submenu;<br>increase or reduce for<br>number input(6-modules) |
| INV    | Inverter<br>indicator(6-modules) | ENTER                     | Confirm(6-modules)                                                                                      |
| OUTPUT | Load<br>indicator(6-modules)     |                           |                                                                                                    |
| STATUS | Status indicator                 |                           |                                                                                                    |

# 7.1.1 Mimic Current Path

The LEDs shown on the mimic current path represent the various UPS power paths and show the current UPS operating status. The status description of indicators is shown in *table*.7-2.

| Indicator          | State          | Description                                                                                                    |  |  |
|--------------------|----------------|----------------------------------------------------------------------------------------------------|--|--|
|                    | Steady green   | Rectifier of all modules is normal                                                                                                    |  |  |
| D                  | Flashing green | At least one of module rectifier is starting                                                                                                    |  |  |
| Kectifier          | Steady red     | At least one Rectifier of module fault                                                                                                    |  |  |
| Indicator          | Flashing red   | Main input of at least one module is abnormal                                                                                                    |  |  |
|                    | Off            | Rectifier is not working                                                                                                    |  |  |
|                    | Steady green   | Battery is charging                                                                                                    |  |  |
|                    | Flashing green | Battery is discharging                                                                                                    |  |  |
| Battery indicator  | Steady red     | Battery is abnormal (battery failure, no battery or battery reverse) or<br>battery converter is abnormal (failure, over current or over<br>temperature), EOD |  |  |
|                    | Flashing red   | Battery voltage is low                                                                                                    |  |  |
|                    | Off            | Battery and battery converter is normal, battery is not charging                                                                                             |  |  |
|                    | Steady green   | UPS is working in bypass mode                                                                                                    |  |  |
| Bypass             | Steady red     | Bypass is failure                                                                                                    |  |  |
| indicator          | Flashing red   | Bypass voltage is abnormal                                                                                                    |  |  |
|                    | Off            | Bypass is normal and is not working                                                                                                    |  |  |
|                    | Steady green   | Inverter is feeding the load                                                                                                    |  |  |
|                    | Flashing green | Inverter is starting, or UPS is working in ECO mode                                                                                                    |  |  |
| Inverter indicator | Steady red     | At least one module's inverter is failure, and inverter is not feeding<br>the load                                                                           |  |  |
|                    | Flashing red   | Inverter is feeding load, and at least one module's inverter is failure                                                                                      |  |  |
|                    | Off            | Inverter is not working in all modules                                                                                                    |  |  |
|                    | Steady green   | UPS output is on and is normal                                                                                                    |  |  |
| Taad               | Stoody rod     | UPS output is overload and time is over, or output is shorten, or                                                                                            |  |  |
| indicator          | Steady red     | output has no power supply                                                                                                    |  |  |
| mulcatol           | Flashing red   | UPS is overload                                                                                                    |  |  |
|                    | Off            | No output voltage                                                                                                    |  |  |
| Status             | Steady green   | Normal operation                                                                                                    |  |  |

Table.7- 2: Status Description of Indicator

| Indicator | State      | Description |
|-----------|------------|-------------|
| indicator | Steady red | Fault       |

7.1.2 Audible Alarm (buzzer)

There are two different types of audible alarm during UPS operation as shown in table.7-3.

Table.7- 3: Description of Audible Alarm

| Alarm               | Purpose                                                                    |
|---------------------|----------------------------------------------------------------------------|
| Two short and long  | when system has general alarm (for example: main input abnormal), this     |
| Two short, one long | audible alarm can be heard                                                 |
| Continuous alarm    | When system has serious faults (for example: fuse or hardware fault), this |
| Continuous alann    | audible alarm can be heard                                                 |

# 7.1.3 Functional Keys

There are 4 functional buttons on operator control and display panel, which are used together with LCD. The functions description is shown in *table*.7-4.

| Functional key            | Functions                                                                                                    |
|---------------------------|----------------------------------------------------------------------------------------------------|
| EPO                       | To cut off the load power to shut down the rectifier, inverter, static bypass and battery                                                                |
| HOME                      | To return the main menu                                                                                                    |
| Left arrow and righ arrow | Select options in the mian menu, switch over secondary meun pages,<br>upward and downward roll the histrical log, add and subtract the<br>intered number |
| Enter                     | confirm                                                                                                    |

Table.7- 4: Functions of Functional Keys

# 7.1.4 Battery Pack Indicator

The LED on the front panel of battery pack indicates battery pack status. If battery fuse in battery pack is broken, LED changes to be red. Customer must contactor with our local distributer to maintain it.

# 7.2 LCD Display Type

Following the self-check of UPS LCD display, the main LCD display is shown as *fig.7-2*, which can be divided into 4 display windows: system information, power path, current record and main menu.

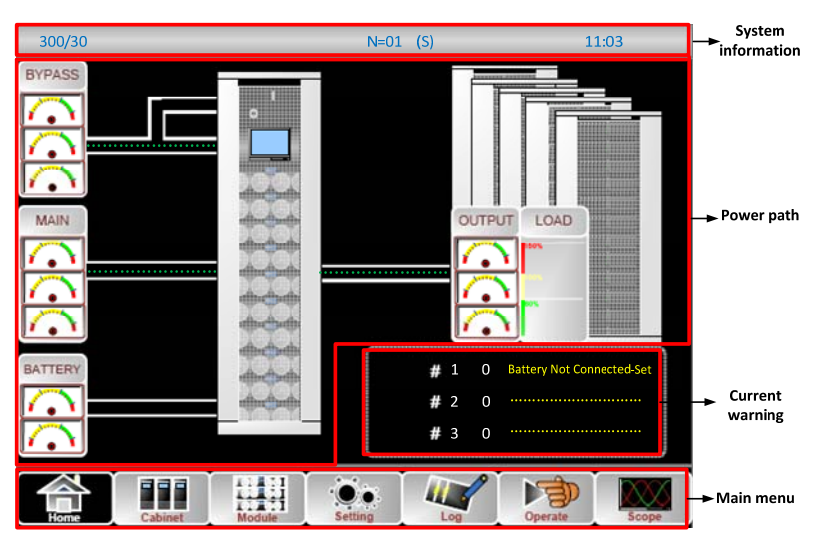

Fig.7- 2: Main LCD Display

The description of LCD icon is shown in *table.7-5*:

| Icon                     | Description                                                                                                    |  |  |  |
|--------------------------|----------------------------------------------------------------------------------------------------|--|--|--|
| Home                     | Return to main menu page                                                                                                    |  |  |  |
| Cabinet                  | Bypass, main, output (voltage, current, PF, frequency), battery information(capacity, remained time, worked days, battery temperature, ambient temperature), load information(percent, active load, reactive load, apparent load) |  |  |  |
| COLOR<br>COLOR<br>Module | Information of power module(main, output, load, S-code, module information)                                                                                                    |  |  |  |
| Setting                  | DATE&TIME, LAGNUAGE, COMMUNICATION, USER(use user password 1),<br>BATTERY set, SERVICE set, RATE set, CONFIGURE                                                                                                    |  |  |  |
| Log                      | History LOG                                                                                                    |  |  |  |
| Operate                  | Mute ON/OFF, Fault clear, transfer to bypass, transfer to inverter, enable module "off", reset battery history data, reset dust filter using time, battery test, battery maintenance, battery boost, battery float, stop test     |  |  |  |
| Scope                    | Scope of output voltage, output current, bypass voltage                                                                                                    |  |  |  |

Table.7- 5: Description of LCD Icons

The LCD menu tree is shown as below. Please refer to table. 7-7: Item Description of UPS Menu

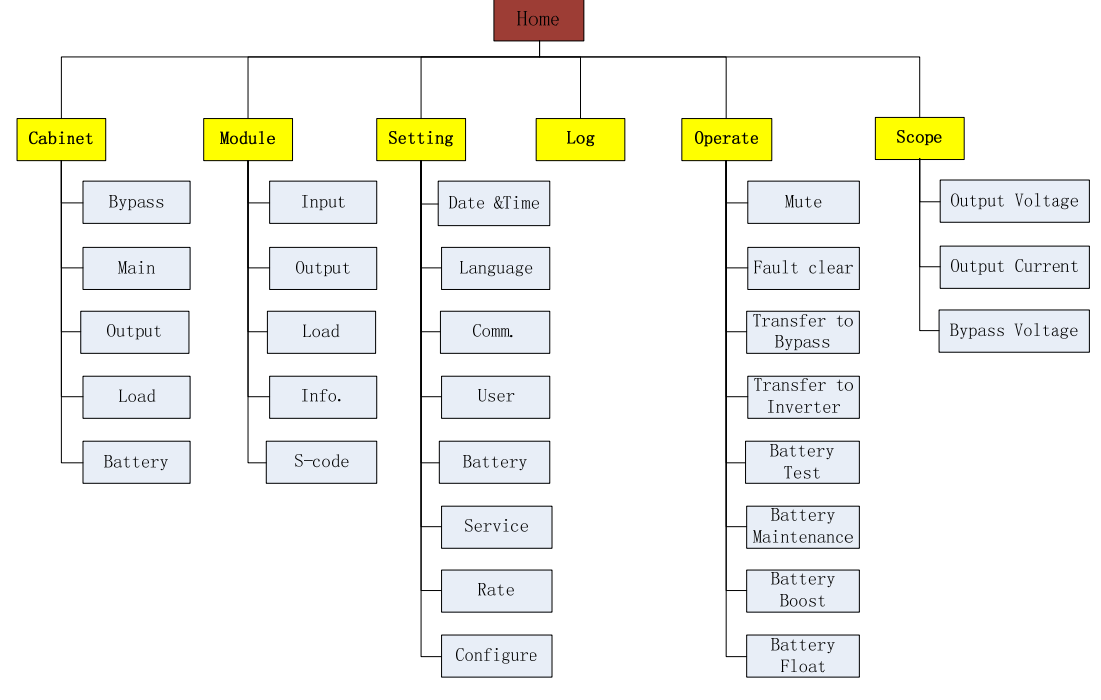

Fig.7-3: Menu Structure

# 7.3 Detailed Description of Menu Item

The LCD main display shown in *fig.*7-2 is described in details below.

UPS system information window

UPS information window: unit model, module numbers, unit mode, current date and time are displayed.

The information of the window is not necessary for the user to operate. The information of this window is given in *table.7-6*.

| Display contents | Meaning                                           |  |  |  |
|------------------|---------------------------------------------------|--|--|--|
| 300/30           | Unit model                                        |  |  |  |
| N=01             | 1 Power module in system                          |  |  |  |
|                  | Unit mode: Ssingle unit, P-0/1parallel mode, EECO |  |  |  |
| (s)              | mode, LLBS mode, PE-0/1parallel ECO mode,         |  |  |  |
|                  | PL-0/1parallel LBS mode                           |  |  |  |
| 11:03            | Date and time                                     |  |  |  |

Table.7- 6: Description of Items in UPS System Information Window

#### Main menu window

Details of UPS menu is shown in Table.7-5.

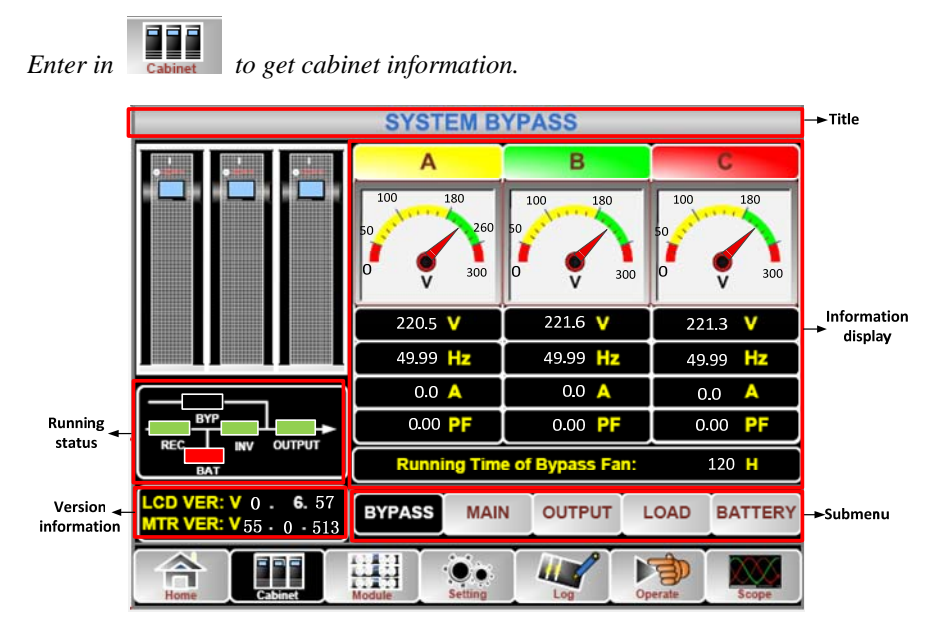

Fig.7-4: cabinet menu

## Submenu BYPASS, MAIN, OUTPUT

Bypass information, main input and output information (voltage, current, frequency, PF) are displayed in cabinet menu, voltage is also shown in meter type. Current mimic status indicators, LCD and monitoring version are displayed. Shown as below:

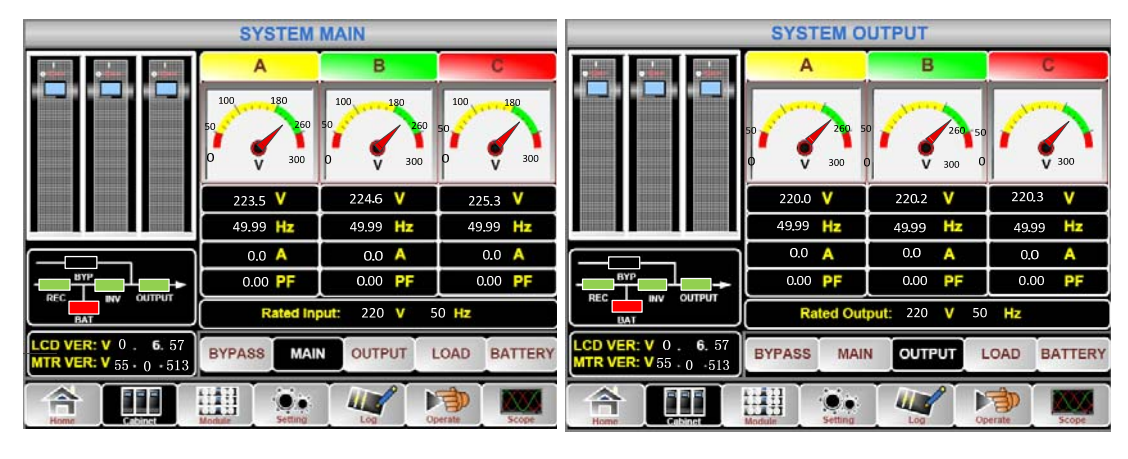

(a) Main input information

(b) output information

#### Fig.7- 5: main input and output information

#### Submenu LOAD, BATTERY

Load information includes load percent, active load, reactive load, apparent load. Battery information includes battery number, battery voltage, battery current, remained capacity, remained discharge time, discharge times, working days, discharge hours, battery temperature (optional), ambient temperature (optional). Shown as below:

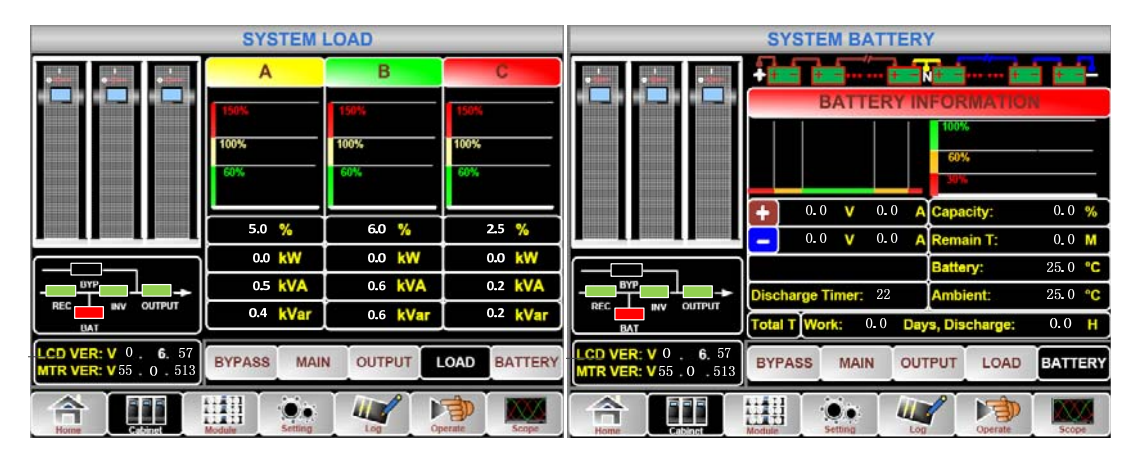

(a) system load information

(b) system battery information

Fig.7- 6: load and battery information

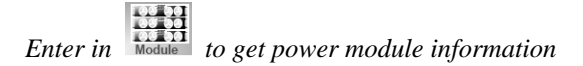

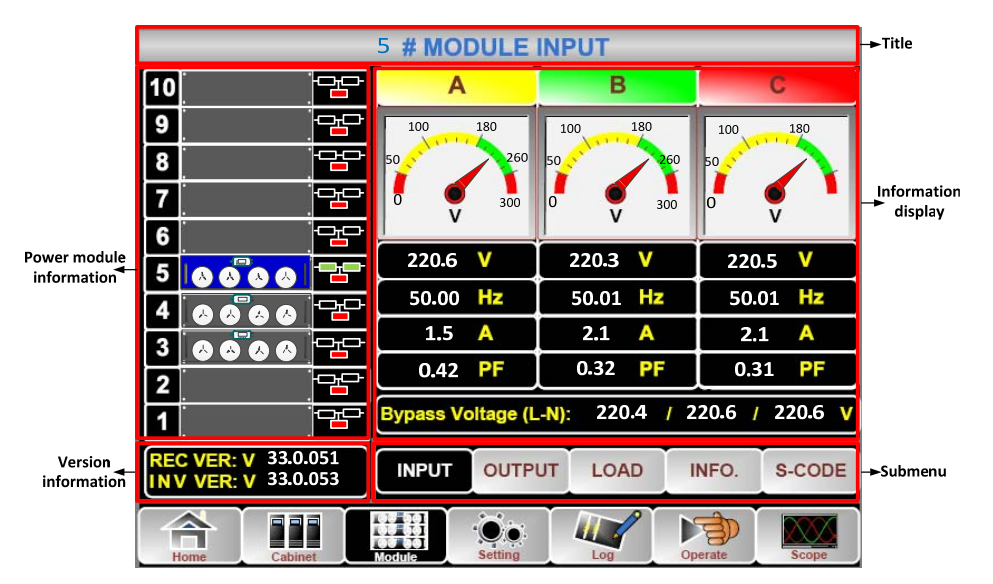

Fig.7-7: power module information

Module information menu includes: input, output, load, internal information, S-code, software version. **Submenu INPUT, OUTPUT, LOAD** 

Input and output information include voltage, current, frequency, PF. Load information includes load percent, active load, reactive load, apparent load. Shown as below:

| (   | 5 # MODULE OUTPUT |                      |       |         |          |         | 6      |      |                                  | 5 # MO             | DULE  | LOAD    |        | 2   |        |            |
|-----|-------------------|----------------------|-------|---------|----------|---------|--------|------|----------------------------------|--------------------|-------|---------|--------|-----|--------|------------|
| 10  |                   |                      | A     |         | В        |         | С      | 10   |                                  | 20                 | А     |         | B      |     | (      | ;          |
| 9   | ×                 |                      | 100   | 180     | 100 180  | 100     | 180    | 9    |                                  | PP                 | 150%  |         | 150%   |     | 190%   |            |
| 8   |                   |                      | 50    | 260     | 50 260   | 50      | 260    | 8    |                                  | PP)                | 100%  |         | 100%   |     | 100%   |            |
| 7   |                   |                      | 6 🦸   | 300     | 0 9 300  | 0       | 300    | 7    |                                  | ₽ <b>₽</b>         | 60%   |         | 60%    |     | 60%    |            |
| 6   |                   | þ                    |       |         | , v      |         | •      | 6    |                                  | 맘                  |       |         |        |     |        |            |
| 5   |                   | 0 22                 | 220,6 | ۷       | 220.3 V  | 220     | 0.9 V  | 5    | 0000                             |                    | 0.0   | %       | 0.0    | %   | 0.0    | %          |
| 4   |                   |                      | 50.00 | Hz      | 50.01 Hz | 50.0    | 00 Hz  | 4    | 66 <sup>°</sup> 86               | PP                 | 0.0   | kW      | 0.0    | kW  | 0.0    | kW         |
| 3   | 000               |                      | 1.5   | A       | 2.1 A    | 2.0     |        | 3    | 8 8 <sup>°</sup> 8 8             | 막                  | 0.0   | kVA     | 0.0    | kVA | 0.0    | kVA        |
| 2   |                   |                      | 0.42  | PF      | 0.32 PF  | 0.4     | 16 PF  | 2    |                                  |                    | 221.0 | ۷       | 222.5  | v   | 222.5  | 5 <b>V</b> |
| 1   |                   |                      |       |         |          |         |        | 1    |                                  | - <mark>-</mark> - |       |         |        |     |        |            |
| REC | VER: V<br>VER: V  | 33.0.051<br>33.0.053 | INPUT | OUTP    | UT LOAD  | INFO.   | S-CODE | REIN | C VER: V 33.0.<br>V VER: V 33.0. | 051<br>053         | INPUT | OUTP    | UT LOA | D   | INFO.  | S-CODE     |
|     |                   | Cabinet              |       | Setting |          | Operate | Scope  | 1    | forme Cabine                     |                    |       | Setting | Log    |     | perate | Scope      |

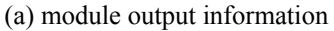

(b) module load information

Fig.7-8: module output and load information

## Submenu INFO., S-Code

INFO menu includes modules battery information, inlet temperature, outlet temperature, IGBT temperature. And S-code menu displays S-code of power module to indicate what has happened to power module.

| <sup>5</sup> # MODULE INFO                 | RMATION                         | 5 # MODULE S-CODE                                            |
|--------------------------------------------|---------------------------------|--------------------------------------------------------------|
| 10                                         | BATT+: 0.0 V 0.0 A              | 10 1221-0001-0000-0120 0000-0000-1102-1000                   |
| 9                                          | BATT-: 0.0 V 0.0 A              | 9 0000-0000 0000-0000 0000-0000 0000-0000                    |
|                                            | 398.9 v                         |                                                              |
|                                            | Charger: 0.0 V 0.0 V            |                                                              |
|                                            | (DEan Time: 0 H                 |                                                              |
|                                            |                                 |                                                              |
|                                            | Capacitor Time: O H             |                                                              |
|                                            | Ciniet Temperature: 21.0 °C     |                                                              |
|                                            | BOutlet Temperature: 23.3 °C    | 3 🛇 🖉 🛆 🗠 🖙 🖬 0000 -0000 -0000 -0000 -0000 -0000 -0000 -0000 |
| 2 @REC IGBT Temperatur                     | c(A/B/C): 22.5 / 20.0 / 20.0 "C | 2 2 0000 -0000 -0000 -0000 0000 -0000 -0000 -0000 -1000      |
| 1 @INV IGBT Temperature                    | (A/B/C): 25.0 / 20.0 / 25.0 *C  | 1 1 1 0000 -0000 -0000 -1000 0000 -0011 -1100 -0100          |
| REC VER: V 33.0.051<br>INV VER: V 33.0.053 | LOAD INFO. S-CODE               | REC VER: V 33.0.051 INPUT OUTPUT LOAD INFO. S-CODE           |
| Home Cobine Casting                        | Log Operate Scope               | 🚖 🛄 🛄 👷 🐙 😥                                                  |

(a) module information

(b) S-code of the power module

Fig.7-9: module information and S-code

Enter in it to set UPS system.

It includes DATE&TIME, LANGUAGE, COMM., USER, BATTERY, SERVICE, RATE, CONFIGURE. And submenu BATTERY, SERVICE, RATE, CONFIGURE is only available for service engineer or manufacturer.

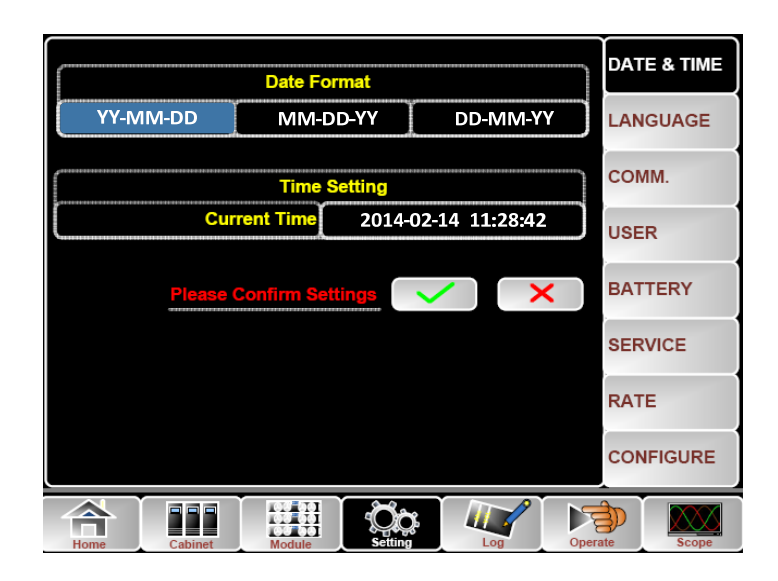

Fig.7-10: Setting Menu

Table.7- 7: description of details of submenu in setting

| Submenu<br>Name | Contents                                         | Meaning                                                                                                    |  |  |
|-----------------|--------------------------------------------------|----------------------------------------------------------------------------------------------------|--|--|
| Date&Time       | Date format setting                              | Three format: (a) year/month/day,(b) moth/date/year, (c) date/month/year                                                 |  |  |
|                 | Time setting                                     | Setting time                                                                                                    |  |  |
|                 | Current language                                 | Language in use                                                                                                    |  |  |
| Language        | Language selection                               | Simplified Chinese and English selectable<br>(The setting taking action immediately after<br>touching the language icon) |  |  |
|                 | Device Address                                   | Setting the communication address                                                                                        |  |  |
|                 | RS232 Protocol Selection                         | SNT Protocol, ModBus Protocol, YD/T<br>Protocol and Dwin (For factory use)                                               |  |  |
| COMM.           | Baudrate                                         | Setting the baudrate of SNT, ModBus and YD/T                                                                             |  |  |
|                 | Modbus Mode                                      | Setting mode for Modbus:ASCII and RTU selectable                                                                         |  |  |
|                 | Modbus parity                                    | Setting the parity for Modbus                                                                                            |  |  |
|                 | Output voltage Adjustment                        | Setting the Output Voltage                                                                                               |  |  |
|                 | Bypass Voltage Up Limited                        | Up limited working Voltage for Bypass, settable:+10%, +15%, +20%, +25%                                                   |  |  |
| USER            | Bypass Voltage Down<br>Limited                   | Down limited working Voltage for Bypass,<br>settable:-10%, -15%, -20%, -30%, -40%                                        |  |  |
|                 | Bypass Frequency Limited                         | Permitted working Frequency for Bypass<br>Settable: +-1Hz, +-3Hz, +-5Hz                                                  |  |  |
|                 | Dust Filter Maintenance<br>Period                | Setting Dust Filter Maintenance Period                                                                                   |  |  |
|                 | Battery Number                                   | Setting the number of the battery (12V)                                                                                  |  |  |
|                 | Battery Capacity                                 | Setting of the AH of the battery                                                                                         |  |  |
|                 | Float Charge Voltage/Cell                        | Setting the floating Voltage for battery cell (2V)                                                                       |  |  |
| BATTERY         | Boost Charge Voltage/Cell                        | Setting the boost Voltage for battery cell(2V)                                                                           |  |  |
| DATIENT         | EOD(End of charge)<br>Voltage/Cell,@0.6C Current | EOD voltage for cell battery,@0.6C                                                                                       |  |  |
|                 | EOD(End of charge)<br>Voltage/Cell,@0.15C        | EOD voltage for cell battery,@0.15C                                                                                      |  |  |

| Submenu<br>Name | Contents                          | Meaning                                                                                  |
|-----------------|-----------------------------------|------------------------------------------------------------------------------------------|
|                 | Current                           |                                                                                          |
|                 | Charge Current Percent Limit      | Charge current (percentage of the rated current)                                         |
|                 | Battery Temperature<br>Compensate | Coefficient for battery temperature compensation                                         |
|                 | Boost Charge Time Limit           | Setting boost charging time                                                              |
|                 | Auto Boost Period                 | Setting the auto boost period                                                            |
|                 | Auto Maintenance Discharge        | Setting the period for auto maintenance                                                  |
|                 | Period                            | discharge                                                                                |
| SERVICE         | System Mode                       | Setting the system mode: Single ,parallel,<br>Single ECO, parallel ECO,LBS, parallel LBS |
| RATE            | Configure the rated<br>Parameter  | For the factory use                                                                      |
| CONFIGURE       | Configure the system              | For the factory use                                                                      |

Enter in

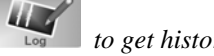

Operate

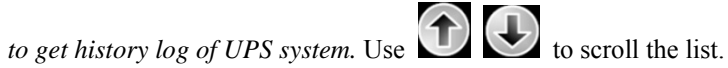

Enter in

to control UPS system. The function and test command are shown as below:

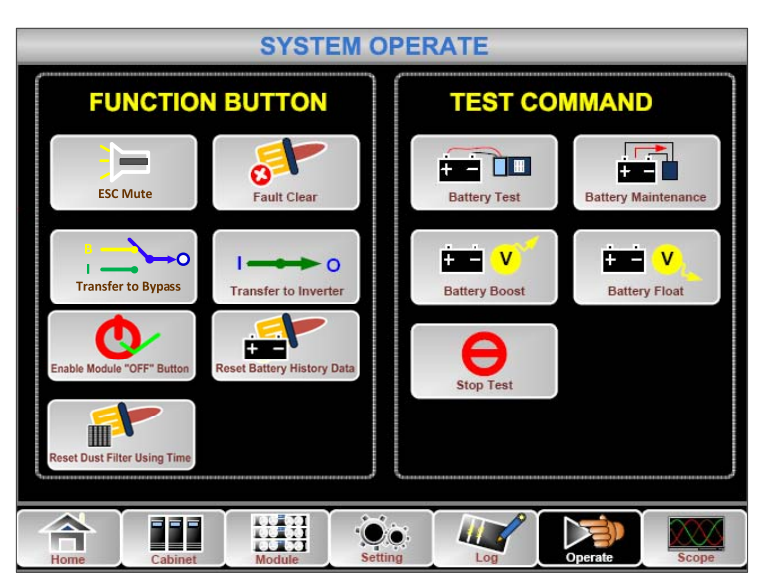

Fig.7-11: System Operate

Menu of Operate includes:

# **Functional operation**

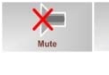

Mute off or mute on.

Fault clear manually

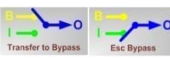

Manually transfer to bypass or escape from bypass mode

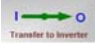

Transfer to inverter mode manually. The output could be interrupted.

Enable the "OFF" button on the front panel of power module. Then the "OFF" button is

available, user can press the button to shutdown the power module.

Reset battery history data including discharge dates and hours, discharge times. Normally reset battery history data after replacing new batteries.

Reset dust filter data including days and maintenance period. Normally reset filter data after replacing new filter or washing.

#### Command

Battery test command. UPS transfer to battery mode, main LED indicator is dark and battery LED indicator green flashes. If battery is sick or battery is failure, UPS will alarm and transfer back to normal mode or transfer to bypass mode. Make sure there is not any warns or alarm, make sure that battery voltage is higher than 90% of float voltage. If battery is normal, UPS will transfer back to normal mode after 20 seconds. If battery test is failure, UPS alarms in the history log.

Battery maintenance command. UPS transfer to battery mode, main LED indicator is dark and battery LED indicator green flashes. Make sure that there is not any warns or alarm, make sure that battery voltage is higher than 90% of float voltage. If battery is normal, UPS will transfer back to normal mode until battery voltage is down to 105% of EOD voltage and then transfer back to normal mode.

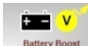

Manually enable charger enter in boost charge mode to charge the batteries more quickly.

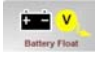

Manually enable charger enter in float charge mode.

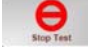

Stop battery test or battery maintenance.

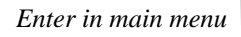

to see the waveform of output voltage, current and bypass voltage.

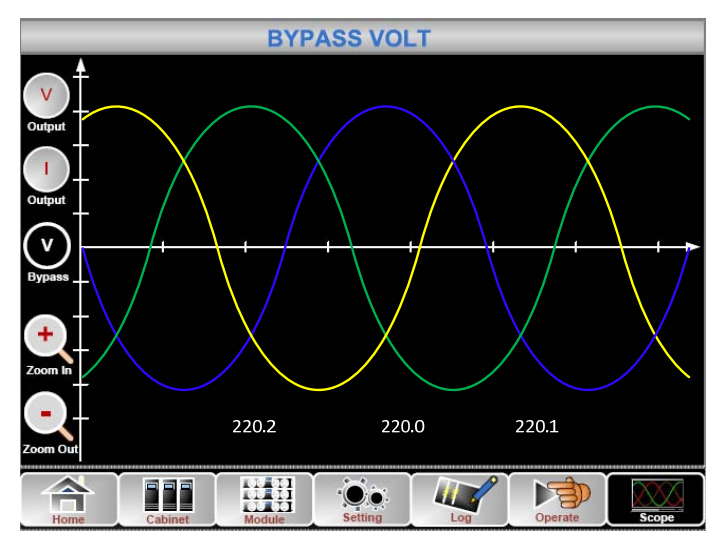

Fig.7-12: output and bypass waveform

# 7.4 UPS Event Log

The follow *table*.7-8 gives the complete list of all the UPS events displayed by history record window and current record window.

| NO | LIPS events              | Description                                                                                                    |
|----|--------------------------|----------------------------------------------------------------------------------------------------|
| 1  | Fault Clear              | Manually clear fault                                                                                                    |
| 2  | Log Clear                | Manually clear History log                                                                                                    |
| 3  | Load On UPS              | Inverter is feeding load                                                                                                    |
| 4  | Load On Bypass           | Bypass is feeding load                                                                                                    |
| 5  | No Load                  | No load                                                                                                    |
| 6  | Battery Boost            | Charger is working at boost charging mode                                                                                                    |
| 7  | Battery Float            | Charger is working at float charging mode                                                                                                    |
| 8  | Battery Discharge        | Battery is discharging                                                                                                    |
| 9  | Battery Connected        | Battery is connected already                                                                                                    |
| 10 | Battery Not<br>Connected | Battery is not yet connected.                                                                                                    |
| 11 | Maintenance CB<br>Closed | Manual maintenance breaker is closed                                                                                                    |
| 12 | Maintenance CB<br>Open   | Manual maintenance breaker is opened                                                                                                    |
| 13 | EPO                      | Emergency Power Off                                                                                                    |
| 14 | Module On Less           | Available power module capacity is less then the load capacity. Please<br>reduce the load capacity or add extra power modules to make sure that<br>the UPS capacity is big enough.                                                                                                    |
| 15 | Generator Input          | Generator is connected and a signal is sent to the UPS.                                                                                                    |
| 16 | Utility Abnormal         | Utility (Grid) is abnormal. Mains voltage or frequency exceeds the upper or lower limit and results in rectifier shutdown. Check the input phase voltage of rectifier.                                                                                                    |
| 17 | Bypass Sequence<br>Error | Bypass voltage Sequence is reverse. Check if input power cables are connected correctly. Reverse the cables of L2 and L3                                                                                                    |
| 18 | Bypass Volt<br>Abnormal  | <ul> <li>This alarm is triggered by an inverter software routine when the amplitude or frequency of bypass voltage exceeds the limit. The alarm will automatically reset if the bypass voltage becomes normal.</li> <li>First check if relevant alarm exists, such as "bypass circuit breaker open", "Byp Sequence Err" and "Ip Neutral Lost". If there is any relevant alarm, first clear this alarm.</li> <li>1. Then check and confirm if the bypass voltage and frequency displayed on the LCD are within the setting range. Note that the rated voltage and frequency are respectively specified by "Output Voltage" and "Output Frequency".</li> <li>2. If the displayed voltage is abnormal, measure the actual bypass voltage and frequency. If the measurement is abnormal, check the external bypass power supply. If the alarm occurs frequently, use the</li> </ul> |

Table.7- 8: UPS Event List

|    |                            | configuration software to increase the bypass high limit set point according to the user's suggestions                                                                                                    |
|----|----------------------------|----------------------------------------------------------------------------------------------------|
| 19 | Bypass Module Fail         | Bypass Module Fails. This fault is locked until power off. Or bypass fans fail.                                                                                                    |
| 20 | Bypass Module<br>Over Load | Bypass current is over the limitation. If bypass current is under 110% or 125% of the rated current. The UPS alarms but has no action.                                                                                                    |
| 21 | Bypass Over Load<br>Tout   | The bypass overload status continues and the overload times out.                                                                                                    |
| 22 | Byp Freq Over<br>Track     | <ul> <li>This alarm is triggered by an inverter software routine when the frequency of bypass voltage exceeds the limit. The alarm will automatically reset if the bypass voltage becomes normal.</li> <li>First check if relevant alarm exists, such as "bypass circuit breaker open", "Byp Sequence Err" and "Ip Neutral Lost". If there is any relevant alarm, first clear this alarm.</li> <li>1. Then check and confirm if the bypass frequency displayed on the LCD are within the setting range. Note that the rated frequency are respectively specified by "Output Frequency".</li> <li>2. If the displayed voltage is abnormal, measure the actual bypass frequency. If the measurement is abnormal, check the external bypass power supply. If the alarm occurs frequently, use the configuration software to increase the bypass high limit set point according to the user's suggestions</li> </ul> |
| 23 | Exceed Tx Times<br>Lmt     | The load is on bypass because the output overload transfer and<br>re-transfer is fixed to the set times during the current hour. The system<br>can recover automatically and will transfer back to the inverter with 1<br>hour                                                                                                    |
| 24 | Output Short<br>Circuit    | Output shorted Circuit.<br>Fist check and confirm if loads have something wrong.<br>Then check and confirm if there is something wrong with terminals,<br>sockets or some other power distribution unit.<br>If the fault is solved, press "Fault Clear" to restart UPS.                                                                                                    |
| 25 | Battery EOD                | Inverter turned off due to low battery voltage. Check the mains power failure status and recover the mains power in time                                                                                                    |
| 26 | Battery Test               | System transfer to battery mode for 20 seconds to check if batteries are normal                                                                                                    |
| 27 | Battery Test OK            | Battery Test OK                                                                                                    |
| 28 | Battery<br>Maintenance     | System transfer to battery mode until to be 1.1*EOD voltage to maintenance battery string                                                                                                    |
| 29 | Battery<br>Maintenance OK  | Battery maintenance succeed                                                                                                    |
| 30 | Module inserted            | Power Module is inserted in system.                                                                                                    |
| 31 | Module Exit                | Power Module is pulled out from system.                                                                                                    |
| 32 | Rectifier Fail             | The N# Power Module Rectifier Fail, The rectifier is fault and results in rectifier shutdown and battery discharging.                                                                                                    |

| 22 | Inverter Fail     | The N# Power Module Inverter Fail. The inverter output voltage is         |
|----|-------------------|---------------------------------------------------------------------------|
| 33 |                   | abnormal and the load transfers to bypass.                                |
|    | Rectifier Over    | The N# Power Module Rectifier Over Temperature. The temperature of        |
|    | Temp.             | the rectifier IGBTs is too high to keep rectifier running. This alarm is  |
|    |                   | triggered by the signal from the temperature monitoring device            |
|    |                   | mounted in the rectifier IGBTs. The UPS recovers automatically after      |
|    |                   | the over temperature signal disappears.                                   |
| 34 |                   | If over temperature exists, check:                                        |
|    |                   | 1. Whether the ambient temperature is too high.                           |
|    |                   | 2. Whether the ventilation channel is blocked.                            |
|    |                   | 3. Whether fan fault happens.                                             |
|    |                   | 4. Whether the input voltage is too low.                                  |
| 35 | Fan Fail          | At least one fan fails in the N# power module.                            |
|    | Output Over load  | The N# Power Module Output Over Load. This alarm appears when             |
|    |                   | the load rises above 100% of nominal rating The alarm automatically       |
|    |                   | resets once the overload condition is removed.                            |
|    |                   | 1 Check which phase has overload through the load (%) displayed in        |
| 36 |                   | LCD so as to confirm if this alarm is true                                |
| 50 |                   | 2. If this alarm is true, measure the actual output current to confirm if |
|    |                   | the displayed value is correct                                            |
|    |                   | Disconnect non-critical load. In parallel system, this alarm will be      |
|    |                   | triggered if the load is severely imbalanced                              |
|    | Inverter Overload | N# Power Module Inverter Over Load Timeout The UPS overload               |
|    | Tout              | status continues and the overload times out                               |
|    | 1040              | Note:                                                                     |
|    |                   | The highest loaded phase will indicate overload timing-out first          |
|    |                   | When the timer is active, then the alarm "unit over load" should also be  |
|    |                   | active as the load is above nominal                                       |
| 37 |                   | When the time has expired, the inverter Switch is opened and the load     |
| 51 |                   | transferred to bypass                                                     |
|    |                   | If the load decreases to lower than 95% after 2 minutes the system        |
|    |                   | will transfer back to inverter mode. Check the load (%) displayed in      |
|    |                   | LCD so as to confirm if this alarm is true. If LCD displays that          |
|    |                   | overload happens, then check the actual load and confirm if the UPS       |
|    |                   | has over load before alarm happens                                        |
|    | Inverter Over     | The N# Power Module Inverter Over Temperature                             |
|    | Temp              | The temperature of the inverter heat sink is too high to keep inverter    |
|    | romp.             | running This alarm is triggered by the signal from the temperature        |
|    |                   | monitoring device mounted in the inverter IGBTs The UPS recovers          |
| 38 |                   | automatically after the over temperature signal disappears                |
|    |                   | If over temperature exists, check:                                        |
|    |                   | Whether the ambient temperature is too high                               |
|    |                   | Whether the ventilation channel is blocked                                |
|    |                   | Whether fan fault happens.                                                |

|      |                        | Whether inverter overload time is out.                                                                                                    |
|------|------------------------|----------------------------------------------------------------------------------------------------|
|      |                        | Inhibit system transfer from bypass to UPS (inverter). Check:                                                                                       |
| 39   |                        | Whether the power module's capacity is big enough for load.                                                                                         |
|      | On UPS Inhibited       | Whether the rectifier is ready.                                                                                                    |
|      |                        | Whether the bypass voltage is normal.                                                                                                    |
| 40   | Manual Transfer<br>Byp | Transfer to bypass manually                                                                                                    |
| 41   | Esc Manual Bypass      | Escape from "transfer to bypass manually" command. If UPS has been transferred to bypass manually, this command enable UPS to transfer to inverter. |
|      |                        | Battery Voltage is Low. Before the end of discharging, battery voltage                                                                              |
| 42   | Battery Volt Low       | is low warning should occur. After this pre-warning, battery should                                                                                 |
|      |                        | have the capacity for 3 minutes discharging with full load.                                                                                         |
| 43   | Battery Reverse        | Battery cables are connected not correctly.                                                                                                    |
|      |                        | The N# Power Module Inverter Protect. Check:                                                                                                    |
| 11   | Invertor Drotect       | Whether inverter voltage is abnormal                                                                                                    |
| 44   | Inverter Protect       | Whether inverter voltage is much different from other modules, if yes,                                                                              |
|      |                        | please adjust inverter voltage of the power module separately.                                                                                      |
|      |                        | The mains neutral wire is lost or not detected. For 3 phases UPS, it's                                                                              |
| 45   | Input Neutral Lost     | recommended that user use a 3-poles breaker or switch between input                                                                                 |
|      |                        | power and UPS.                                                                                                    |
| 46   | Bypass Fan Fail        | At least one of bypass module Fans Fails                                                                                                    |
| 47   | Manual Shutdown        | The N# Power Module is manually shutdown. The power module shuts                                                                                    |
| -T / | Wandar Shatdown        | down rectifier and inverter, and there's on inverter output.                                                                                        |
| 48   | Manual Boost<br>Charge | Manually force the Charger work in boost charge mode.                                                                                               |
| 49   | Manual Float<br>Charge | Manually force the charger work in float charge mode.                                                                                               |
| 50   | UPS Locked             | Forbidden to shutdown UPS power module manually.                                                                                                    |
|      |                        | Parallel cables error. Check:                                                                                                    |
|      |                        | If one or more parallel cables are disconnected or not connected                                                                                    |
| 51   | Parallel Cable Error   | correctly                                                                                                    |
|      |                        | If parallel cable round is disconnected                                                                                                    |
|      |                        | If parallel cable is OK                                                                                                    |
| 53   | Lost N+X               | Lost N+X Redundant. There is no X redundant powers module in                                                                                        |
| 55   | Redundant              | system.                                                                                                    |
| 54   | EOD Sys Inhibited      | System is inhibited to supply after the battery is EOD (end of                                                                                      |
|      |                        | discharging)                                                                                                    |
| 55   | Battery Test Fail      | Battery Test Fail. Check if UPS is normal and battery voltage is over                                                                               |
|      |                        | 90% of float voltage.                                                                                                    |
|      |                        | Check                                                                                                    |
| 56   | Battery                | If UPS is normal and not any alarms                                                                                                    |
| 30   | Maintenance Fail       | If the battery voltage is over 90% of float voltage                                                                                                 |
|      |                        | If load is over 25%                                                                                                    |
| 57 | Ambient Over        | Ambient temperature is over the limit of UPS. Air conditioners are                                                         |  |  |
|----|---------------------|----------------------------------------------------------------------------------------------------|--|--|
|    | Temp                | required to regulate amolent temperature.                                                                                  |  |  |
| 58 | REC CAN Fail        | communication cables are not connected correctly.                                                                          |  |  |
| 59 | INV IO CAN Fail     | IO signal communication of inverter CAN bus is abnormal. Please check if communication cables are not connected correctly. |  |  |
|    | INV DATA CAN        | DATA communication of inverter CAN bus is abnormal. Please check                                                           |  |  |
| 60 | Fail                | if communication cables are not connected correctly                                                                        |  |  |
|    | 1 411               | The difference of two or more power modules' output current in system                                                      |  |  |
| 61 | Power Share Fail    | is over limitation. Please adjust output voltage of power modules and                                                      |  |  |
| 01 |                     | restart UPS.                                                                                                    |  |  |
|    |                     | Synchronization signal between modules is abnormal. Please check if                                                        |  |  |
| 62 | Sync Pulse Fail     | communication cables are not connected correctly.                                                                          |  |  |
|    |                     | Input voltage of N# power module is abnormal.                                                                              |  |  |
|    | Input Volt Detect   | Please check if the input cables are connected correctly.                                                                  |  |  |
| 63 | Fail                | Please check if input fuses are broken.                                                                                    |  |  |
|    |                     | Please check if utility is normal.                                                                                         |  |  |
|    |                     | Battery voltage is abnormal.                                                                                               |  |  |
| 64 | Battery Volt Detect | Please check if batteries are normal.                                                                                      |  |  |
|    | Fail                | Please check if battery fuses are broken on input power board.                                                             |  |  |
| 65 | Output Volt Fail    | Output voltage is abnormal.                                                                                                |  |  |
|    | Demons Welt Detect  | Bypass voltage is abnormal.                                                                                                |  |  |
| 66 | Bypass voit Detect  | Please check if bypass breaker is closed and is good.                                                                      |  |  |
|    | rall                | Please check if bypass cables are connected correctly.                                                                     |  |  |
| 67 | INV Bridge Fail     | Inverter IGBTs are broken and opened.                                                                                      |  |  |
|    |                     | Outlet temperature of power module is over the limitation.                                                                 |  |  |
|    |                     | Please check if fans are abnormal.                                                                                         |  |  |
| 68 | Outlet Temp Error   | Please check if PFC or inverter inductors are abnormal.                                                                    |  |  |
|    |                     | Please check if air passage is blocked.                                                                                    |  |  |
|    |                     | Please check if ambient temperature is too high.                                                                           |  |  |
|    |                     | The difference of input current between every two phases is over 40%                                                       |  |  |
| 69 | Input Curr          | of rated current.                                                                                                    |  |  |
| 05 | Unbalance           | Please check if rectifier's fuses, diode, IGBT or PFC diodes are broken.                                                   |  |  |
|    |                     | Please check if input voltage is abnormal.                                                                                 |  |  |
| 70 | DC Bus Over Volt    | Voltage of DC bus capacitors is over limitation. UPS shutdown rectifier                                                    |  |  |
|    |                     | and inverter.                                                                                                    |  |  |
|    |                     | While soft start procedures are finished, DC bus voltage is lower than                                                     |  |  |
|    |                     | the limitation of calculation according utility voltage. Please check                                                      |  |  |
|    |                     | 1. Whether rectifier diodes are broken                                                                                     |  |  |
| 71 | REC Soft Start Fail | 2. Whether PFC IGBTs are broken                                                                                            |  |  |
|    |                     | 3. Whether PFC diodes are broken                                                                                           |  |  |
|    |                     | 4. Whether drivers of SCR or IGBT are abnormal                                                                             |  |  |
|    |                     | 5. Whether soft start resistors or relay are abnormal                                                                      |  |  |
| 72 | Relay Connect Fail  | Inverter relays are opened and cannot work or fuses are broken.                                                            |  |  |

| 73 | Relay Short Circuit       | Inverter relays are shorted and cannot be released.                                                                                                    |
|----|---------------------------|----------------------------------------------------------------------------------------------------|
| 74 | PWM Sync Fail             | PWM synchronizing signal is abnormal                                                                                                    |
| 75 | Intelligent Sleep         | UPS works in intelligent sleep mode. In this mode, the power modules<br>will be standby in turn. It will be more reliability and higher efficiency.<br>It must be confirmed that remained power modules' capacity is big<br>enough to feed load. It must be conformed that working modules'<br>capacity is big enough if user add more load to UPS. It's recommended<br>that sleeping power modules are waken up if the capacity of new added<br>loads is not sure. |
| 76 | Manual Transfer to        | Manually transfer UPS to inverter. It's used to transfer UPS to inverter<br>when bypass is over track. The interrupt time could be over 20ms                                                                                                    |
| 77 | Input Over Curr<br>Tout   | Input over current timeout and UPS transfer to battery mode.<br>Please check if input voltage is too low and output load is big. Please<br>regulate input voltage to be higher if it's possible or disconnect some<br>loads.                                                                                                    |
| 78 | No Inlet Temp.<br>Sensor  | Inlet temperature sensor is not connected correctly.                                                                                                    |
| 79 | No Outlet Temp.<br>Sensor | Outlet temperature sensor is not connected correctly.                                                                                                    |
| 80 | Inlet Over Temp.          | Inlet air is over temperature. Make sure that the operation temperature of UPS is between 0-40°C.                                                                                                    |
| 81 | Capacitor Time<br>Reset   | Reset timing of DC bus capacitors.                                                                                                    |
| 82 | Fan Time Reset            | Reset timing of fans.                                                                                                    |
| 83 | Battery History<br>Reset  | Reset battery history data.                                                                                                    |
| 84 | Byp Fan Time<br>Reset     | Reset timing of bypass fans.                                                                                                    |
| 85 | Battery Over Temp.        | Battery is over temperature. It's optional.                                                                                                    |
| 86 | Bypass Fan Expired        | Working life of bypass fans is expired, and it's recommended that the fans are replaced with new fans. It must be activated via software.                                                                                                    |
| 87 | Capacitor Expired         | Working life of capacitors is expired, and it's recommended that the capacitors are replaced with new capacitors. It must be activated via software.                                                                                                    |
| 88 | Fan Expired               | Working life of power modules' fans is expired, and it's recommended<br>that the fans are replaced with new fans. It must be activated via<br>software.                                                                                                    |
| 89 | INV IGBT Driver<br>Block  | Inverter IGBTs are shutdown.<br>Please check if power modules are inserted in cabinet correctly.<br>Please check if fuses between rectifier and inverter are broken.                                                                                                    |
| 90 | Battery Expired           | Working life of batteries is expired, and it's recommended that the batteries are replaced with new batteries. It must be activated via software.                                                                                                    |
| 91 | Bypass CAN Fail           | The CAN bus between bypass module and cabinet is abnormal.                                                                                                    |

| 92   | Dust Filter Expired | Dust filter need to be clear or replaced with a new one               |  |
|------|---------------------|-----------------------------------------------------------------------|--|
| 102  | Wave Trigger        | Waveform has been saved while UPS fail                                |  |
|      |                     | Bypass and cabinet communicate with each other via CAN bus. Check     |  |
| 103  | Bypass CAN Fail     | If connector or signal cable is abnormal.                             |  |
|      |                     | If monitoring board is abnormal.                                      |  |
| 105  | Firmware Error      | Manufacturer used only.                                               |  |
| 10.0 | System Setting      |                                                                       |  |
| 106  | Error               | Manufacturer used only.                                               |  |
|      |                     | Bypass module is over temperature. Please check                       |  |
|      |                     | If bypass load is overload                                            |  |
| 107  | Bypass Over Temp.   | If ambient temperature is over 40°C                                   |  |
|      |                     | If bypass SCRs are assembled correctly                                |  |
|      |                     | If bypass fans are normal                                             |  |
| 109  | Module ID           | At least two modules are set as same ID on the power connector board, |  |
| 108  | Duplicate           | please set the ID as correct sequence                                 |  |

# **8 REMOTE CONTROLED BY PC**

# 8.1 General

The remote control by PC of the UPS Systems can be performed via RS232. Instead of installing a complete remote control panel, a dedicated software can be run on an existing control PC when needed. The RS232 interface allows communication distances of up to 15m.

# 8.2 Remote Control via RS232

Power MTR is the software used to Remote Control UPS systems by PC, via RS232 interface The PC is connected to the UPS by a shielded cable 4\*0.5mm of up to 15m length with 9-pole sub-D connectors

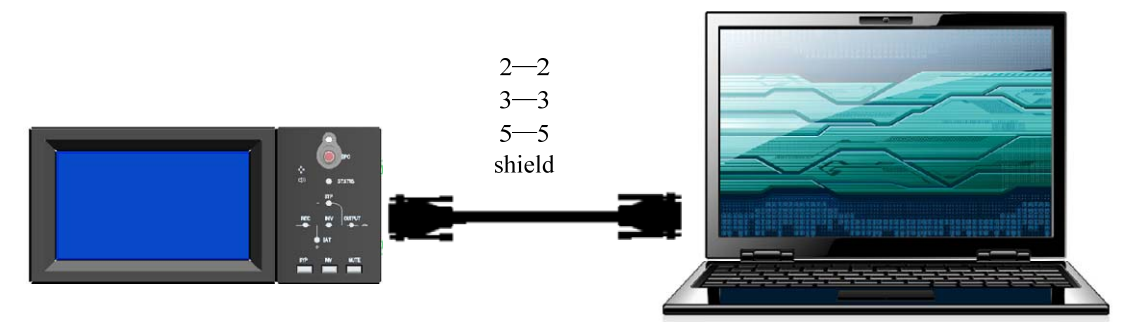

# Fig 8. 1- installation

The communication parameters for the RS232 connection are:

- Baud Rate = 9600 (2400, 4800, 19200 settable)
- Parity = NULL
- Address =  $1(1 \sim 254)$

The remote control software runs on all PC compatible and mainframe systems.

# Functions

All functions of the front panel can also be performed by PowerMTR. the feature are in detail:

- All displayed values
- History log and S-code download
- Operating
- Setting of UPS parameters
- Adjustment of important values: bypass voltage, output voltage, output DC voltage
- Display of UPS diagrams

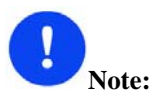

RS485 interface and RS232 interface can't be simultaneously connected when using Modbus protocol.

# 9 PARALLEL REDUNDANT SYSTEMS

### 9.1 General Description

### 9.1.1 Field of Application

Parallel redundant UPS systems basically fulfill the same requirements as standard on-line UPS systems:

- uninterruptible power supply to critical load
- stabilized supply voltage
- uncoupling of the load from mains distortions

In addition they provide more safety than the standard on-line UPS. The parallel redundant UPS system also guarantees an uninterrupted power supply even in case of two internal failures in two separate UPS units.

Therefore, the parallel redundant system is the ideal solution for applications with high safety standards where, in the case of an internal UPS system failure, the direct connection of the load with supply mains is not permissible.

### 9.1.2 System Structure

The parallel redundant UPS system basically consists of two single modular UPS units connected in parallel:

• Both units consists of four functional parts:

-cabinet

-bypass module

-power module

-monitoring panel

• Both units is additionally equipped with:

-parallel communication cable

# 9.2 Installation

9.2.1 General Information

There are three different ways of installing a parallel redundant system:

A complete new parallel redundant system consisting of two or more UPS is to be installed.

An existing single modular UPS system is to be transformed into a parallel redundant system by adding a new or more UPSs.

Several existing independent single modular systems are to be transformed into a parallel redundant system.

9.2.2 Installation of a Complete Parallel Redundant System

# Single Unit Installation

The units are fully equipped on delivery. The mechanical installation of the UPS has to be performed according to "INSTALLATION & INITIAL STARTUP". The units should be installed close to each other (max. distance: 5m).

Connections between paralleled units

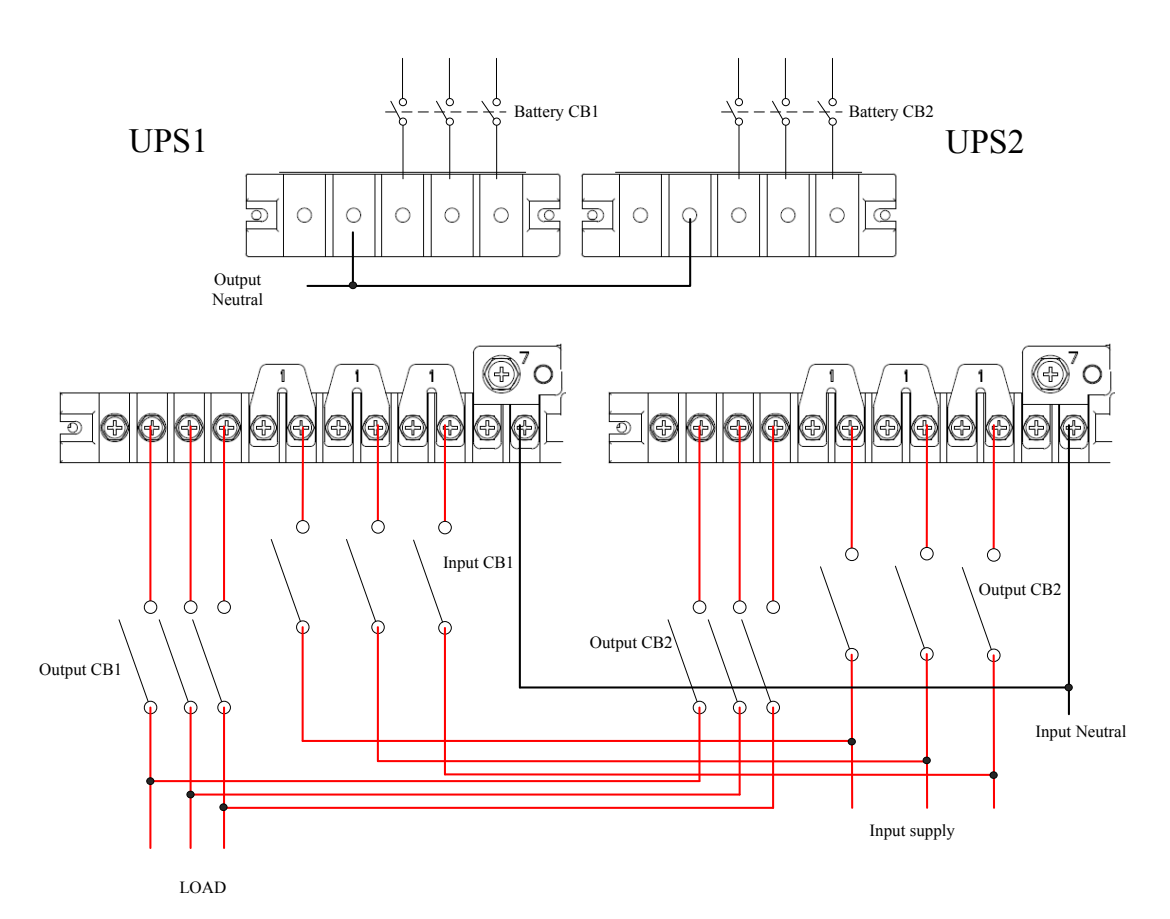

(a) power connection of RM020/10X,RM030/15X,RM040/10X

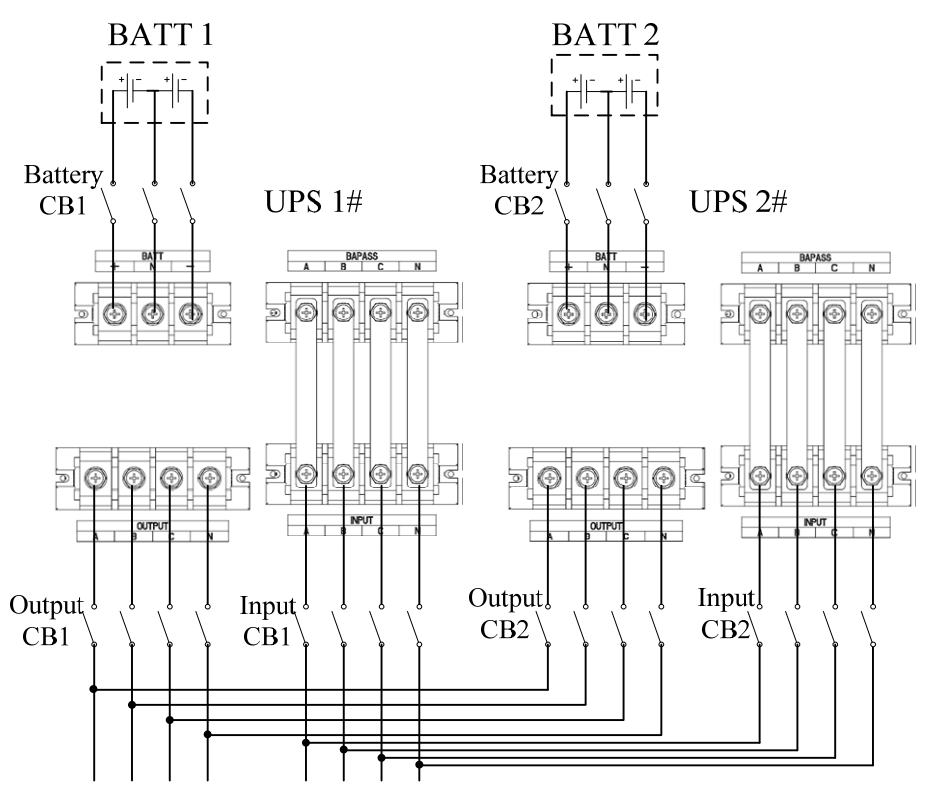

(b) Power connection of RM060/10X, RM060/15X, RM090/15X

Fig 9. 1- Parallel System Power Connection

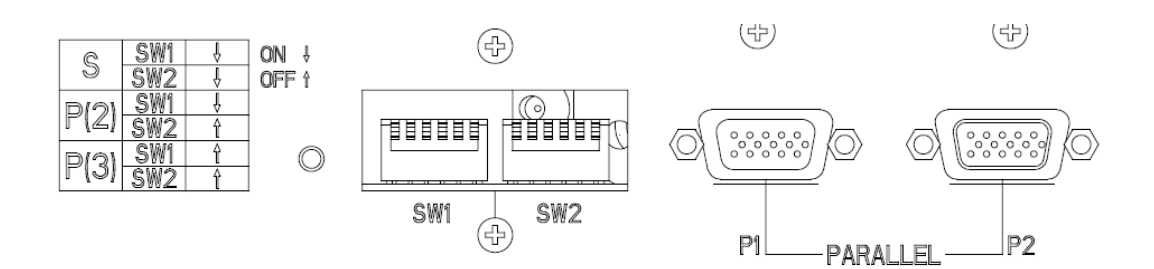

Fig 9. 2- Parallel Board on the Rear of Cabinet

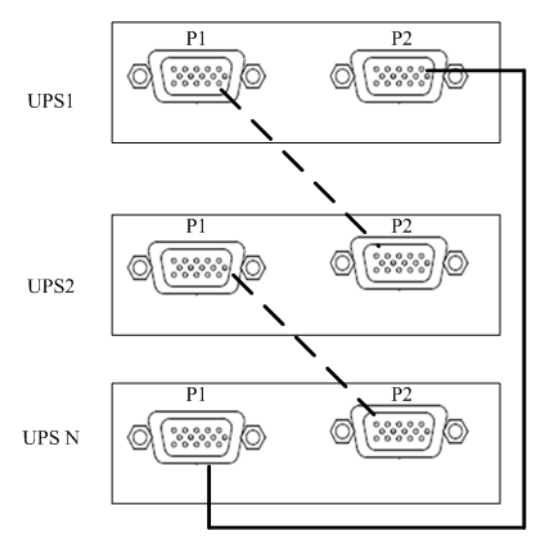

Fig 9. 3- Parallel Communication Cables Connection

- 1. Connect power cables as Fig 9.1 in parallel system.
- 2. Set the ID on the parallel board as Fig 9.2:

Single- SW1,SW2 on

2 paralleled- SW1 on, SW2 off

3 paralleled- SW1,SW2, off

Notice: for cabinet RM020/10X,RM030/15X,RM040/10X, the IDs are not required to set.

- 3. Connect control communication cables as Fig 9.3.
- 4. Press **1** to enter in setting menu.
- 5. Press "service" menu and then enter password 2 to enter in service menu.
- 6. Select "Parallel".

Press

9.

- 7. Set parallel numbers as N.
- 8. Set cabinet ID from  $0 \sim (N-1)$ .

then confirm to activate the setting.

- 10. Set all UPSs in parallel system as steps 3-8.
- 9.2.3 Adding a new Unit to an Existing UPS System

The new UPS should be installed close to the existing UPS (max distance: 5m).

The electrical connections between the mains and the parallel redundant system and between the parallel redundant system and the load are shown as Fig 9.1.

- 1. Connect power cables as Fig 9.1 in parallel system.
- 2. Connect control communication cables as Fig 9.2.

- 3. Press **to** enter in setting menu.
- 4. Press "service" menu and then enter password 2 to enter in service menu.
- 5. Select "Parallel".
- 6. Set parallel numbers as N.
- 7. Set cabinet ID from 0~(N-1).
- 8. Press then confirm to activate the setting.
- 9. Set all UPSs in parallel system as steps 3-8.

### 10 INITIAL START-UP OF REDUNDANT SYSTEM

### **10.1 Functional Check**

After the parallel redundant system has been installed mechanically and electrically, the installation has to be tested with the functional check:

Starts up every UPS follow the start up procedure as CHAPTER "INSTALLATION & INITIAL STARTUP" one by one.

Check that the UPSs are OK and all important values (input voltage, DC bus voltage, output voltage) are normal on LCD.

Check that the output DC voltage is below 0.3Vdc with multi-meter which is 0.1% accuracy.

Check that all LEDs are ok on the front panel and power modules.

# 10.2 Initial Start-up

Make sure that the power cables and communication cables are connected correctly. Make sure jumpers ID is correct.

Close output CB1. Close output CB2.

Close input CB1. Close input CB2.

UPS1 and UPS2 rectifiers start up together.

UPS1 and UPS2 bypass switch on.

After about 2 minutes, UPS1 and UPS2 transfer to inverter together.

Close battery CB1 and battery CB2.

Load on now and UPS1 and UPS2 share the load.

### **11 TECHNICAL DATA**

This chapter provides UPS product specification.

### 11.1 Applicable Standards

The UPS has been designed to conform to the following European and international standards: Table.11- 1: Compliance with European and International Standards

| Item                                                                                   | Normative reference                         |  |  |
|----------------------------------------------------------------------------------------|---------------------------------------------|--|--|
| General safety requirements for UPS                                                    | EN50091-1-1/IEC62040-1-1/AS 62040-1-1       |  |  |
| used in operator access areas                                                          |                                             |  |  |
| Electromagnetic compatibility (EMC)                                                    | EN50091-2/IEC62040-2/AS 62040-2(C3)         |  |  |
| requirements for UPS                                                                   |                                             |  |  |
| Method of specifying the performance                                                   | EN50001 2/IEC62040 2/AS 62040 2(VELSS 111)  |  |  |
| and test requirements of UPS                                                           | EN30091-5/IEC02040-5/AS 02040-5(VFI SS 111) |  |  |
| Note: The above mentioned product standards incorporate relevant compliance clauses wi |                                             |  |  |
|                                                                                        |                                             |  |  |

generic IEC and EN standards for safety (IEC/EN/AS60950), electromagnetic emission and immunity (IEC/EN/AS61000 series) and construction (IEC/EN/AS60146 series and 60950).

11.2 Environmental Characteristics

| Items                                      | Unit | Requirements                                                                      |  |
|--------------------------------------------|------|-----------------------------------------------------------------------------------|--|
| Acoustic noise level at 1 meter            | dB   | 56.0(power module)                                                                |  |
| Altitude of Operation                      | m    | $\leq$ 1000m above sea level, derate power by 1% per 100m between 1000m and 2000m |  |
| Relative Humidity                          | %RH  | 0 to 95%, non condensing                                                          |  |
| Operating Temperature                      | °C   | 0 to 40 deg , Battery life is halved for every 10°C increase above $20$ °C        |  |
| UPS Storage-Transport<br>Temperature       | °C   | -20~70                                                                            |  |
| Recommended Battery<br>Storage Temperature | °C   | 0~25 (20°C for optimum battery storage)                                           |  |

11.3 Mechanical Characteristics Table 11- 3: Mechanical Properties

|                          | inical i tope | 11105 |                 |                  |              |
|--------------------------|---------------|-------|-----------------|------------------|--------------|
| Cabinet Specification Un |               |       | 20/10, 30/15    | 40/10            | 60/10 90/15  |
| Mechanical D<br>W×D×H    | imension,     | mm    | 446×697×398(7U) | 446×697×575(11U) | 485*751*1033 |
| Weight                   |               | kg    | 42              | 51               | 85           |
| Color                    |               | N/A   | Black           |                  |              |
| Protection<br>IEC(60529) | Level,        | N/A   | IP20            |                  |              |
| Module type              |               |       | Unit            | 10/15            |              |
| Mechanical<br>W×D×H      | Dimens        | sion, | mm              | 436×590×85       |              |
| Weight                   |               |       | kg              | 15.3/15.5        |              |
| Color                    |               |       | N/A             | Black(front)     |              |

11.4 Electrical Characteristics (Input Rectifier) Table 11- 4: Rectifier AC Input (mains)

| tole.11-4. Rectifier Ac input (mains) |                   |                                                                    |  |  |  |  |  |
|---------------------------------------|-------------------|--------------------------------------------------------------------|--|--|--|--|--|
| Items                                 | Unit              | Parameter                                                          |  |  |  |  |  |
| Rated AC Input<br>Voltage             | Vac               | 380/400/415(three-phase and sharing neutral with the bypass input) |  |  |  |  |  |
| Input voltage range                   | Vac               | -40%~+25%                                                          |  |  |  |  |  |
| Frequency <sup>1</sup>                | Hz                | 50/60(range: 40Hz~70Hz)                                            |  |  |  |  |  |
| Power factor                          | kW/kVA, full load | 0.99                                                               |  |  |  |  |  |

| THD                                                   | THDI%                 | 4                                                                                  |  |  |  |  |
|-------------------------------------------------------|-----------------------|------------------------------------------------------------------------------------|--|--|--|--|
| 1.5 Electrical Characteristics (Intermediate DC Link) |                       |                                                                                    |  |  |  |  |
| able.11- 5: Battery Information                       |                       |                                                                                    |  |  |  |  |
| Items                                                 | Unit                  | Parameters                                                                         |  |  |  |  |
| Battery bus Vdc                                       |                       | Nominal: ±240V, one-side range: 198V~288V                                          |  |  |  |  |
| Quantity of lead-acid cells                           | Nominal               | 480V=40*6cell(12V)                                                                 |  |  |  |  |
| Float charge                                          | V/cell                | 2.25V/cell(selectable from 1.2V/cell~2.35V/cell)                                   |  |  |  |  |
| voltage                                               | (VRLA)                | Constant current and constant voltage charge mode                                  |  |  |  |  |
| Temperature compensation                              | mV/°C /cl             | -3.0(selectable from : 0~-5.0, 25°C or 30°C, or inhibit)                           |  |  |  |  |
| Ripple voltage                                        | %V float              | ≤1                                                                                 |  |  |  |  |
| Ripple current                                        | %C10                  | ≤5                                                                                 |  |  |  |  |
| Boost charge                                          | V/cell                | 2.25V/cell(selectable from : 2.20V/cell~2.45V/cell)                                |  |  |  |  |
| voltage                                               | (VRLA)                | Constant current and constant voltage charge mode                                  |  |  |  |  |
|                                                       |                       | 1.65V/cell(selectable from : 1.60V/cell~1.750V/cell) @0.6C                         |  |  |  |  |
| End of                                                | <b>T</b> 7/ 11        | discharge current                                                                  |  |  |  |  |
| discharging                                           | V/cell                | 1.75V/cell (selectable from : $1.65V$ /cell $\sim 1.8V$ /cell) @0.15C              |  |  |  |  |
| voltage                                               | (VKLA)                | discharge current                                                                  |  |  |  |  |
|                                                       |                       | (EOD voltage changes linearly within the set range according to discharge current) |  |  |  |  |
| Battery                                               |                       |                                                                                    |  |  |  |  |
| Charging Power kW                                     |                       | 10%* UPS capacity (selectable from : 1~20%* UPS capacity)                          |  |  |  |  |
| 1.6 Electrical Char                                   | orter Output)         |                                                                                    |  |  |  |  |
| Fable.11- 6: Inverter Output (to Critical Load)       |                       |                                                                                    |  |  |  |  |
| Rated capac (kVA)                                     | Unit Unit             | 10~90                                                                              |  |  |  |  |
| Rated AC voltage <sup>1</sup>                         | Vac                   | 380/400/415(three-phase four-wire and sharing neutral with the                     |  |  |  |  |
| Freqency <sup>2</sup>                                 | Hz                    | 50/60                                                                              |  |  |  |  |
| Trequicy                                              | 112                   | 110% load 1 hour                                                                   |  |  |  |  |
|                                                       |                       | 125% load 10min                                                                    |  |  |  |  |
| overload                                              | %                     | 150% load, 1min                                                                    |  |  |  |  |
|                                                       |                       | >150% load, 200ms                                                                  |  |  |  |  |
| Fault current                                         | %                     | 300% short current limitation for 200ms                                            |  |  |  |  |
| Non linear load                                       | 0/0                   | 100%                                                                               |  |  |  |  |
| Capability <sup>3</sup>                               | /0                    |                                                                                    |  |  |  |  |
| Neutral curre                                         | ent %                 | 170%                                                                               |  |  |  |  |
| capability                                            |                       | +1(balanced load)                                                                  |  |  |  |  |
| Steady state voltage %                                |                       | $\pm 1$ (balanced load)<br>$\pm 1.5(100\% \text{ unbalance load})$                 |  |  |  |  |
| Transient voltage                                     |                       | -1.5(10070 unbulance roug)                                                         |  |  |  |  |
| response <sup>4</sup> %                               |                       | ±5                                                                                 |  |  |  |  |
| THD                                                   | %                     | <1(linear load), <5.5(non linear load <sup>3</sup> )                               |  |  |  |  |
| Synchronization<br>Window                             | -                     | Rated frequency $\pm 2$ Hz(selectable: $\pm 1 \sim \pm 5$ Hz)                      |  |  |  |  |
| Max change rate                                       | of Have               | 1. selectable: 0.1-5                                                               |  |  |  |  |
| synch frequency                                       | ΠZ/ 8                 |                                                                                    |  |  |  |  |
| Inverter volta                                        | <sup>lge</sup> %V(ac) | ±5                                                                                 |  |  |  |  |
| range<br>Note:                                        | ()                    |                                                                                    |  |  |  |  |
| INOLE.                                                |                       |                                                                                    |  |  |  |  |

Factory setting is 380V. Commissioning engineers can set to 400V or 415V.
 Factory setting is 50Hz. Commissioning engineers can set to 60Hz.
 EN50091-3(1.4.58) crest ratio is 3: 1.
 IEC62040-3/EN50091-3 including 0%~100%~0% load transient, the recovery time is half circle to within 5% of stable output voltage.

| 11.7 Electrical Characteristics (Bypass Input) |  |
|------------------------------------------------|--|
| Table.11- 7: Bypass Input                      |  |

| Roted          |                                                                                      |                                                |                                            |               |                  |              |             |  |
|----------------|--------------------------------------------------------------------------------------|------------------------------------------------|--------------------------------------------|---------------|------------------|--------------|-------------|--|
| Naleu          |                                                                                      | DM020/1                                        | DM040/10                                   | DM060/1       | DM020/15         | DN1045/      | DM000/      |  |
| capacity(k vA  | TT                                                                                   | KIVI020/1                                      | KW040/10                                   | KIV1000/1     | KW030/15         | KIVI045/     | KM090/      |  |
| )              | Unit                                                                                 | 0X                                             | Λ                                          | 0A            | Λ                | 15A          | 15A         |  |
|                |                                                                                      | 380/400/41                                     | 15                                         |               |                  |              |             |  |
| Rated AC       |                                                                                      | three-phase                                    | e four-wire,                               | sharing neu   | itral with the   | e rectifier  | input and   |  |
| Voltage        | Vac                                                                                  | providing                                      | providing neutral reference for the output |               |                  |              |             |  |
|                |                                                                                      | 30@                                            | 60.6@380                                   | 90@380        |                  |              |             |  |
|                |                                                                                      | 380V                                           | V                                          | V             | 135@380V         |              |             |  |
|                |                                                                                      | 29@400                                         |                                            | 87@400        |                  |              |             |  |
|                |                                                                                      | V                                              | 58@400V                                    | V             | 130@400V         |              |             |  |
|                |                                                                                      | 28@415                                         | 55.5@415                                   | 84@415        |                  |              |             |  |
| Rated current  | А                                                                                    | V                                              | V                                          | V             | 126@415V         |              |             |  |
|                |                                                                                      | <125%, los                                     | ng term                                    |               | <110%, long term |              |             |  |
|                |                                                                                      | <130%, 10                                      | mins                                       |               | <130%, 5 mins    |              |             |  |
|                |                                                                                      | <150%, 1n                                      | nin                                        |               | <150%, 1mi       | n            |             |  |
| Overload       | %                                                                                    | >150%, 30                                      | 0ms                                        |               | >150%, 300       | ms           |             |  |
| Superior       |                                                                                      |                                                |                                            |               |                  |              |             |  |
| protection     |                                                                                      | Thermal-m                                      | agnetic break                              | er, the capac | city is 125% o   | f rated curr | ent output. |  |
| bypass line    | N/A                                                                                  | IEC60947-                                      | -2 curve C                                 |               |                  |              |             |  |
| Current        |                                                                                      |                                                |                                            |               |                  |              |             |  |
| rating of      |                                                                                      |                                                |                                            |               |                  |              |             |  |
| neutral cable  | А                                                                                    | 1.7×In                                         |                                            |               |                  |              |             |  |
| Frequency      | Hz                                                                                   | 50/60                                          |                                            |               |                  |              |             |  |
| Switch time    |                                                                                      |                                                |                                            |               |                  |              |             |  |
| (between       |                                                                                      |                                                |                                            |               |                  |              |             |  |
| bypass and     |                                                                                      |                                                |                                            |               |                  |              |             |  |
| inverter)      | ms                                                                                   | Synchroniz                                     | zed switch: $\leq 1$                       | ms            |                  |              |             |  |
| D              |                                                                                      | Upper limi                                     | t: +10,+15,+2                              | 0, +25, defau | ılt: +15         |              |             |  |
| Bypass         | 0/0                                                                                  | Lower limit: -10, -20, -30 or -40, default:-20 |                                            |               |                  |              |             |  |
| tolerance      | Vac                                                                                  | (acceptable                                    | e stable bypass                            | voltage dela  | ay: 10s)         |              |             |  |
| Bypass         |                                                                                      |                                                | 51                                         | U             | 5 /              |              |             |  |
| frequency      |                                                                                      |                                                |                                            |               |                  |              |             |  |
| tolerance      | %                                                                                    | $\pm 2.5, \pm 5, \pm$                          | $\pm 10 \text{ or } \pm 20, \text{ def}$   | ault: ±10     |                  |              |             |  |
| Synchronizati  |                                                                                      |                                                | ,                                          |               |                  |              |             |  |
| on-Window      | -Window Hz Rated frequency $\pm 2$ Hz (selectable from $\pm 0.5$ Hz $\sim \pm 5$ Hz) |                                                |                                            |               |                  |              |             |  |
| Note:          | Note:                                                                                |                                                |                                            |               |                  |              |             |  |
| 1. Factory set | 1. Factory setting is 400V. Commissioning engineers can set to 380V or 415V          |                                                |                                            |               |                  |              |             |  |
| 2. Commissio   | oning en                                                                             | gineers can                                    | set to 50Hz c                              | or 60Hz. For  | r example, UI    | PS is set to | frequency   |  |
| inverter me    | inverter mode, and then bypass status will be neglected.                             |                                                |                                            |               |                  |              |             |  |

11.8 Efficiency
Table.11- 8: Efficiency, Air Exchange

| Rated Efficiency (kVA)            | Unit                | 10~90kVA                                           |  |  |
|-----------------------------------|---------------------|----------------------------------------------------|--|--|
| Efficiency                        |                     |                                                    |  |  |
| Normal mode(dual                  | 0/2                 | 05may                                              |  |  |
| conversion)                       | 70                  | 7.5111dA                                           |  |  |
| ECO mode                          | %                   | 98                                                 |  |  |
| Battery discharging efficiency (1 | DC/AC) (batter      | ry at nominal voltage 480Vdc and full-rated linear |  |  |
| load)                             |                     |                                                    |  |  |
| Battery mode %                    |                     | 94.5                                               |  |  |
| Maximum air exchange              | m <sup>3</sup> /min | 4.5/power module, 3.02/bypass module               |  |  |

# **12 CONNECTIONS**

# 12.1 System Wiring Diagram

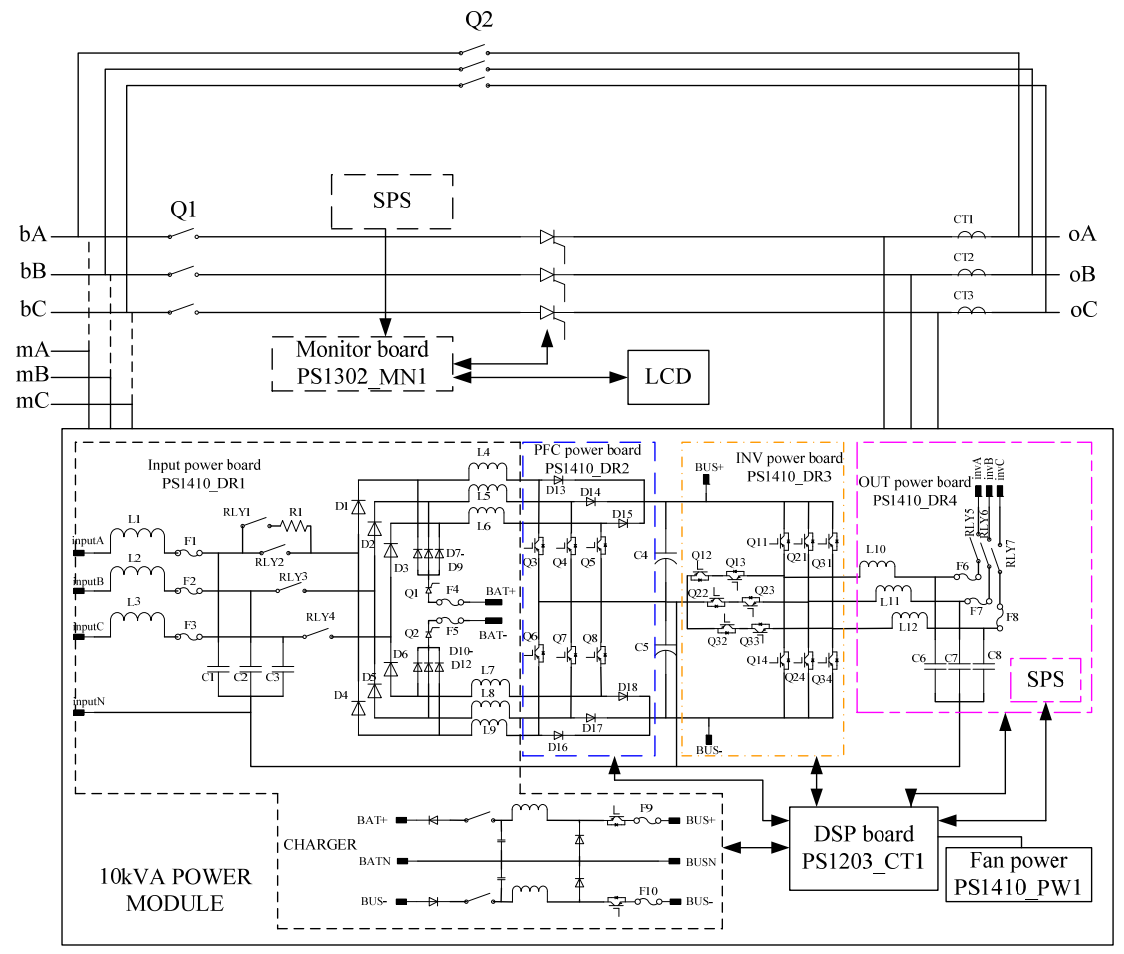

Fig 12. 1- Cabinet Wiring Diagram of RM020/10X,RM030/10X,RM040/10X,RM060/10X

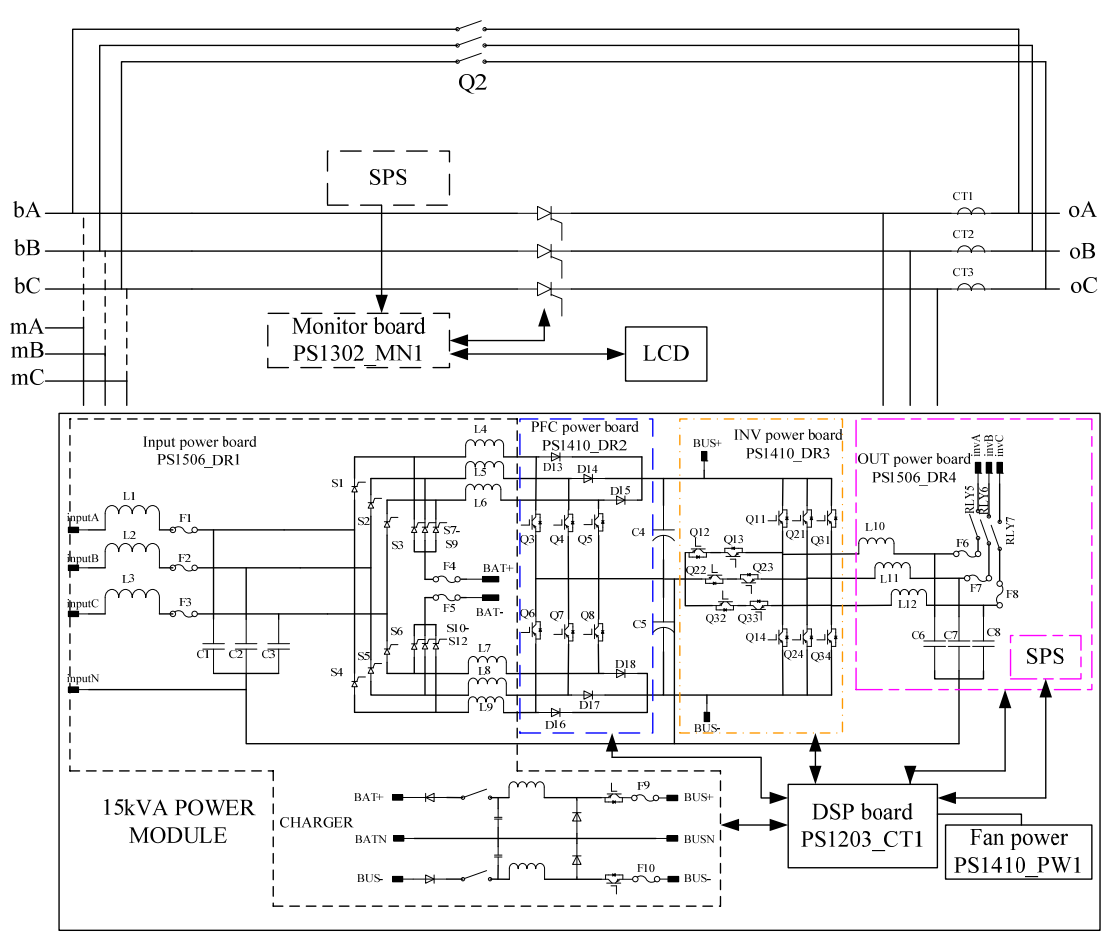

Fig 12. 2- Wiring Diagram of RM030/15X,RM045/15X,RM060/15X,RM090/15X

# **12.2 Mechanical Drawing**

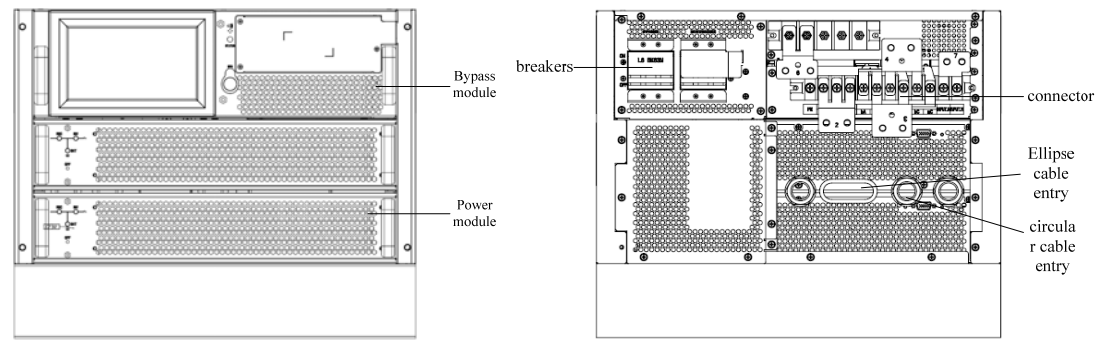

Fig 12. 3- 2\*Modules UPS System, Front and Rear View

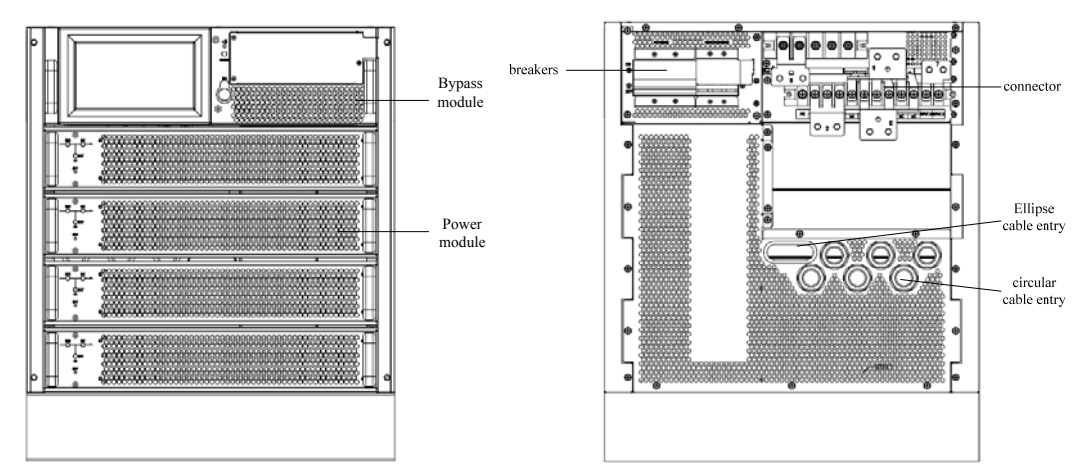

Fig 12. 4- 4\*Modules UPS System, Front and Rear View

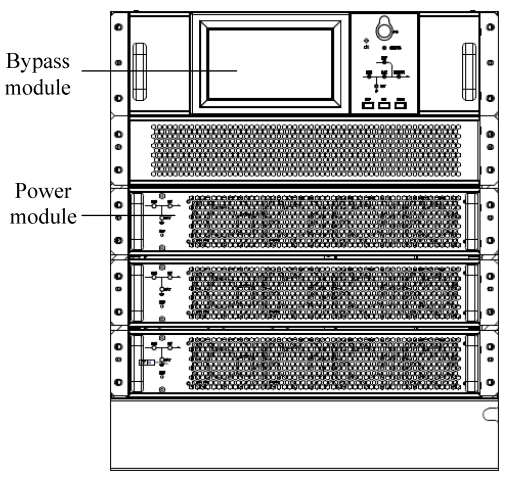

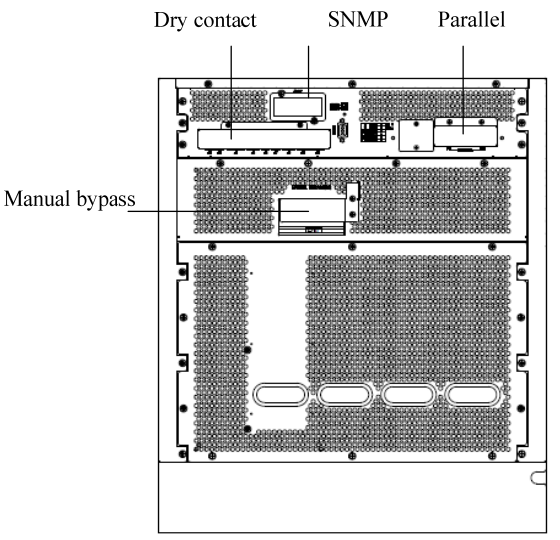

Fig 12. 5- RM045/15X UPS System, Front and Rear View

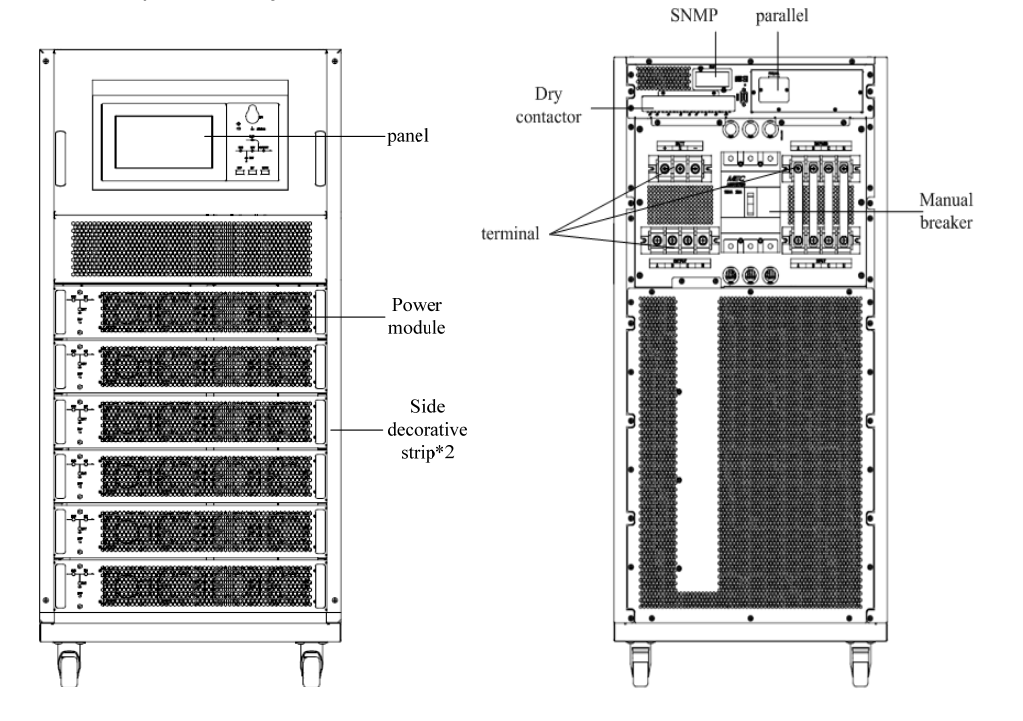

Fig 12. 6- 6\*Modules UPS System, Front and Rear View

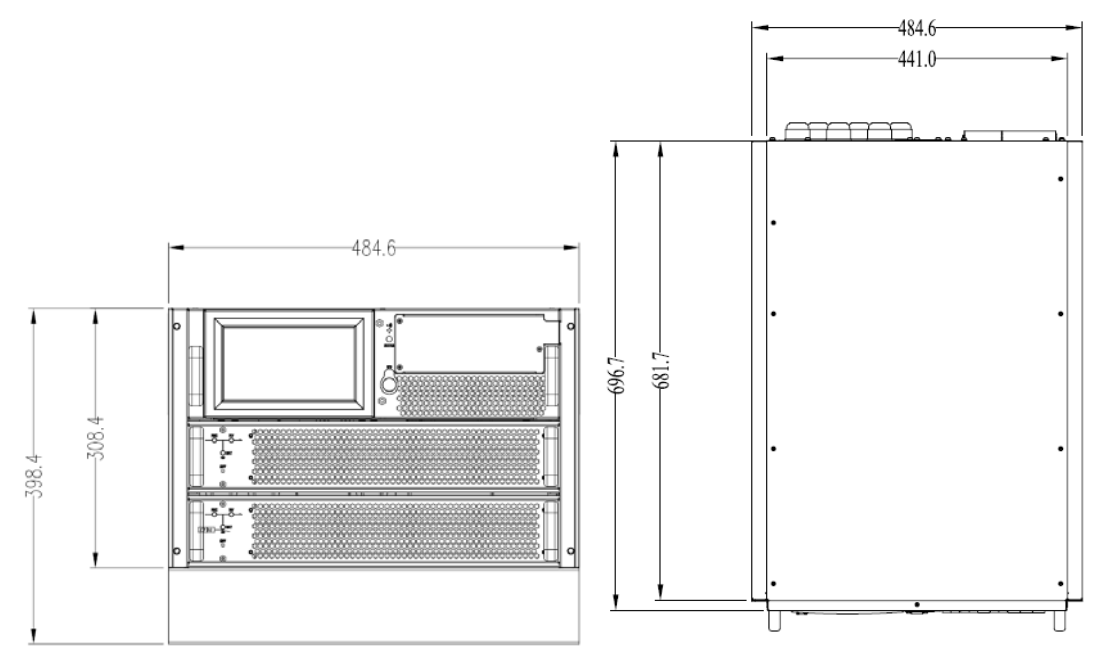

Fig 12. 7- 2\*Modules UPS System External Dimension

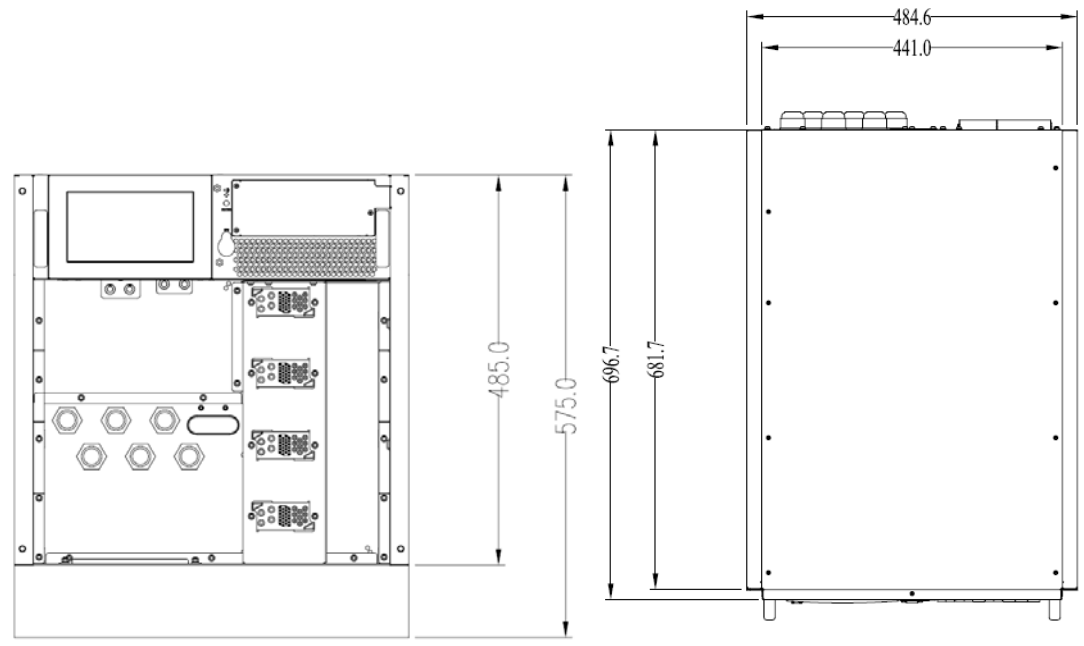

Fig 12. 8- 4\*Modules UPS System External Dimension

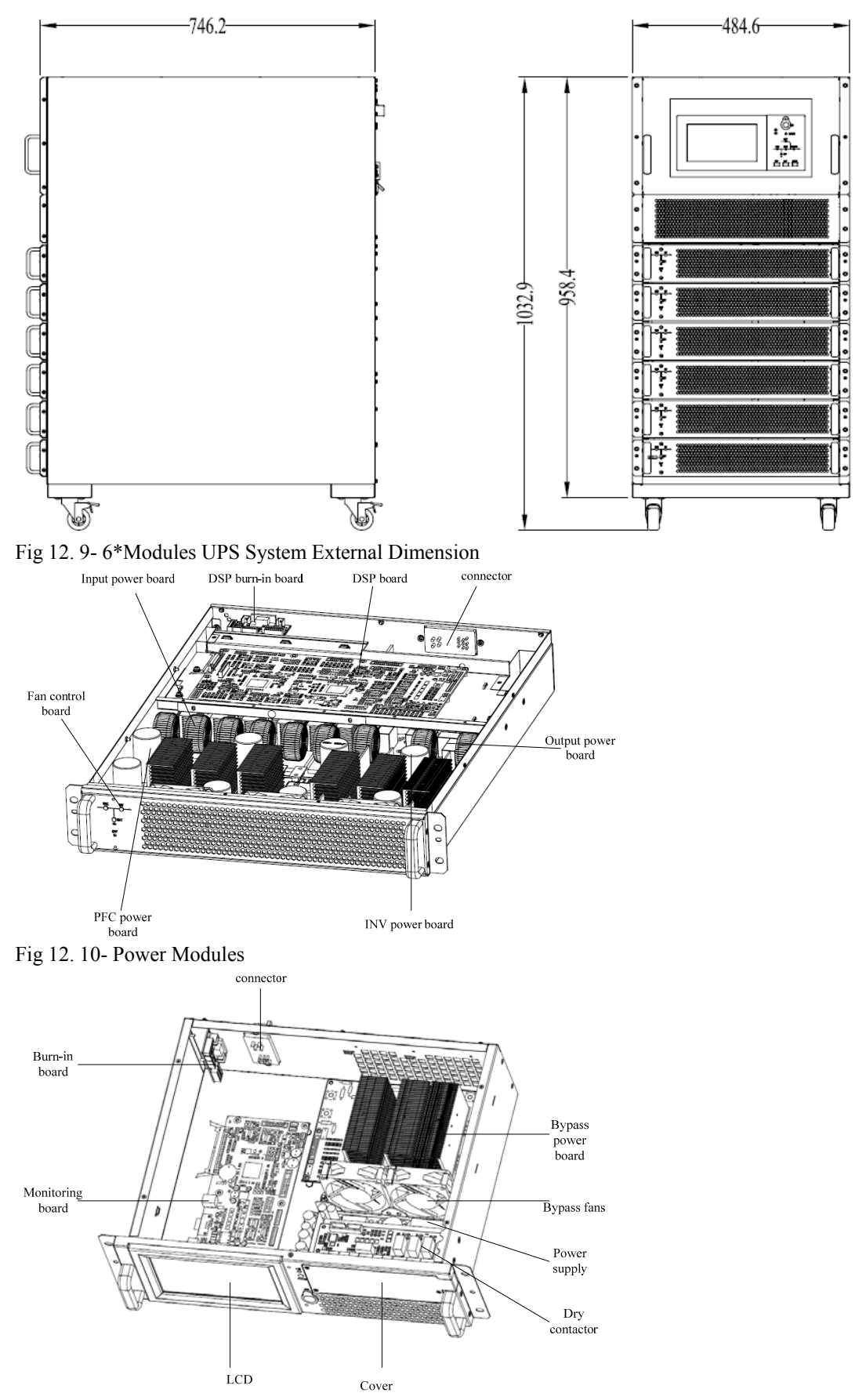

Fig 12. 11- 2\*Modules and 4\*Moudles Cabinet Bypass Module

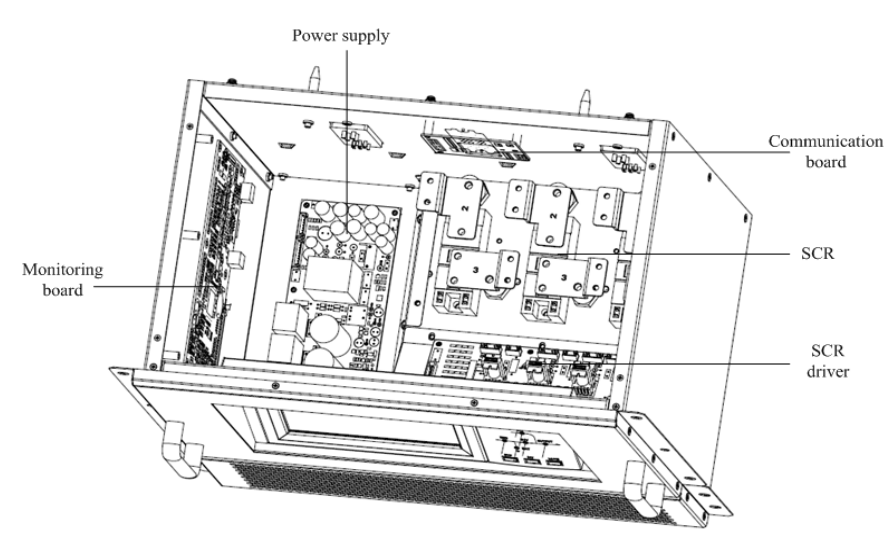

Fig 12. 12- 6\*Modules Cabinet Bypass Module **12.3 Connectors** 

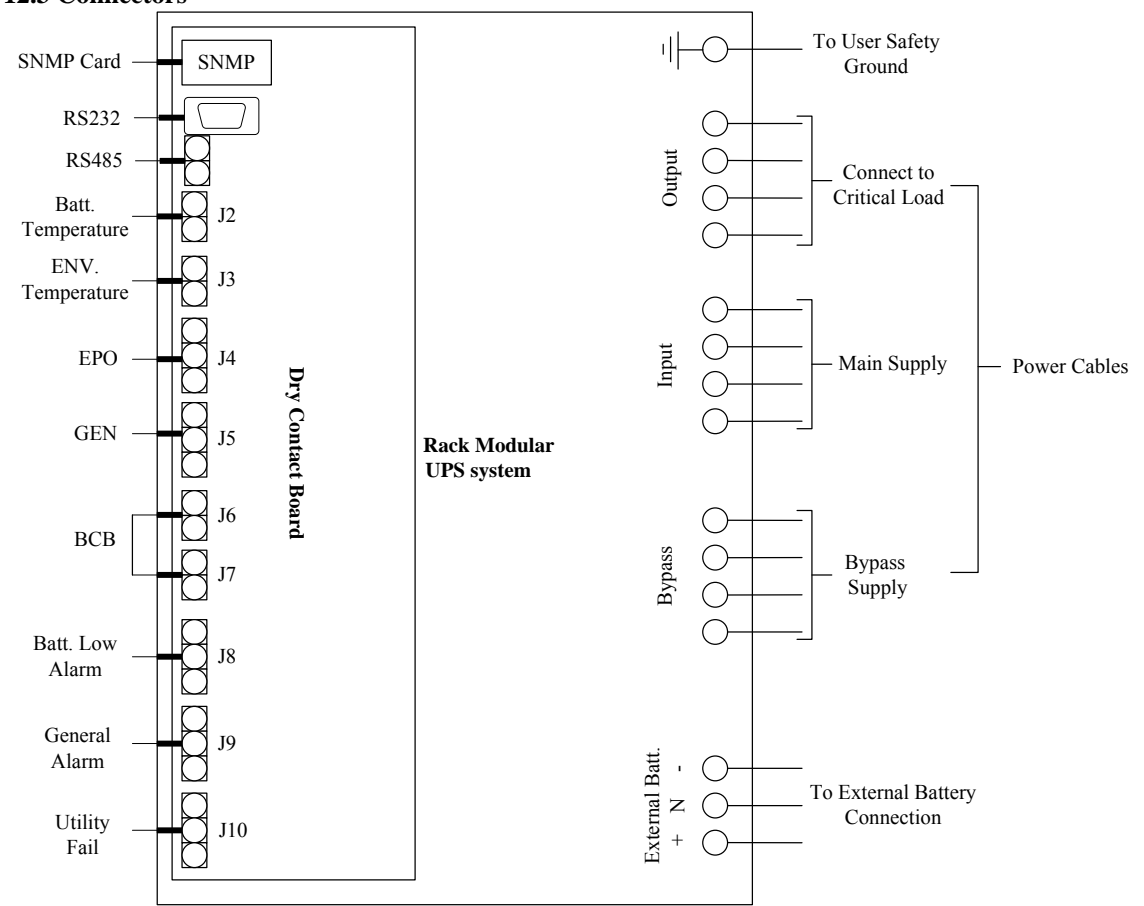

Fig 12. 13- System Connectors

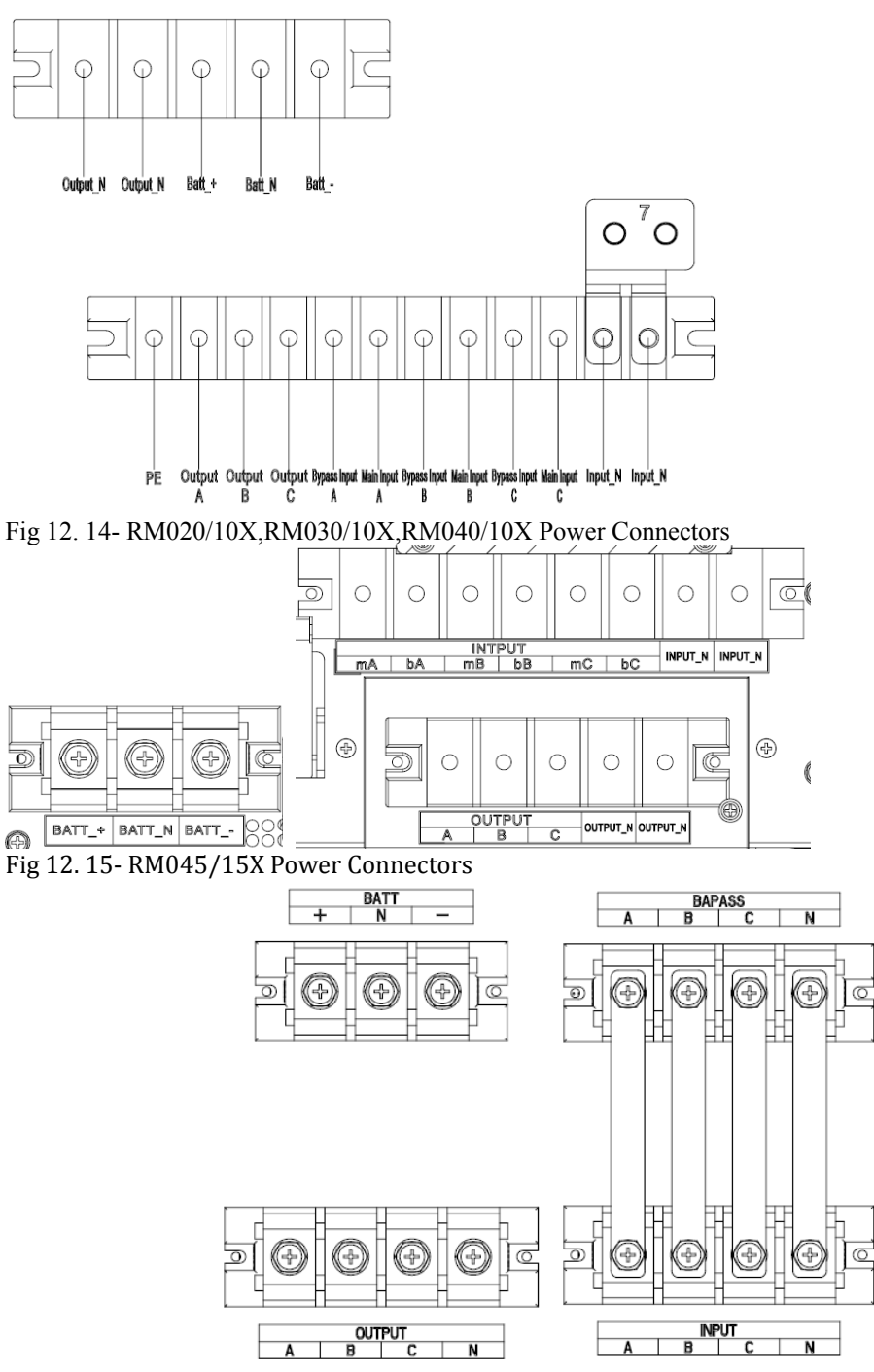

Fig 12. 16- RM060/10X,RM090/15X Power Connectors

# **12.4 Cables Connection**

12.4.1 Cables Entry

RM020/10X,RM040/10X,RM030/15X,RM045/15X: back entry and bottom entry RM060/10X,RM090/15X,RM060/15X: bottom entry

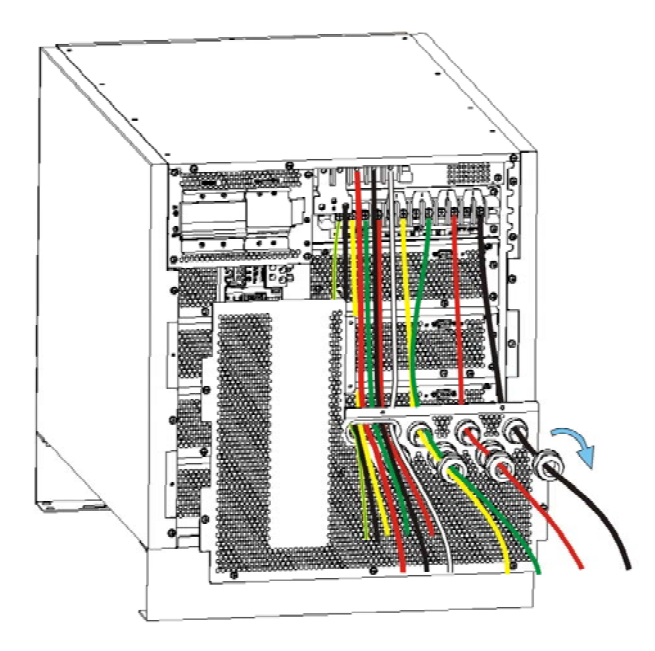

Fig 12. 17- Back Entry of 2/4 Modules Cabinet

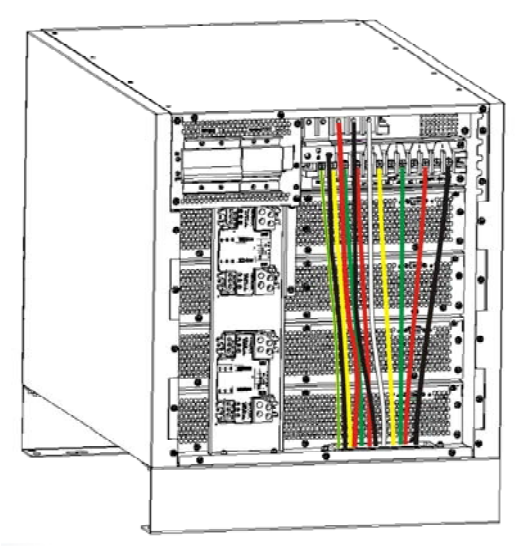

Fig 12. 18- Bottom Entry of 2/4 Modules Cabinet

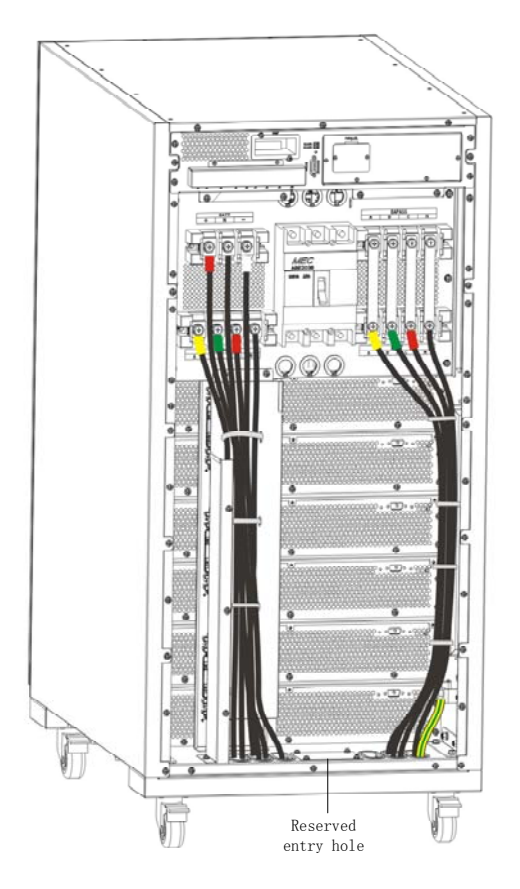

Fig 12. 19- Bottom Entry of 6 Modules Cabinet

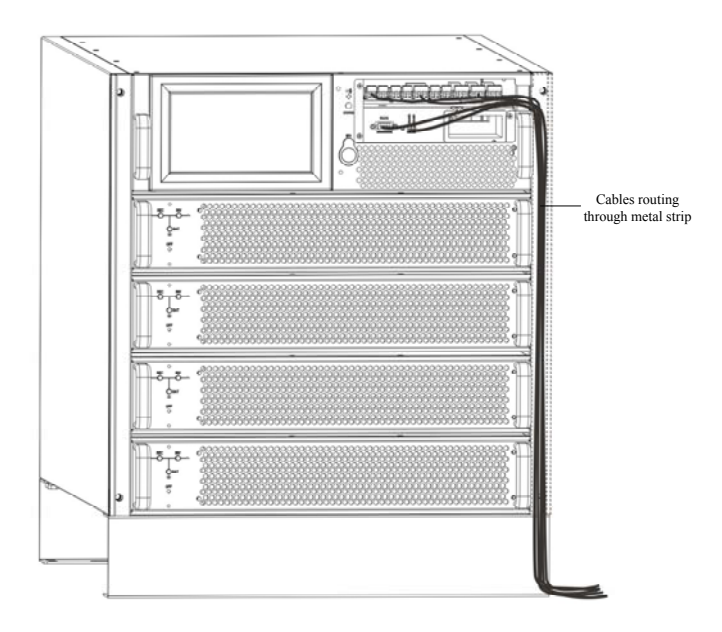

Fig 12. 20- Signal Cables Entry through Metal Strips

# 12.4.2 Cables Connection

RM040/10X and RM020/10X can be set as 3 phases in/1 phase out, 1 phase in/1 phase out.

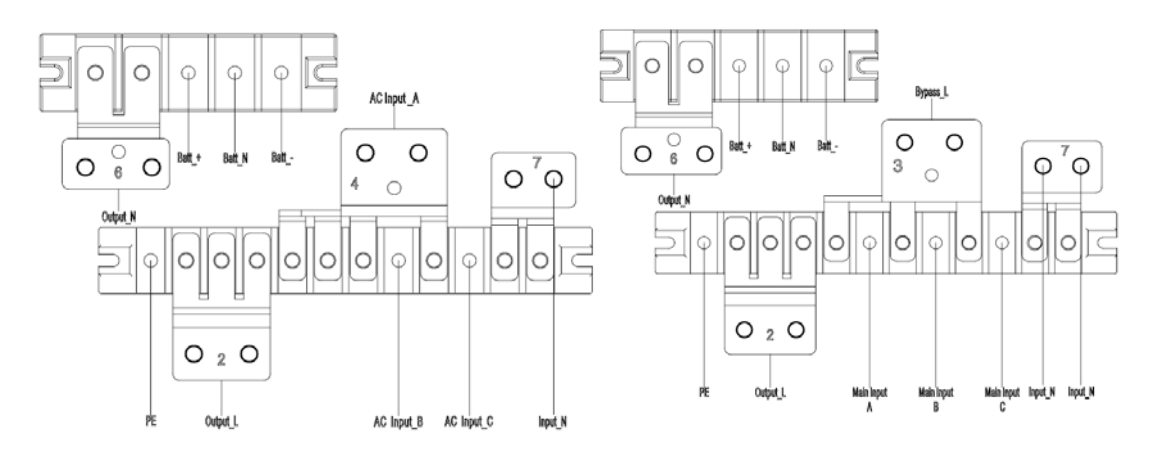

Fig 12. 21- 3 phases in, 1 phase out, common input/split bypass input

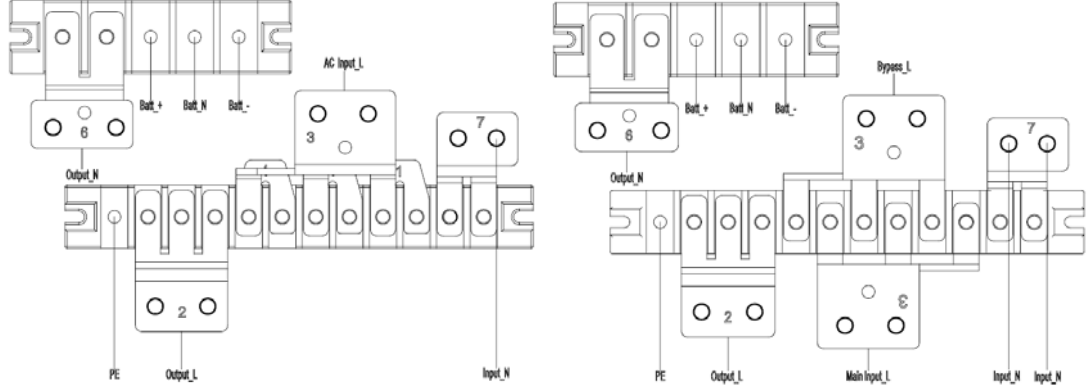

Fig 12. 22- 1 phase in, 1 phase out, common input/split bypass input

#### **13 FUNCTIONAL PRINCIPAL OF MAJOR BLOCK**

#### 13.1 PFC Power Board (DR2)

#### **PFC:** Power Factor Correction

Because the SCR will be ON only if it's positive voltage is higher than its negative voltage, after the utility power is rectified by the full waveform, the current waveform of the diode will appear characteristics of high and sine. Thus current waveform not only contains a great number of harmonics, but also makes the UPS input power factor lower.

Add a DC/DC PFC after rectifying and correct the input current as a sine wave to make the input power factor is close to 1.

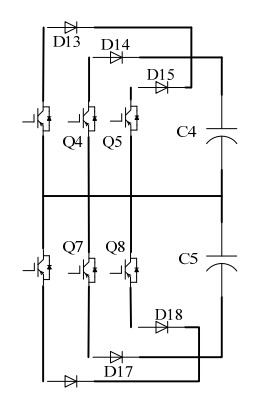

Fig 13. 1- PFC Circuit

As shown in the diagram, PFC circuit is Vienna-like topology. When the IGBT is on and the DIODE is off, the CHOKE will store energy and the current crossing the choke will increase by degrees with time pass. When the IGBT is off, the choke releases energy and the DIODE is on, the current of the choke will be descending with time pass. Therefore, we can control the current waveform of chokes (input current) by regulating the time of IGBT on and off.

13.2 Input Power Board (DR1)

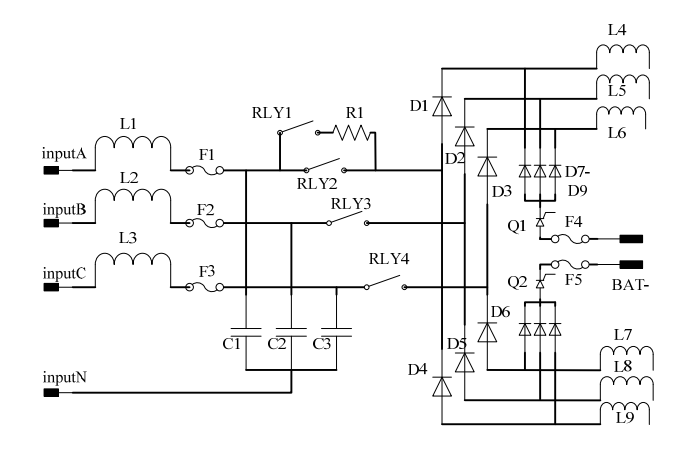

10kVA (PS1410 DR1)

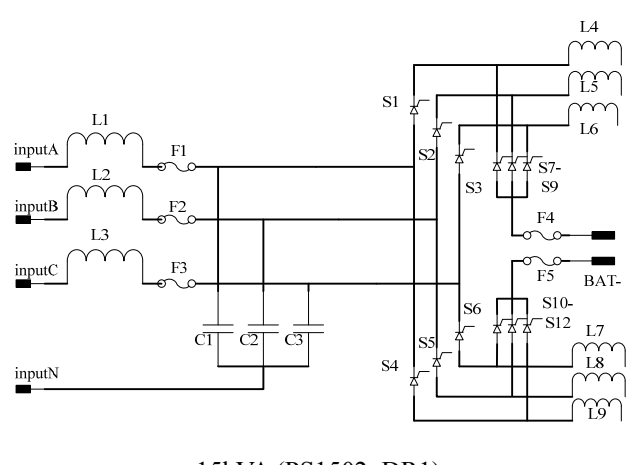

15kVA (PS1502\_DR1) Fig 13. 2- Input Power board

The input power board is connected to the connector of power module. The input utility power is rectified by DIODEs or SCRs. And the output is connected to the PFC power board(PS1410\_DR2).

In 10kVA power module, the transfer between utility and battery is controlled via input relay and battery SCRs. In 15kVA power module, the transfer between utility and battery is controlled via input SCRs and battery SCRs.

13.3 Inverter Circuit (DR3 Inverter Power Board+DR4 Output Power Board)

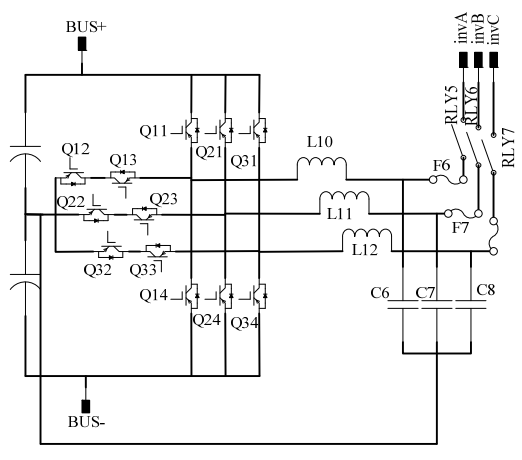

Fig 13. 3- T-type 3-Level Inverter

The input of the inverter topology is DC voltage, and the output is AC voltage.

The topology works as follows. Qx1 and Qx3 are switched on in turn at positive half cycle, Qx2 and Qx4 are switched on in turn at alternate in negative half cycle. The junction voltage of up and down bridges is a high frequency rectangular waveform. This rectangular wave through the LC filter will become a standard sine wave.

### 13.4 Charger (in Input Power Board DR1)

There is one separated charger in every power module. The charger is totally digital controlled. There are 4 steps for charger to charge battery into fully charged status. The charge current and voltage can be set via INVT monitoring software. And the maximum charger power is 20% of active power of power module.

The topology of charger is dual buck converter.

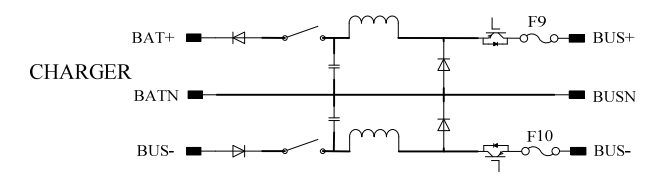

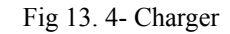

13.5 Control Circuit

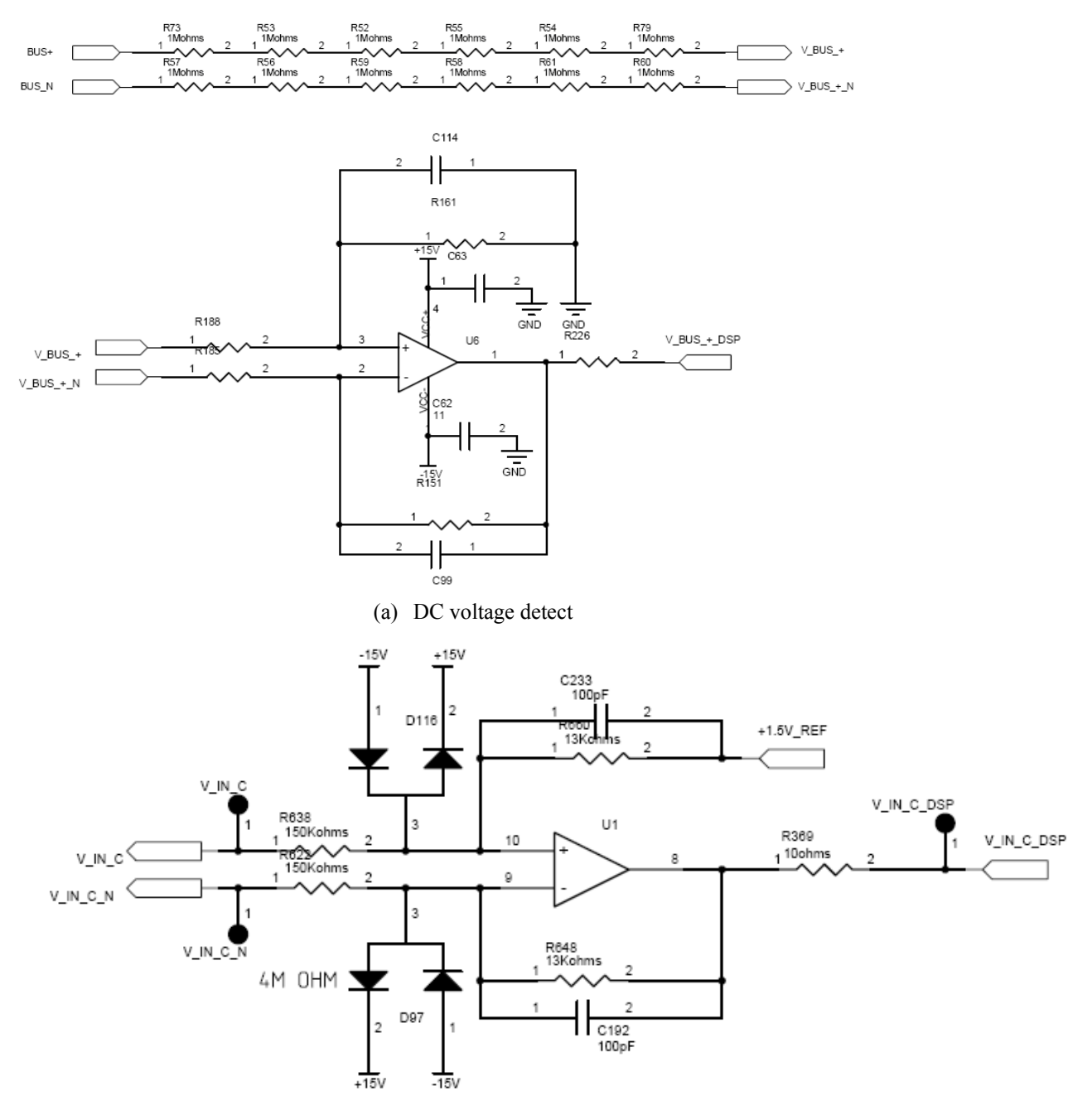

(b) AC voltage detect

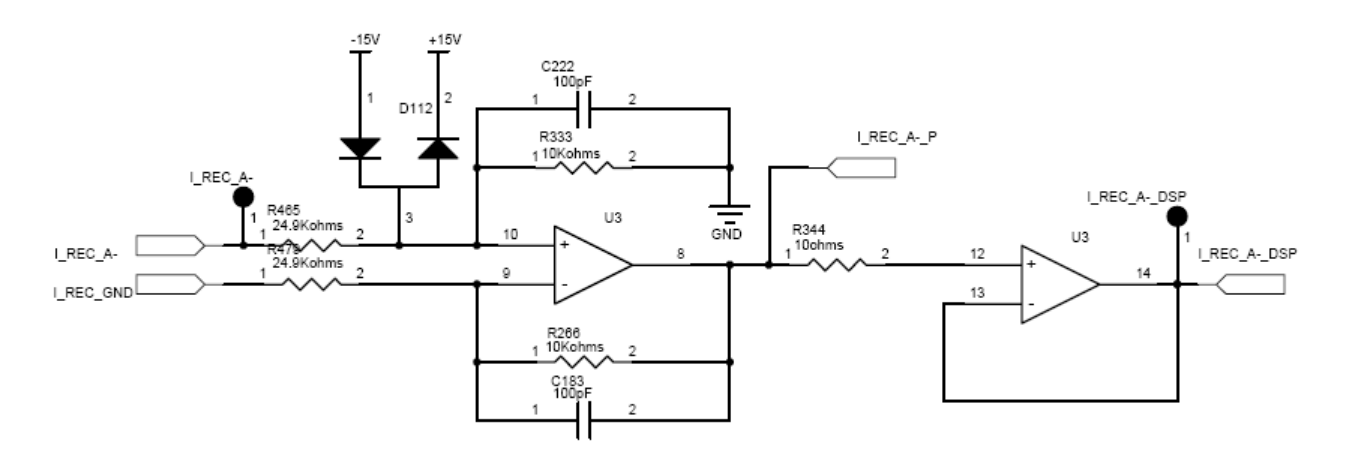

(c) Current detect Fig 13. 5- Detect Circuit

The sense signals adopt difference input signals through some multiple attenuations which can get a new signal. The new signal send to the AD port of DSP via a protect circuit.

### 13.6 Power Supply

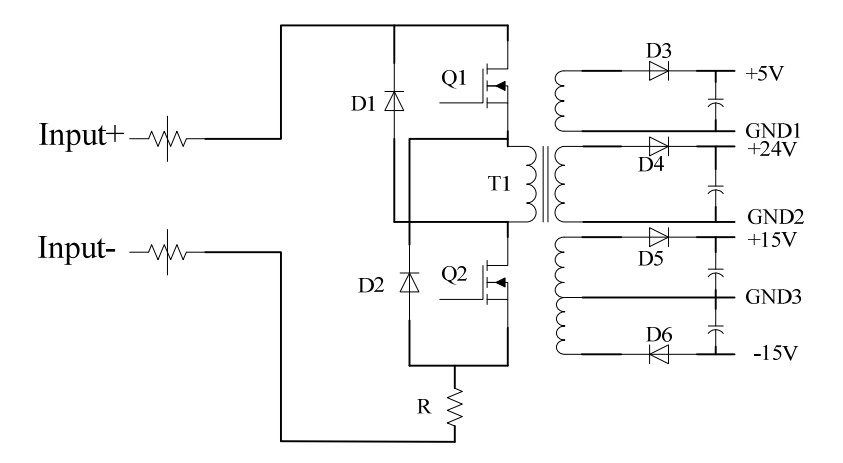

Fig 13. 6- Main Topology of Power Supply (10KVA/15KVA)

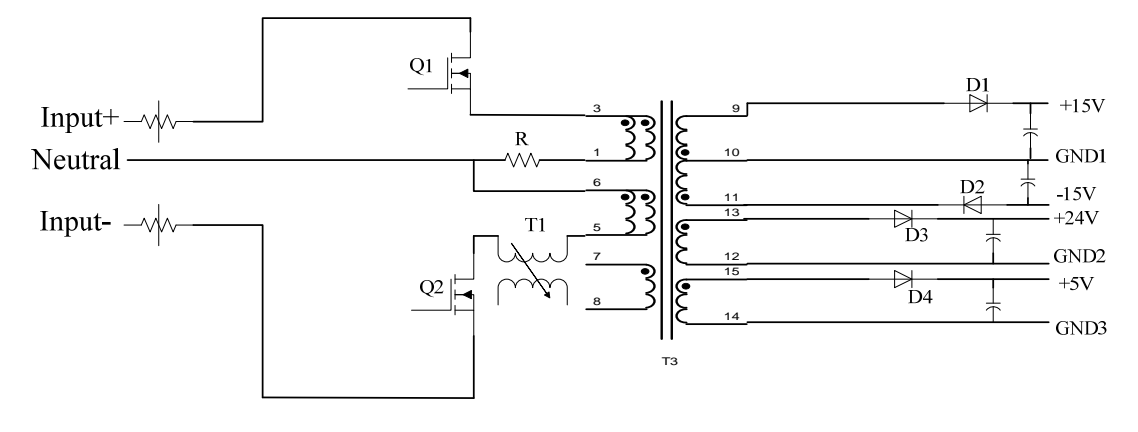

Fig 13. 7- Topology of Power Supply (PS1203\_PW3) 10KVA:

The power supply of power module is located in output power board (DR4). The Power supply board of bypass is 3320\_DY. Dual switch forward

15KVA:

The power supply of power modules is located in output power board (DR4), same as 10KVA.

The power supply board of 90kVA bypass is PS1203\_PW3.

The power supply of power modules (as *Fig 13.6*) is designed as two switches forward converter. Q1 and Q2 switch on and off together, the feedback signal is +15V voltage. If over +15V, the duty of PWM IC 3844 output driver signal will be decreased to decrease output voltage. If under +15V, the duty of PWM IC 3844 output driver signal will be increased to increase output voltage. If output shorted, or overload, the voltage on R connected to Is of 3844 higher then 1.5V, it will make the 3844 stop work to protect power supply.

The power supply PS1203\_PW3 (as *Fig 13.7*) is designed as dual fly-back converter. Q1 and Q2 are independent, input is 3 wires, input+/neutral/input-. If there is only single input input+/neutral, or neutral/input-, or input+/input-, the power supply will always be normal. For the 90K, the input power is input+/input-.

### **14 TROUBLE SHOOTING**

### 14.1 General

This section describes checking the UPS's status. This section also indicates various UPS symptoms a user may encounter and provides a troubleshooting guide in the event the UPS develops a problem. By referring to "Status of UPS" and "History log", you can find the faults. Use the following information to determine whether external factors caused the problem and how to remedy the situation. The new RM serial also have fault waveform recorded function and S-code history log. It can help service engineer easily adjust the problem of unit.

# 14.2 Check UPS Status

It recommended that checking the UPS operation status every six months.

- Check whether the UPS is faulty: Is the Fault Indicator on? Is the UPS sounding an alarm?
- Check whether the UPS is working in Bypass mode. Normally, the UPS operates in Normal Mode. If it is operating in Bypass Mode, stop and contact your local representative, or Channel Support.
- Check whether the battery is discharging. When the utility input is normal, the battery should not discharge. If the UPS is operating in Battery Mode, stop and contact your local representative, or Channel Support.

### 14.3 Adjust the Factors of Problem

Check the alarm information and history log.

Check with *chapter 7.4-* event log list to adjust what has happened. Download S-code via PC with software PowerMTR to get the S-code log when fault occurs. Enter in ScodeDown menu to download the recently triggered S-code shown as *Fig 14.1* 

| Home         | 4 | SCode download Trigger control                        |   |
|--------------|---|-------------------------------------------------------|---|
| BypassData   |   | 01 SCode 10# 2015-08-17 11:07:48                      | ^ |
| MainIpData   |   | S0: 1221-1111-0111-1120                               |   |
| OutputData   |   | S1: 0000-0001-0000-0000                               |   |
| BatteryData  |   | A0: 1000-0000-0000-0000                               |   |
| CabStatus    |   | A1: 0000-0000-1100-0000                               |   |
| UnitStatus   |   | A2: 0000-0000-0000-0000                               |   |
| HisLogDown   |   | A3: 0000-0010-0010-0000                               |   |
| SCodeDown    |   | A4: 0000-0000-0000-0000                               |   |
| RateSetting  |   | A5: 0000-0000-0000                                    |   |
| ServSetting  |   | 02 SCode 09# 2015-08-17 11:07:48                      | ~ |
| DetectAdjust |   | Downloading SCode from the UPS, the UPS data will not |   |
| ControlCmd   |   | update, and may take a few minutes, please be patient |   |
| FwProgram    |   | Download                                              |   |
|              |   |                                                       |   |

Fig 14. 1- S-code Triggered

Double press the recent S-code and it will be displayed in right window. Then press "Analyze" to get the S-code description list.

| SCode                                                                                | downlo                                                                        | ad                                                                  | Trigger control                                                                                                    |                                                                                                    |               |              |
|--------------------------------------------------------------------------------------|-------------------------------------------------------------------------------|---------------------------------------------------------------------|----------------------------------------------------------------------------------------------------|----------------------------------------------------------------------------------------------------|---------------|--------------|
| 01 8<br>S0: 1<br>S1: 0<br>A0: 1<br>A1: 1<br>A2: 1<br>A3: 1<br>A4: 1<br>A5: 1<br>02 8 | Code<br>1221-:<br>0000-0<br>1000-<br>0000-<br>0000-<br>0000-<br>0000-<br>Code | 10#<br>111<br>000<br>000<br>000<br>000<br>000<br>000<br>000<br>009# | # 2015-08-17 11:07:48       Image: Control of the control of the contro | 01 SCode 10# 2015-08-17 11-07-48<br>S0: 1221-1111-0111-1120<br>S1: 0000-0001-0000-0000<br>A0: 1000-0000-0000-0000<br>A1: 0000-0000-1100-0000<br>A2: 0000-0000-0000-0000<br>A3: 0000-0010-0010-0000<br>A4: 0000-0010-0000-0000<br>A5: 0000-0000-0000-0000 |               |              |
| update                                                                               | ioading :<br>e, and m                                                         | ay ta                                                               | ie from the OF5, the OF5 data will not<br>ke a few minutes, please be patient                                                                                                    | the memo above and click the A                                                                                                    | nalyze button | he 5-code in |
| Dow                                                                                  | nload                                                                         |                                                                     |                                                                                                    | Save as local file                                                                                                    | Save          | Analyze      |
|                                                                                      |                                                                               |                                                                     |                                                                                                    |                                                                                                    |               |              |
| 48                                                                                   |                                                                               |                                                                     | Output Voltage Phase A                                                                                                    | Normal                                                                                                    |               |              |
| 49                                                                                   |                                                                               |                                                                     | Output Voltage Phase B                                                                                                    | Normal                                                                                                    |               |              |
| 50                                                                                   |                                                                               | 1                                                                   | Output Voltage Phase C                                                                                                    | Normal                                                                                                    |               |              |
| 51                                                                                   |                                                                               | 1                                                                   | Output Current Phase A                                                                                                    | Normal                                                                                                    |               |              |
| 52                                                                                   |                                                                               |                                                                     | Output Current Phase B                                                                                                    | Normal                                                                                                    |               |              |
| 53                                                                                   |                                                                               |                                                                     | Output Current Phase C                                                                                                    | Normal                                                                                                    |               |              |
| 54                                                                                   |                                                                               | 2                                                                   | Line Synchronization Signal                                                                                                    | Normal                                                                                                    |               |              |
| 55                                                                                   |                                                                               | 4                                                                   | PWM Synchronization Signal                                                                                                    | Normal                                                                                                    |               |              |
| 56                                                                                   | A 1                                                                           |                                                                     | Input Current Unbalance                                                                                                    | Normal                                                                                                    |               |              |
| 57                                                                                   | AI                                                                            |                                                                     | Utility Voltage Status                                                                                                    | Fault                                                                                                    |               |              |
| 58                                                                                   |                                                                               | 2                                                                   | Utility Frequency Status                                                                                                    | Fault                                                                                                    |               |              |
| 59                                                                                   |                                                                               |                                                                     | Main Input Sequence Status                                                                                                    | Normal                                                                                                    |               |              |
| 60                                                                                   |                                                                               |                                                                     | REC Soft Start Status                                                                                                    | Normal                                                                                                    |               |              |
| 61                                                                                   |                                                                               |                                                                     | REC IGBT Over Current                                                                                                    | Normal                                                                                                    |               |              |
| 62                                                                                   |                                                                               | 1                                                                   | Input Inductance Over Temperature                                                                                                    | Normal                                                                                                    |               |              |
| 63                                                                                   |                                                                               | 4                                                                   | Rectifier Over Temperature                                                                                                    | Normal                                                                                                    |               |              |
| 64                                                                                   |                                                                               |                                                                     | Postive DC Bus Over Voltage                                                                                                    | Normal                                                                                                    |               |              |
| 65                                                                                   |                                                                               |                                                                     | Negative DC Bus Over Voltage                                                                                                    | Normal                                                                                                    |               |              |

### Fig 14. 2- S-code Analyze

According to the S-code list, it's easily to adjust what has happened when alarms occur. Check with event log list to get the reason of alarms.

### **14.4 Failure Diagnosis**

LED displays rectifier faults or inverter faults, sometimes the faults can be cleared by entering

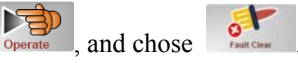

In this section, some debug skills are listed to help you finding the failure components and problems as soon as possible. Before continuing the following steps listed, we suggest that you should read event log list in section 7.4 then check the components listed in *Quick Start* to find out which block is out of order, in order to shorten the service time.

#### 14.4.1 Maintenance Tools

- 1 A computer with a serial port and a standard RS232 cable;
- 2 A suitcase or a toolbox;
- 3 Wire cutters and clamps;
- 4 Balance equipments, current limiting resistors, a electric soldering iron, tubes and clamp

terminals with different specifications;

- 5 A 0.1% multi-meter and a oscilloscope (or current meter);
- 6 Other tools in common use: Diagonal pliers, Snipe nose pliers, Cross screw drivers (150mm/75mm length), Straight screwdrivers (75mm length) and PVC insulating tapes etc;
- 7 PCB and some other materials.
- 14.4.2 Setting Method of UPS

Equipment:

One computer with a serial port; One standard RS232 serial cable; One multi-meter with 0.1% accuracy; Parameter Setting Method:

1. Connect the RS232 port of the UPS to the serial port of the computer with a serial cable. The COM port is set "COM1" automately and the other settings as Fig.1

| INVI POVER ETR                                                                                                    |                                                    |                                      |
|----------------------------------------------------------------------------------------------------|----------------------------------------------------|--------------------------------------|
|                                                                                                    |                                                    | AFE                                  |
| Home<br>BypassData<br>MainIpData<br>OutputData<br>BatteryData<br>CabStatus<br>UnitStatus<br>HisLogDown<br>ScodeDown<br>RateSetting<br>DetectAdjust<br>ControlCmd<br>FwProgram | Battery<br>Pos: 0.VV<br>Neg: 0.VV                  | Output<br>A:0.0V<br>B:0.0V<br>C:0.0V |
| UPS type Select pleasel  Baud rate Auto VPS not Connected 2014-2-11 9:37:5                                                                                                    | Protocol MODBUS_ASCI  Address 1 Port No. Connect 5 | Ø,                                   |

Fig 14. 3- Software connected

1. After you chose UPS type, press "Connect", then UPS is connected with computer.

| INVT POVER I                     | TR    |                       |         | CHT MAR     | ENGLI   |                   |          |
|----------------------------------|-------|-----------------------|---------|-------------|---------|-------------------|----------|
| Home                             | ^     | SystemSetting Battery | Setting | Customizati | on   Wa | arningSet         |          |
| BypassData<br>MainInData         |       | UnitedSystem          |         | Single      | -       | ShutdownEnable    | No 💌     |
| OutputData                       |       | UnitedNumber          |         | 1           | -       | ShutdownDays      |          |
| BatteryData                      |       | System ID             |         | 0           | -       | RedundantUnit     | 0 💌      |
| CabStatus                        | _     | AdjustedOpVolt        |         |             |         | BypVoltUpLmt(%)   | +15 💌    |
| UnitStatus<br>Hist.ogDown        | -     | SlewRate              |         |             |         | Byp∨oltDnLmt(%)   | -20 💌    |
| SCodeDown                        |       | SyncWindows           |         |             |         | BypFreqLmt(Hz)    | +-5 💌    |
| RateSetting                      |       | LCDTime(Min)          |         | Default     | -       | BattTxRecDelay(s) | 0 💌      |
| ServSetting                      |       | SerialNumber          |         |             |         | SysStartAfterEOD  | Normal 💌 |
| DetectAdjust .<br>ControlOmd     | -     | AgingCurrent(%)       |         | 30          | -       | Fan3LevelEnable   | No 💌     |
| FwProgram                        | ~     | Range 100-300 ,unit \ |         |             |         | SaveAll Recover   | Set      |
| UPS type Selec<br>Baud rate Auto | t ple | easel 💌 Protoco       | і MO    | DBUS_ASCI   | •       | Address 1         | Ø,       |

### Fig 14. 4- Service Setting

3. INV output voltage tiny regulation: Set "AdjustedOpVolt" values, then press the "ENTER" key, output voltage will rise (drop).

| INVI POVER               | ITR     |                  |         |        |     |    |                   |                  |               |
|--------------------------|---------|------------------|---------|--------|-----|----|-------------------|------------------|---------------|
|                          |         |                  |         |        |     |    |                   |                  |               |
|                          |         |                  | CUS     | 1 0117 | 201 |    |                   | AVE              | PPI           |
| Home                     | ^       |                  | LHS     | I UHI  |     |    | INGLISH           |                  |               |
| BypassData               |         | RateSettings     |         |        |     | ΙΓ | Syscode Setting   |                  |               |
| MainIpData               |         | CabKva           |         | 10     | -   |    | 🗖 Derate(0)       | FreqSelfAdpt (6) | InhibitAdj(C) |
| OutputData               |         | CabUsed          |         |        |     |    | <b>[</b> 33/31(1) | LogoType(7)      | DCBusLevel(D) |
| CabStatus                |         | ModuleKva        |         | 20     | •   |    | AutoBoost(2)      | RecCtrWay(8)     | PFExtern(E)   |
| UnitStatus               | =       | ModuleUsed       |         |        |     |    | AutoMaint(3)      | PFFlag(9)        | Reserved(F)   |
| HisLogDown               |         | InputVolt        |         | 220    | •   |    | BmOrHt(4)         |                  |               |
| SCodeDown<br>RateSetting |         | InputFrea        |         | 50     | •   |    |                   |                  | Set by bit    |
| ServSetting              |         | OutputVolt       |         | 220    | -   |    |                   |                  | Serby bit     |
| DetectAdjust             |         | Calparvoir       |         | 110    | ~   |    |                   |                  |               |
| ControlCmd               |         | OutputFreq       |         | 120    |     |    |                   | Set              |               |
| FwProgram                | ~       | l                |         | 127    |     |    |                   |                  |               |
| ·                        | _       |                  |         | 208    | =   |    |                   |                  |               |
| UPS type Selec           | ct ple: | asel 🝷 🛛 P       | rotocol | N220   |     | ▼  | Address 1         |                  | 300           |
| Baud rate Auto           |         | <b>▼</b> P       | ort No. | 240    | ~   | •  | Conn              | ect              | 20            |
| UPS not Connected        | 20      | 14-2-11 10:05:10 |         |        |     |    |                   |                  |               |

Fig 14. 5- Adjust rating output voltage

4. INV output voltage setting: Chose type "OutputVoltXXX" command (XXX is 220/230/240) without load, then press the "ENTER" key, INV output voltage will be set to 220V/230V/240V.

### **Regulation Process for UPS**

| Home △ D<br>BypassData A<br>MainIpData OutputData BatteryData CabStatus UnitStatus I<br>SCodeDown SCodeDown RateSetting ServGetting | etect Adjust<br>INV Volt A<br>INV Volt B<br>INV Volt C | Display          | Measur  | e AC   | Display Meas       |        |
|----------------------------------------------------------------------------------------------------|--------------------------------------------------------|------------------|---------|--------|--------------------|--------|
| MainIpData<br>OutputData<br>BatteryData<br>CabStatus<br>UnitStatus<br>HisLogDown<br>SCodeDown<br>RateSetting                        | INV Volt A<br>INV Volt B<br>INV Volt C                 |                  | Measu   | e Au   |                    |        |
| OutputData<br>BatteryData<br>CabStatus<br>UnitStatus<br>HisLogDown<br>SCodeDown<br>RateSetting                                      | INV Volt B<br>INV Volt C                               |                  |         | Adjust | INV DC Volt A      | Adjust |
| BatteryData<br>CabStatus<br>UnitStatus<br>HisLogDown<br>SCodeDown<br>RateSetting                                                    | INV Volt C                                             |                  |         | Adjust | INV DC Volt B      | Adjust |
| CabStatus<br>UnitStatus<br>HisLogDown<br>SCodeDown<br>RateSetting<br>Ser/Setting                                                    |                                                        |                  |         | Adjust | INV DC Volt C      | Adjust |
| HisLogDown<br>SCodeDown<br>RateSetting                                                                                              | Bypass Volt A                                          |                  |         | Adjust | Batt Volt Pos      | Adjust |
| SCodeDown<br>RateSetting                                                                                                    | Bypass Volt B                                          |                  |         | Adjust | Batt Volt Neg      | Adjust |
| RateSetting                                                                                                    | Bypass Volt C                                          |                  |         | Adjust |                    |        |
| Son/Sotting                                                                                                    | Input Volt A                                           |                  |         | Adjust |                    |        |
| DetectAdiuct                                                                                                    | Input Volt B                                           |                  |         | Adjust | Conditions not OK. |        |
|                                                                                                    | Input Volt C                                           |                  |         | Adjust |                    |        |
| FwProgram                                                                                                    |                                                        |                  |         |        |                    |        |
| UPS type Select pleas<br>Baud rate Auto                                                                                             | el 💌 Prot                                              | tocol M<br>t No. | ODBUS_/ |        | Address 1          | Ö.     |

INV output voltage regulation: When the UPS run into the Inverter mode, measure the output voltage with the multimeter. Then regulate the output voltage to 220±0.5V by using output voltage regulation command. (INV output voltage can be regulated by using output voltage regulation command).

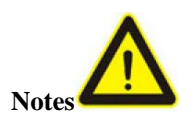

Be sure the ground of the UPS connect earth safely while parameter regulation.

The new assembly UPS must be regulated.

The UPS who have been replaced DSP board must be regulated again.

All the commands use capital letters.

All the above parameter regulation cannot be accumulated.

All the regulation will be saved in DSP.

14.4.3 Quick Start

For various type RM series product, main boards are different, the follow table can help you find them quickly.

| function  | Input power<br>board  | PFC power board | INV power<br>board  | Output power board | Control board |
|-----------|-----------------------|-----------------|---------------------|--------------------|---------------|
| PM10X     | PS1410_DR1            | PS1410_DR2      | PS1410_DR3          | PS1410_DR4         | PS1203_CT1    |
| PM15X     | PS1502_DR1            | PS1410_DR2(2)   | PS1410_DR3          | PS1505_DR4         | PS1203_CT1    |
| function  | Bypass power<br>board | Power supply    | Monitoring<br>board |                    |               |
| RM020/10X | PS1410_DR5            | 3320_DY         | PS1203_MN1          |                    |               |
| RM040/10X | PS1410_DR5            | 3320_DY         | PS1203_MN1          |                    |               |
| RM090/15X | /                     | PS1203_PW3      | PS1203_MN1          |                    |               |

Before any detail check of UPS, please check the components listed in the following table. This action could help you find problem quickly and make following debug procedures go smoothly.

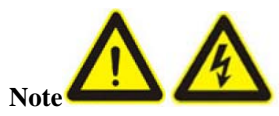

Make sure that the capacitor voltage is lower than the safety voltage before disassembling any parts before any checking operation.

| Related Circuit                    | Components to be checked | Component Type | Fail condition    |
|------------------------------------|--------------------------|----------------|-------------------|
| Block                              |                          |                |                   |
| BAT FUSE (on                       | 10K(F4,F5)               | Fuse           | Open              |
| DR1)                               | 15K(F4,F6,F7,F8)         |                |                   |
| Input FUSE (on                     | 10K/15K(F1,F2,F3)        | Fuse           | Open              |
| DR1)                               |                          |                |                   |
| Input and battery<br>transfer(DR1) | 10K(D89-D100)            | Diode          | Short or open     |
| <i>umister(2111)</i>               | 15K(S1-S12)              | SCR            | short             |
| PFC(DR2)                           | 10K/15K(D11,D80-D84)     | Diode          | Short or open     |
|                                    | 10K/15K(Q1-Q6)           | IGBT           | C-E short or open |
|                                    |                          |                | C-E short or open |
| INV (DR3)                          | 10K/15K(Q1-Q12)          | IGBT           |                   |
|                                    | 10K(Q16,Q17)             | IGBT           | C-E short or open |
|                                    | 15K(Q17,Q18)             |                |                   |
| Charger(DR1)                       | 10K(D101-D104)           | Power Diode    | Short or open     |
|                                    | 15K(D19-D22)             |                |                   |
|                                    | CABLES                   | Fuse           | Open              |
| Output(DR4)                        | 10K/15K(F1,F2,F3)        | Fuse           | open              |
|                                    | 10k/15K(RLY1,RLY2,RLY3)  | Relay          | short             |
| Bypass (DR5)                       | 20K/40K bypass(Q1-Q6)    | SCR            | Short or open     |
|                                    | 90K bypass (module)      | SCR            | Short or open     |

If the fuse is open, replacing fuse only DOES NOT mean you have solved the problem. In most case, open of fuse is caused by other failure of components; therefore, before restart that UPS, you must find the real failure components and replace them!

# **PFC Analysis**

Most problem of PFC can result in component damage: input Fuses, the IGBT, the DIODE, and the SCR and the drivers. It can result in "utility abnormal", "soft start failure", "input current unbalance", "REC fault" and so on.

When checked PFC Part, directly checked the IGBT with resistor probe or the DIODE with diode probe with multi-meter.

# **Inverter Analysis**

The most likely problems occur on the INV Part includes: IGBT broken, and lead to damage of relative gate TVS shorted, inverter relay open and output relay stick.

It can result in "INV fault", "INV fuse or relay open", "DC bus over voltage", "INV protect" and so on.

# **Charger Analysis**

The most likely problems occur on the Charger includes: IGBT broken, charger fused open and lead to damage of gate TVS shorted.

It can result in "Charger fault", "Charge undervoltage".

### **Bypass Analysis**

The most likely problems occur on the bypass includes: bypass open or shorted. It can result in "Bypass open", "bypass shorted" or bypass output voltage abnormal.

# 15 OPTIONAL AND AUXILIARY PRODUCTION

# **15.1 Optional**

15.1.1 Parallel function

Refer chapter 9 "Parallel Redundant Systems".

15.1.2 3/1 and 1/1 option

The cabinets RM020/10X,RM040/10X,RM060/10X could be set as 3 phases in/1 phase out,1 phase in/1 phase out or 1 phase in/3 phases out system.

For RM020/10X, RM040/10X, it could be configured as below:

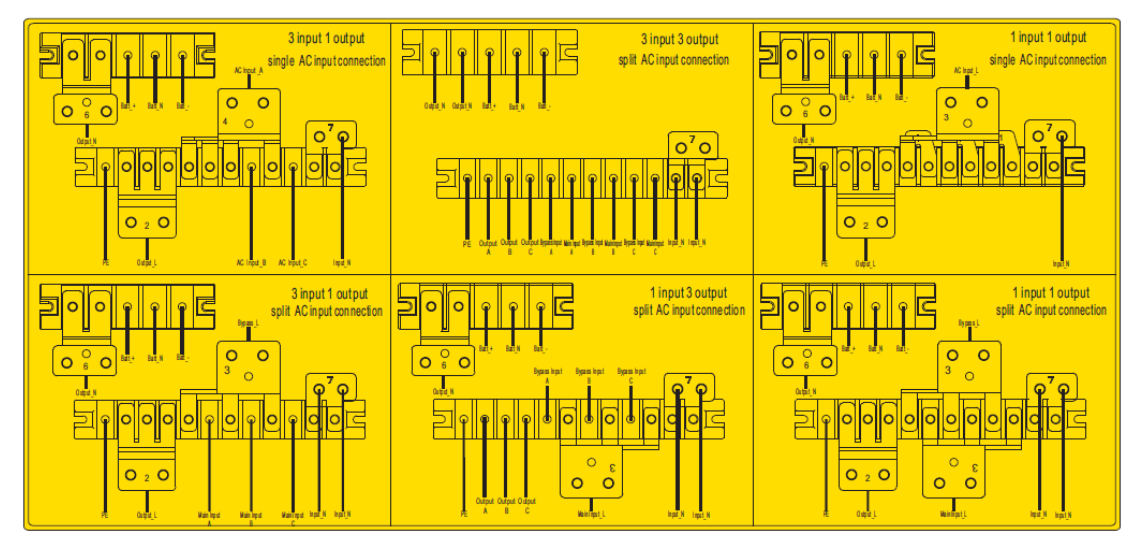

For RM060/10X, it could be configured as below:

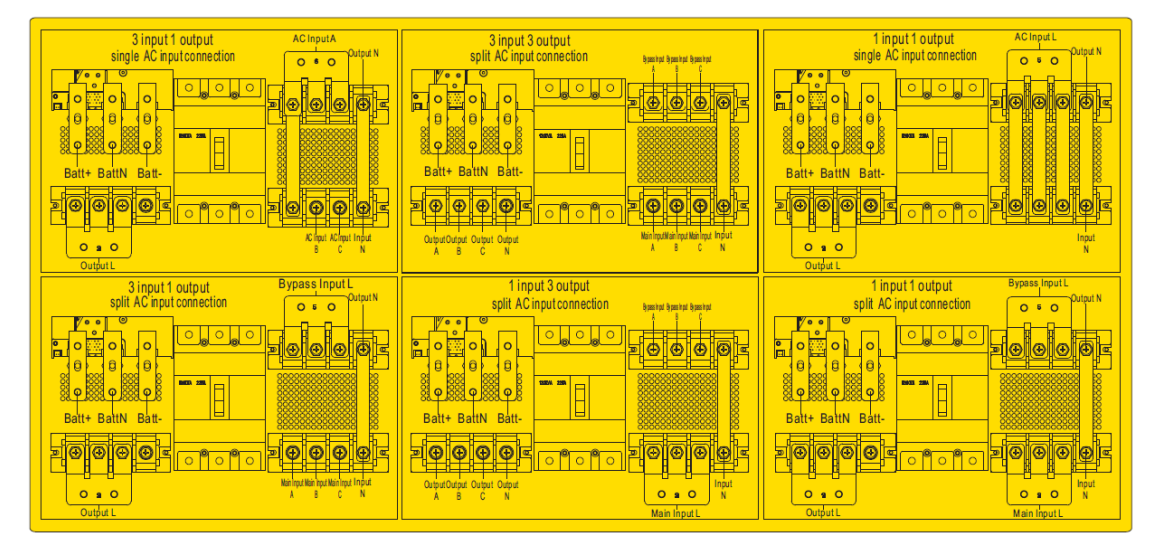

15.1.3 dust filter

Step of Installation:

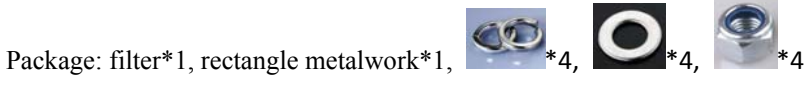

# Step1. Remove front panel of power module

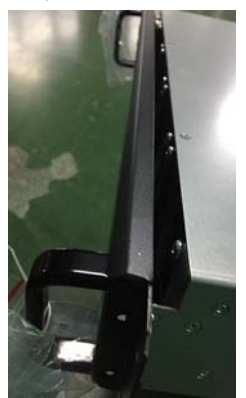

Step2. Put dust filter on front panel

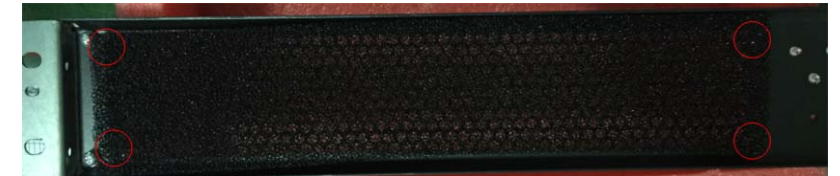

Step3. Fasten the dust filter with the metalwork

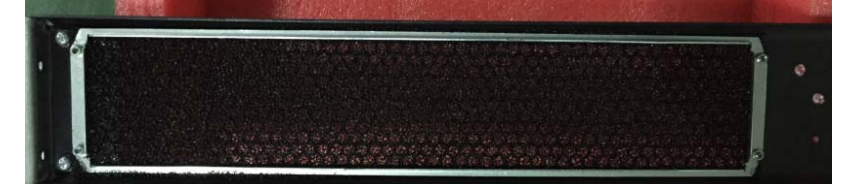

Step4. Recover the panel back to power module

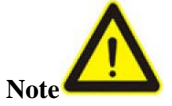

The dust filter should be cleaned in fixed time, or else it will block the ventilation of power module.

15.1.4 Cold Start

The function "Cold start" is only available in professional version of power module PM10X-P or PM15X-P. There is a "cold start" button on the front of the power module shown as Figure 15.1.
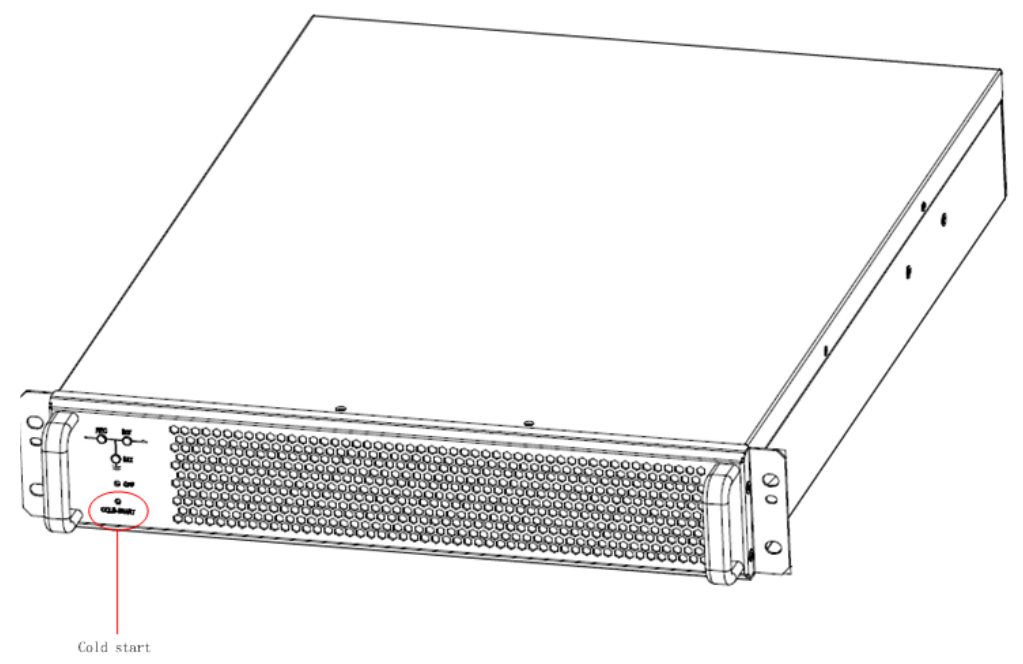

Figure 15. 1 Power Module with Cold Start Function Refer to *chapter 6.6* to start from battery.

15.1.5 Charger Module

Charger Module CHG15-480VDC is suitable for all cabinets from 10KVA-90KVA. And its specification is shown as below:

|                          | 15A Charger Module                           |
|--------------------------|----------------------------------------------|
| INPUT                    |                                              |
| Acceptable Input Voltage | 176VAC~276VAC                                |
|                          |                                              |
| Phase                    | Three phase or One phase                     |
| Input Frequency          | 50Hz                                         |
| OUTPUT                   |                                              |
| Power                    |                                              |
| -Power(kW) max           | 8.1                                          |
| Current                  | 15A(selectable from : 1 $\sim$ 15A)          |
| Output Voltage           |                                              |
| -Waveform                | DC                                           |
| -Nominal voltage         | ±240VDC                                      |
| -Voltage regulation      | ±1%                                          |
| Efficiency               | 90%                                          |
| Charger                  |                                              |
| -Charging voltage        | (±270±1%)VDC, settable                       |
| -Charging current (max)  | 15A, settable                                |
| -Charging time           | Depend on the capacity of external batteries |
| Leakage current          | <1mA                                         |
| MECHANICAL               |                                              |

| W $\times$ D $\times$ H (mm) | 438*570*85 |
|------------------------------|------------|
| Net Weight (KG)              | 13         |
| Color                        | Black      |
| Pakage Weight(KG)            | 14.3       |

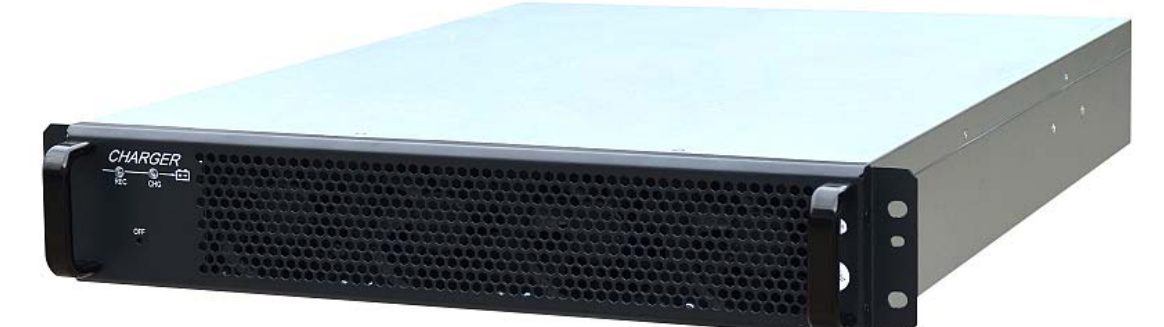

Figure 15. 2 Charger Module

# Start charger module and shutdown charger module

Start:

If input supply of charger module is normal, charger module will start automatically as power module.

Shutdown:

Press on the LCD to enable "OFF" button. Press "OFF" button to shutdown charger module.

15.1.6 Wheels

Step1. Be sure that wheels are readyStep2. Lift up the cabinet at least 0.5m from floorStep3. Remove the holders at the bottom of cabinet

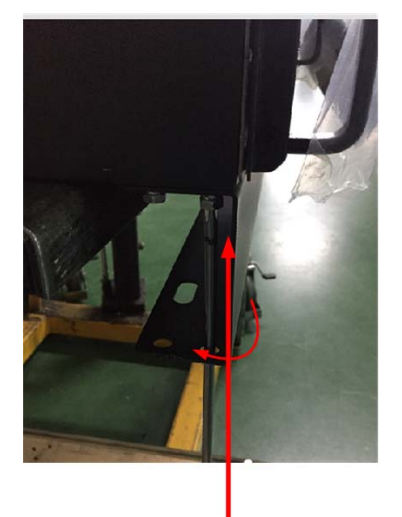

Step4. Install the wheels to the cabinet.

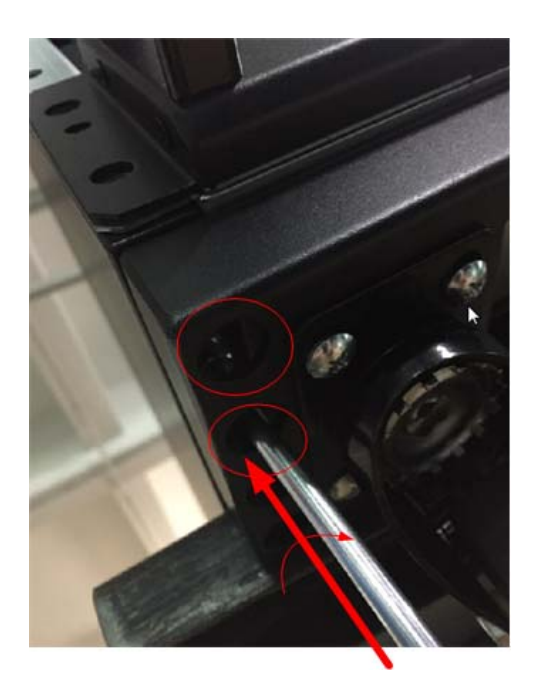

# **15.2 Auxiliary Production**

# 15.2.1 PDU

PDU is designed as below. It can be rack mounted in 19" rack service cabinet. It has 18 output ports and 18 pieces of breakers in it.

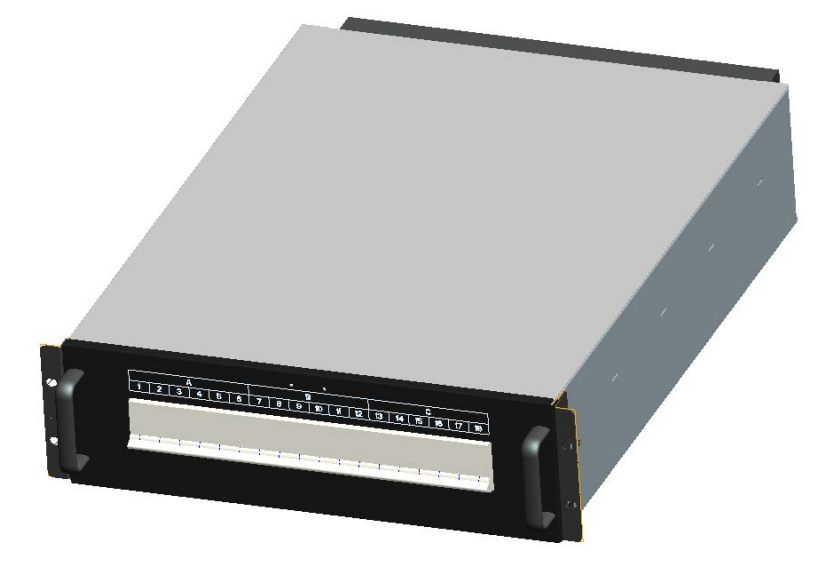

# 15.2.3 Maintenance Bypass Module

Maintenance bypass module is design for RM020/10X,RM030/15X,RM040/10X,RM045/15X. Refer

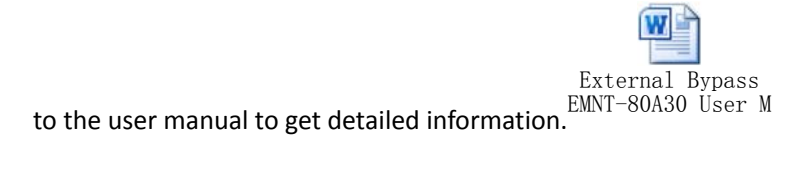

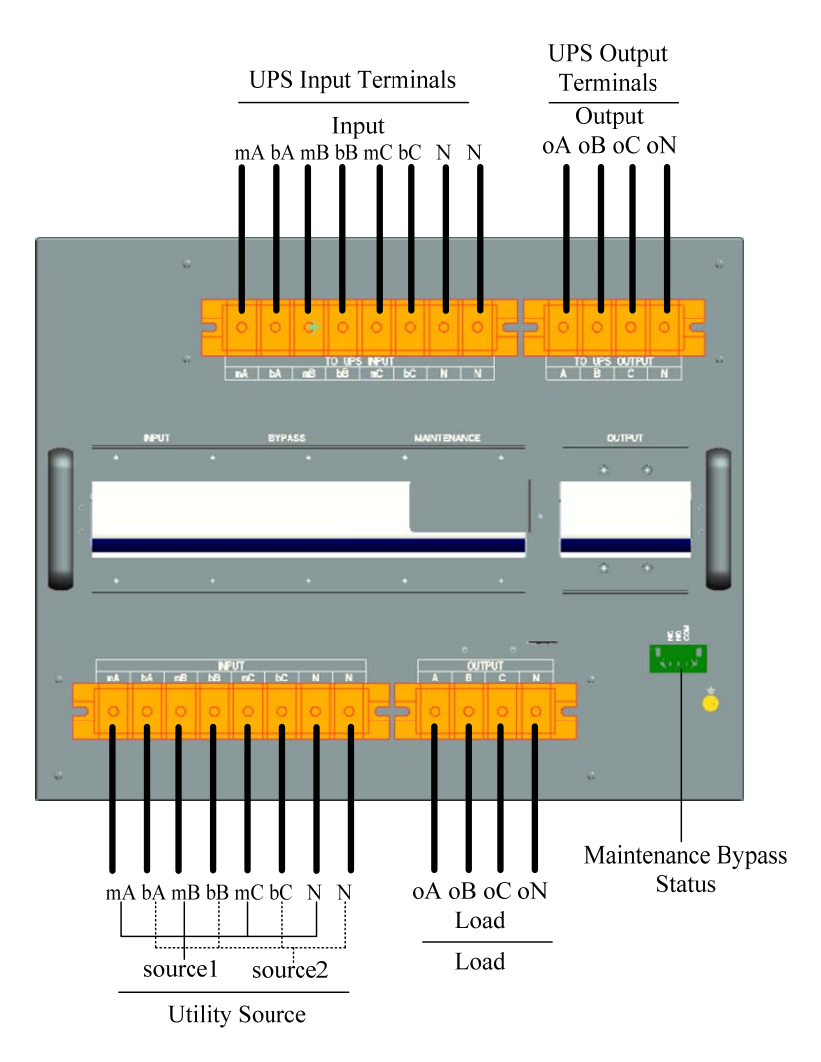

Figure 15. 3 Maintenace Bypass Module

15.2.2 Battery Cabinet

**Integrated Battery Cabinet** 

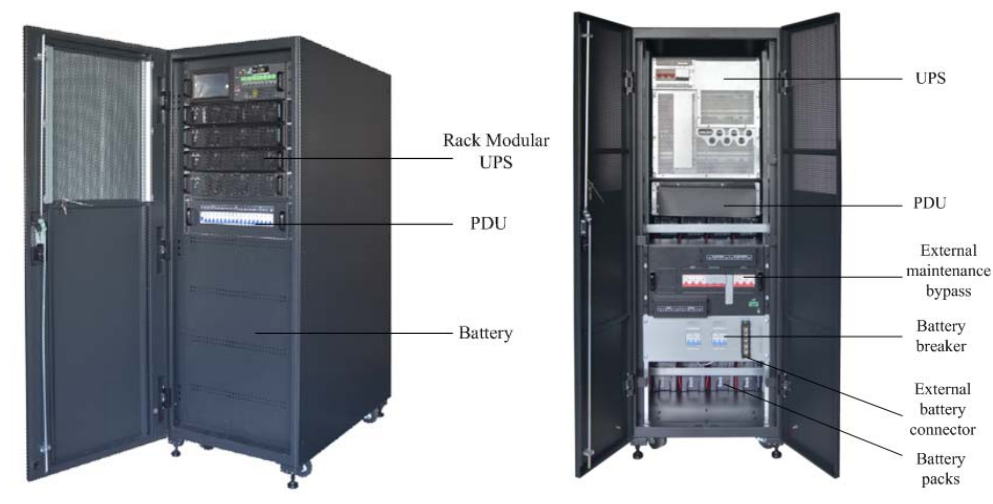

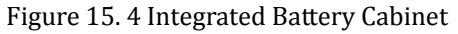

Suitable for RM020/10X,RM030/15,RM040/10X,RM045/15X. 2 strings of 40blocks 12AH batteries could be installed in it. If needed, PDU and maintenance bypass module could be installed in it.

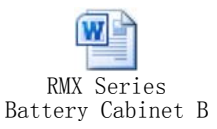

Please refer to user manual to get more detailed information.

Rack Mounted Battery Cabinet

There are two types of battery cabinet. One is normal type, it includes 4 battery packs, each

BAT40-480VDC battery pack includes 10 9AH batteries.

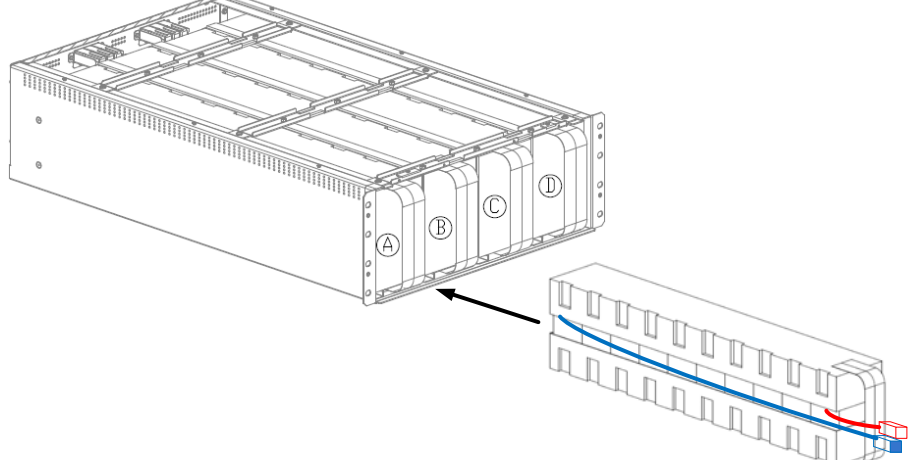

Figure 15. 5 Rack Mounted Battery Cabinet Another one is hot swappable type, it includes 4 battery packs, the packs is hot

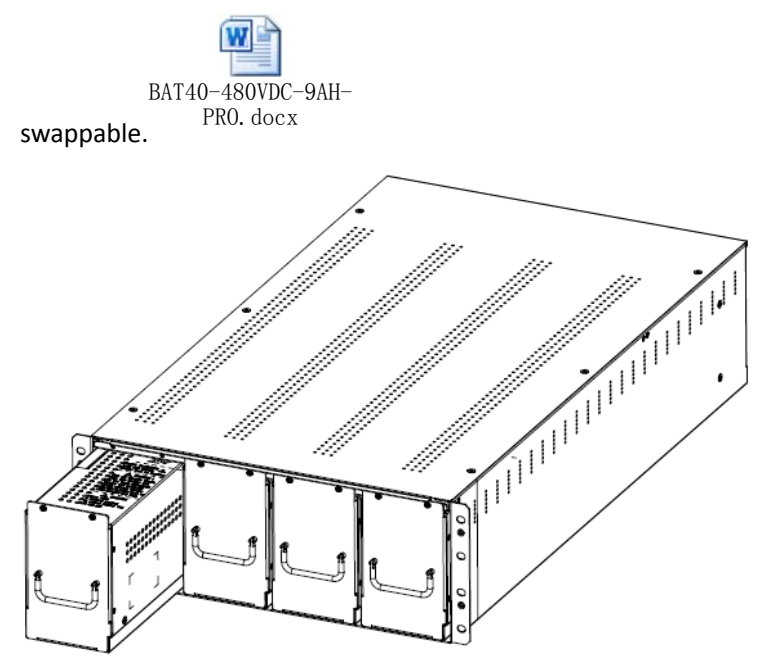

Figure 15. 6 Hot Swappable Battery Cabinet

#### Appendix A WIRING CONNECTION

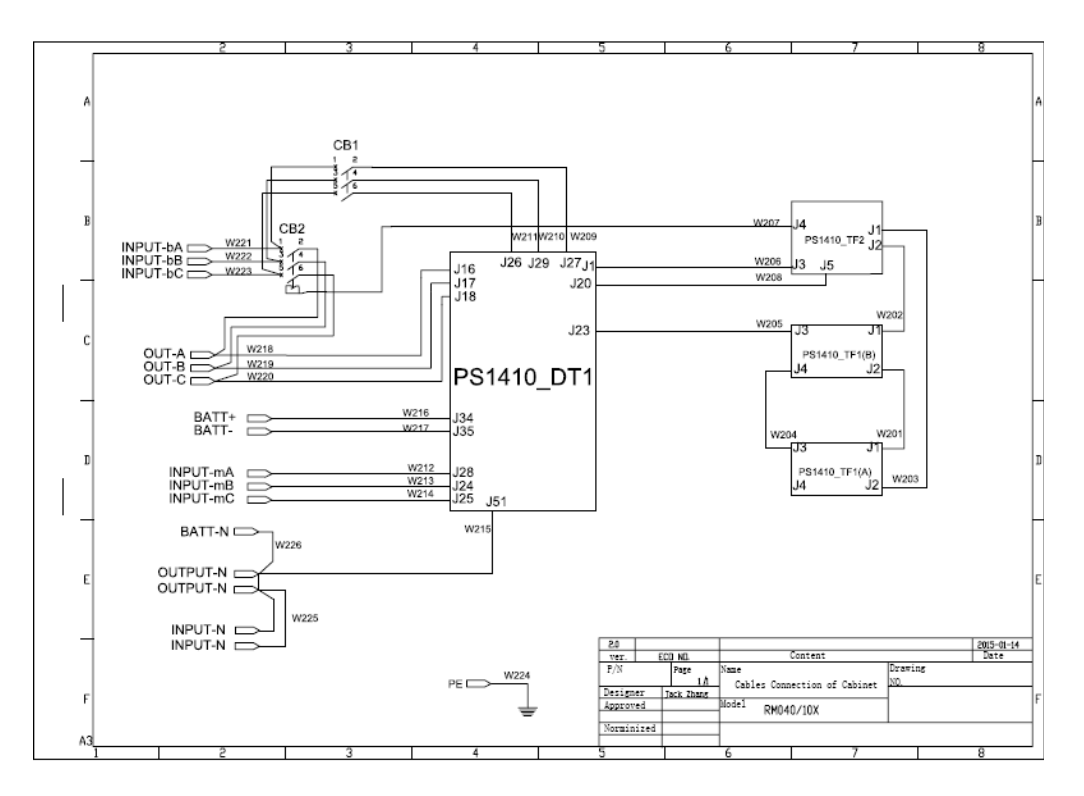

Fig A. 1- Wiring of RM040/10X Cabinet

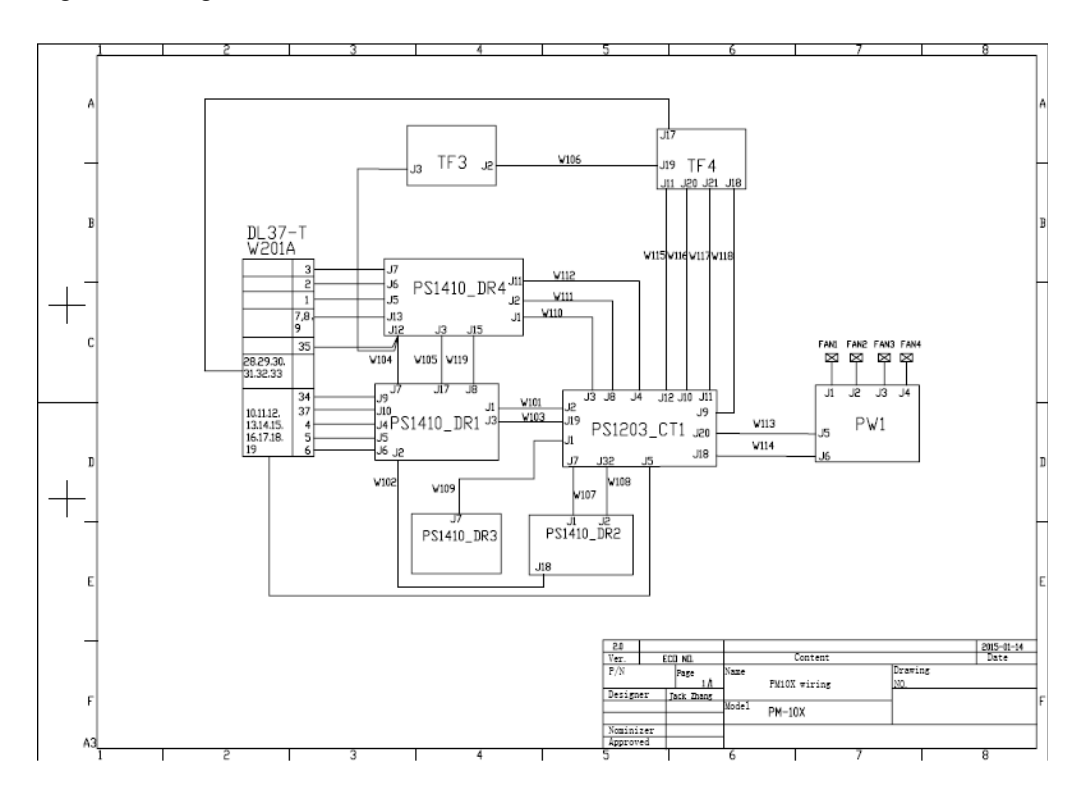

Fig A. 2- Wiring of PM10X

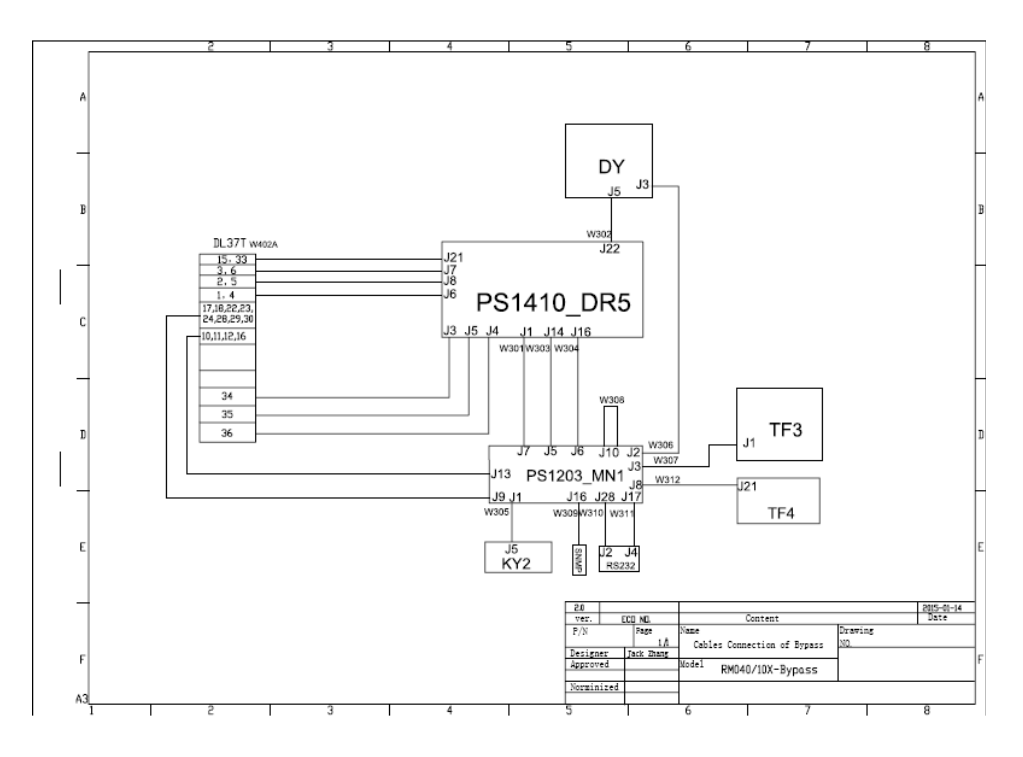

Fig A. 3- Wiring of Bypass of RM040/10X, RM020/10X, RM030/15X

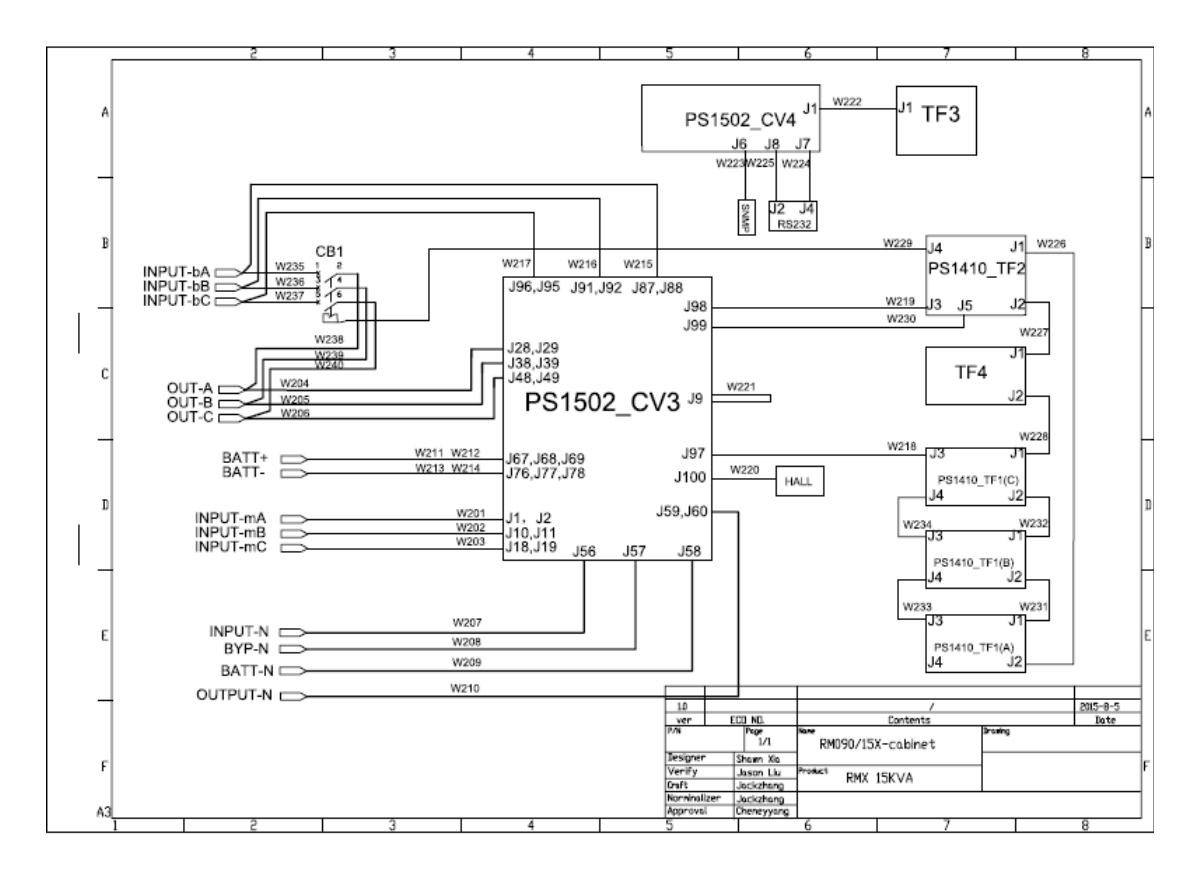

Fig A. 4- Wiring of Cabinet RM090/15X,RM060/10X

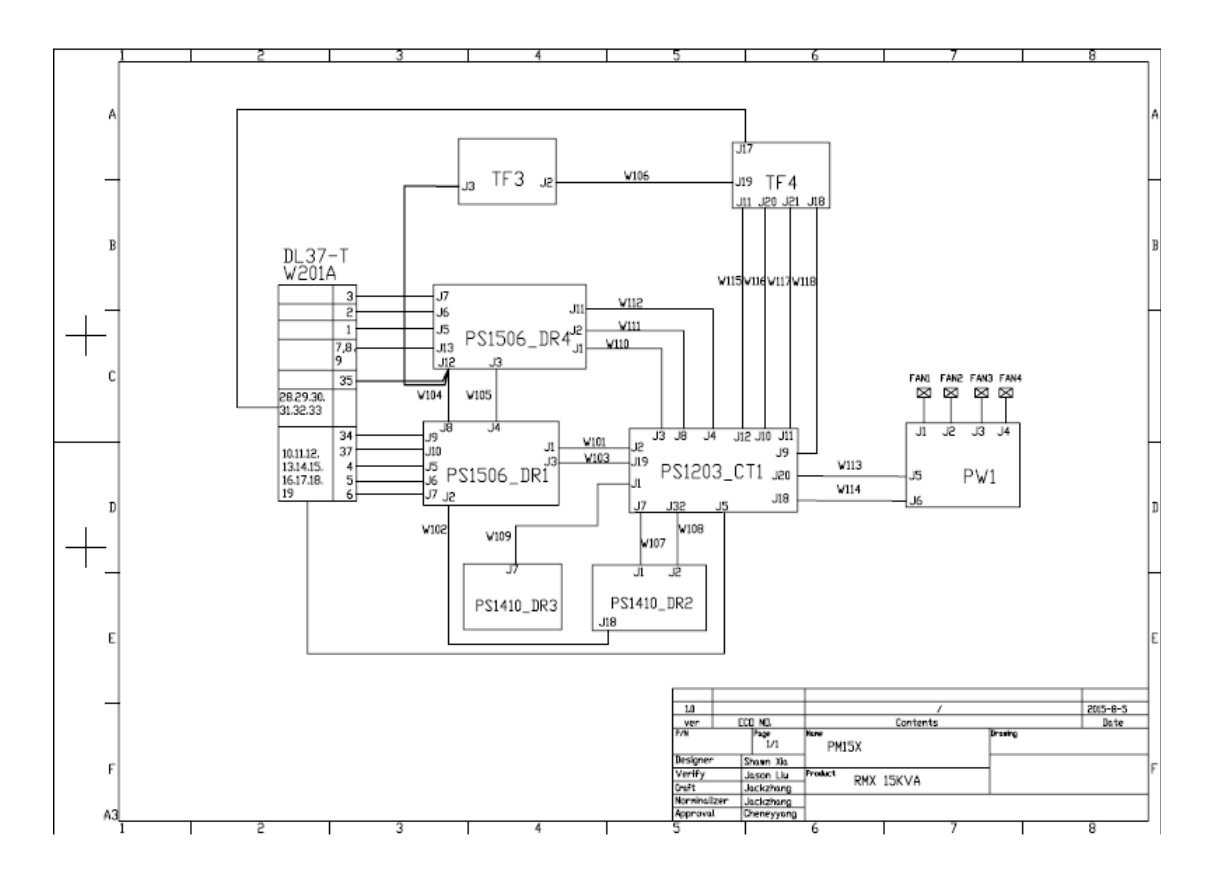

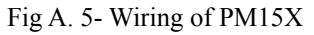

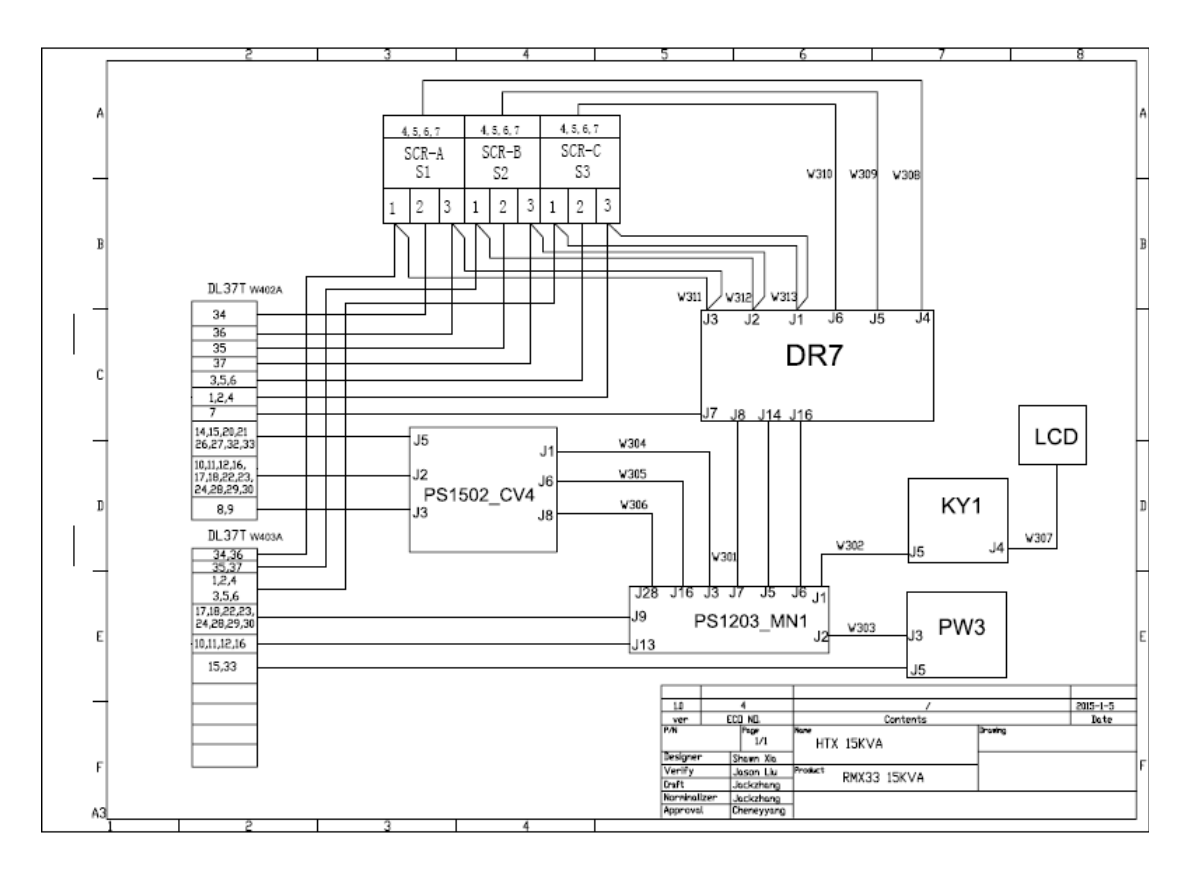

Fig A. 6- Wiring of Bypass of RM090/15X,RM060/10X